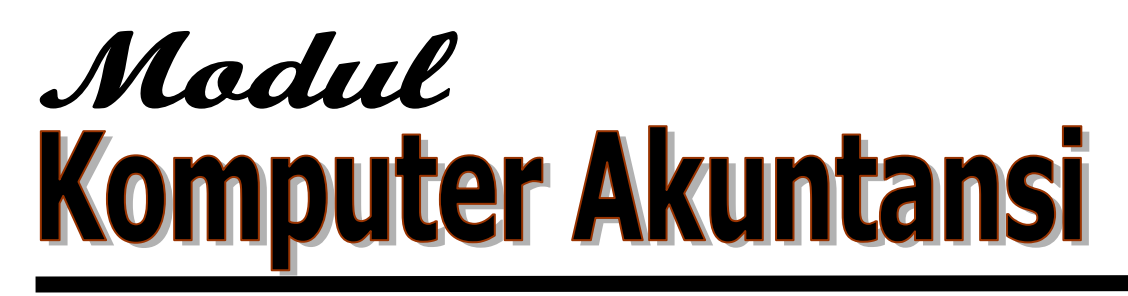

Wirawan Suhaedi

SISTEM PEMBUKUAN SEDERHANA BERBASIS COMPUTER DENGAN MS. EXCEL

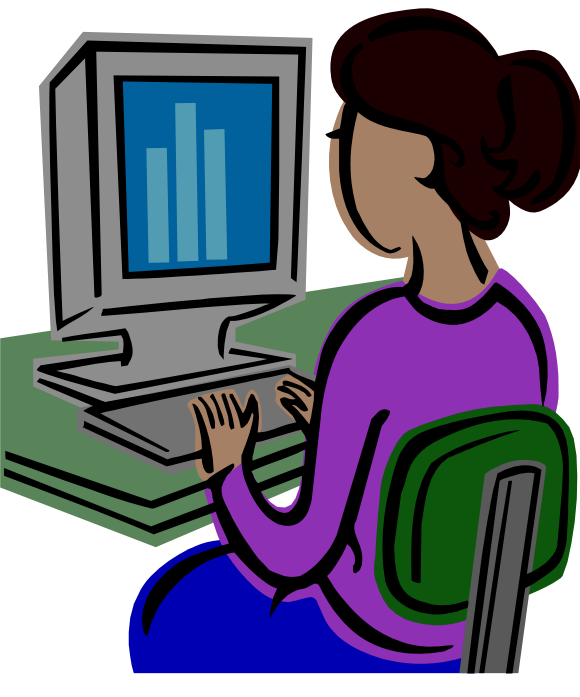

Kasus PT. Patuh Angen Kasus KSP Sekawan

# JURUSAN AKUNTANSI FAKULTAS EKONOMI UNRAM 2010

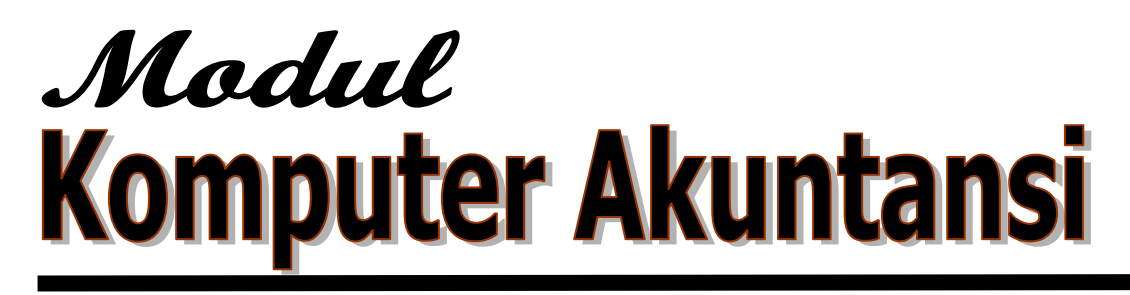

Wirawan Suhaedi

SISTEM PEMBUKUAN SEDERHANA BERBASIS COMPUTER DENGAN MS. EXCEL

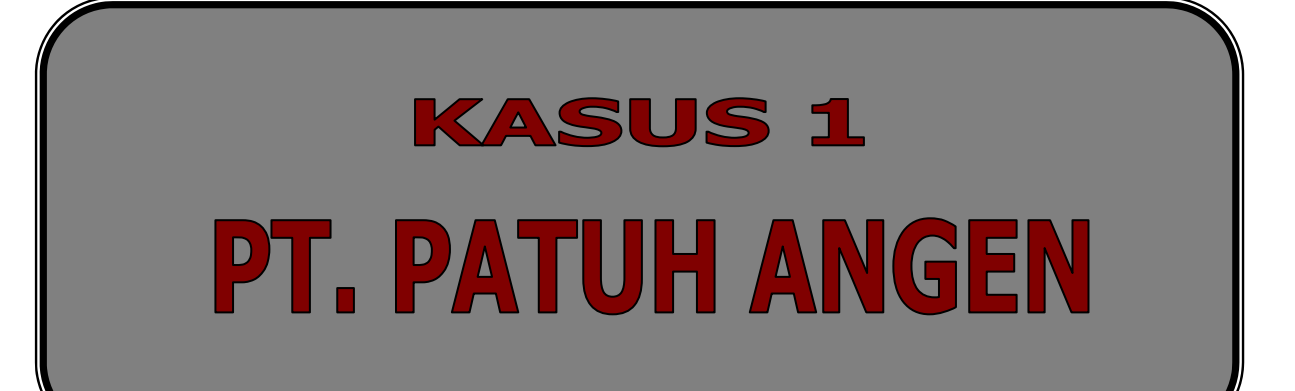

## KATA PENGANTAR

Puji syukur kehadirat Allah SWT atas telah diselesaikannya pembuatan modul Praktikum Komputer Akuntansi dengan MS Excel, walaupun dalam bentuk yang sangat sederhana.

Modul ini disusun dengan maksud membantu para mahasiswa, untuk memahami penggunaan Microsoft Excel dalam pengolahan transaksi sampai penyusunan laporan keuangan secara praktis. Penekanan pada modul ini adalah kemampuan mahasiswa dalam mendesain sistem pengolahan data transaksi meliputi jurnal, buku besar, buku besar pembantu, neraca saldo, jurnal penyesuaan, neraca lajur, serta laporan keuangan. Disamping itu, penekanan juga dilakukan pada pemahaman hubungan antara masing-masing proses akuntansi yang ada.

Bahan praktikum Komputer Akuntansi ini terdiri dari dua kasus. Kasus pertama yaitu kasus PT. Patuh Angen, dimana penyelesaiannya kasusnya mengikuti siklus akuntansi umum, dimulai dari jurnal, buku besar, sampai pembuatan laporan keungan. Kasus kedua yaitu kasus Koperasi Simpan Pinjam (KSP) Sekawan. Penekanan pada kasus ini yaitu pengolahan transaksi akuntansi menggunakan buku kas sebagai catatan awalnya. Disamping itu, juga dibuatkan buku pembantu piutang untuk mengetahui saldo piutang masing-masing nasabah. Sistem pengelolaan transaksi dimulai dari buku kas, buku besar kas, buku jurnal, neraca lajur, laporan keuangan, serta buku pembantu piutang.

Untuk mempermudah penyelesaian tugas, mahasiswa terlebih dahulu harus memahami konsep dasar-dasar akuntansi. Disamping itu, mahasiswa juga memahami fungsi–fungsi yang sering digunakan pada MS Excel, terutama fungsi SUM, IF, SUMIF, DSUM, dan VLOOKUP.

Penulis menyampaikan ucapan terima kasih kepada semua pihak yang telah membantu dalam penyelesaian modul ini, terutama kepada tim pengajar Komputer Akuntansi FE Unram atas diskusi dan masukannya. Penulis sangat memahami bahwa didalam modul ini masih banyak terdapat kekurangan-kekurangan, oleh karena itu, masukan / kritikan yang membangun sangat penulis harapkan guna penyempurnaan modul ini dimasa yang akan datang. Akhirnya penulis berharap, semoga isi modul praktikum ini dapat bermanfaat bagi para mahasiswa untuk lebih mudah memahami pengolahan transaksi menggunakan MS Excel.

Amin.

Mataram, Februari 2010

Penulis,

#### DAFTAR ISI

| KATA PENGANTAR | i  |
|----------------|----|
| DAFTAR ISI     | ii |

## KASUS 1 : PT. PATUH ANGEN

| Proses 1                                          |
|---------------------------------------------------|
| Gambaran Umum Kasus                               |
| Transaksi yang terjadi selama bulan Desember 2009 |
| Praktikum 1 : Kode Perkiraan 5                    |
| Praktikum 2 : Neraca Awal 8                       |
| Praktikum 3 : Jurnal Umum 10                      |
| Praktikum 4 : Memberi Nama Range Jurnal Umum 14   |
| Praktikum 5 : Posting / Buku Besar                |
| Praktikum 6 : Neraca Saldo                        |
| Praktikum 7 : Jurnal Penyesuaian                  |
| Praktikum 8 : Neraca Lajur                        |
| Praktikum 9 : Laporan Rugi Laba                   |
| Praktikum 10 : Laporan Laba Ditahan 40            |
| Praktikum 11 : Neraca 41                          |

## KASUS 2 : KOPERASI SIMPAN PINJAM (KSP) "SEKAWAN"

| Proses                                                         | 1  |
|----------------------------------------------------------------|----|
| Praktikum 1 : Membuat Kode                                     | 2  |
| Praktikum 2 : Neraca Awal                                      | 7  |
| Praktikum 3 : Membuat Buku Kas                                 | 9  |
| Praktikum 4 : Membuat Buku Besar Kas                           | 12 |
| Praktikum 5 : Jurnal                                           | 14 |
| Praktikum 6 : Neraca Lajur                                     | 15 |
| Praktikum 7 : Penjelasan Pos-Pos Perhitungan Hasil Usaha (PHU) | 16 |
| Praktikum 8 : Penjelasan Pos-Pos Neraca                        | 17 |
| Praktikum 9 : Laporan Perhitungan Hasil Usaha                  | 19 |
| Praktikum 10 : Neraca                                          | 21 |
| Praktikum 11 : Buku Pembantu Piutang                           | 23 |
|                                                                |    |

## DAFTAR PUSTAKA

## **PROSES**

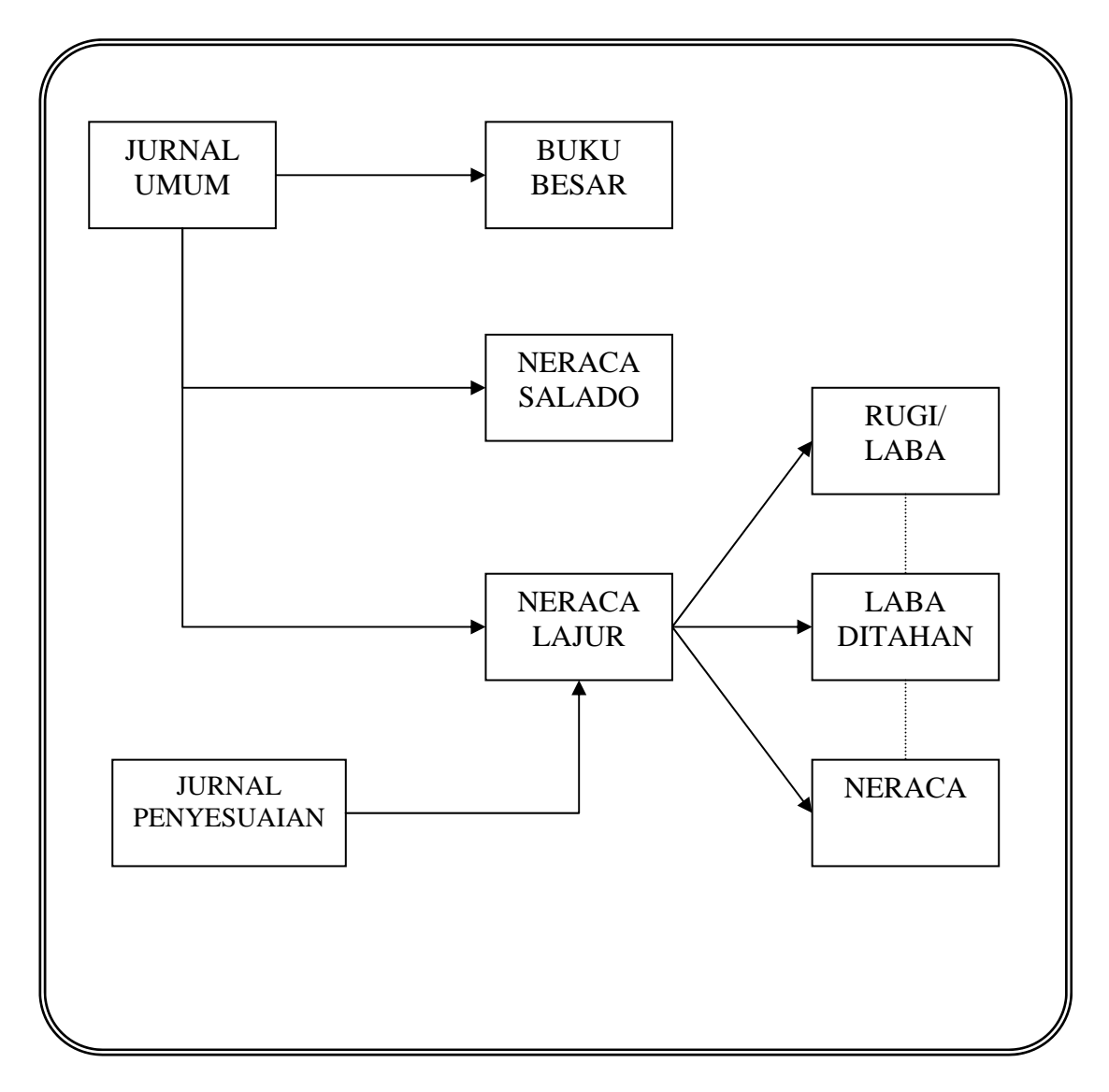

#### **GAMBARAN UMUM KASUS**

PT. "PATUH ANGEN" MATARAM berusaha dalam bidang perdagangan barang-barang konsumsi. Perusahaan menyusun neraca saldo secara komulatif setiap bulan. Neraca saldo yang disusun per 30 November 2009 adalah sebagai berikut :

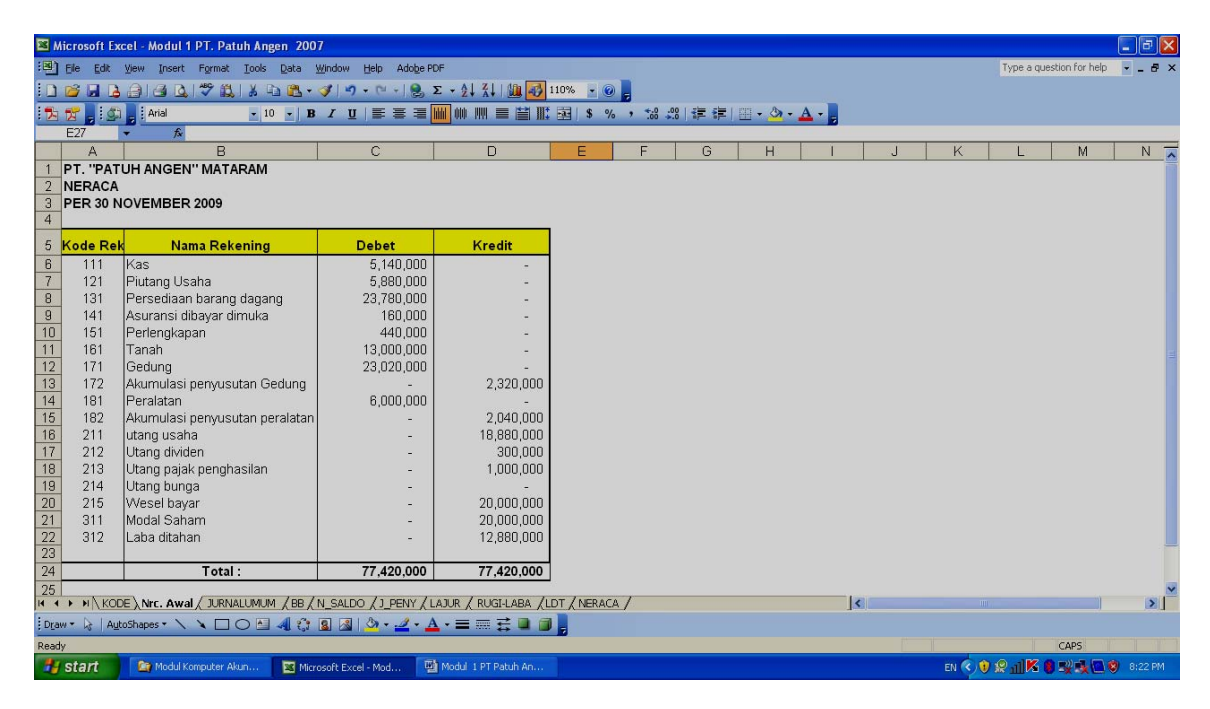

Rincian piutang dan hutang yang dimiliki perusahaan.

#### PT. PATUH ANGEN MATARAM DAFTAR RINCIAN PIUTANG PER 30 NOVEMBER 2009

| Kode Pel | Nama Pelanggan | Jumlah (Rp) |
|----------|----------------|-------------|
| C01      | PT. ARTO       | 1,400,000   |
| C02      | PT. SASANDO    | 100,000     |
| C03      | PT. BARITO     | 200,000     |
| C04      | PT. FITA JAYA  | 3,620,000   |
| C05      | PT. LAMPION    | 560,000     |
|          | JUMLAH :       | 5,880,000   |

#### PT. PATUH ANGEN MATARAM DAFTAR RINCIAN HUTANG PER 30 NOVEMBER 2009

| Kode Pem | Nama Pemasok | Jumlah (Rp) |
|----------|--------------|-------------|
| C01      | PT. COLOMBIA | 10,000,000  |
| C02      | PT. ALMA     | 5,460,000   |
| C03      | PT. CORDOBA  | 3,420,000   |
|          | JUMLAH :     | 18,880,000  |

### TRANSAKSI YANG TERJADI SELAMA BULAN DESEMBER 2009 ADALAH SBB:

| 1  | 01 Des 2009 | <ul> <li>Dibeli secara kredit elektronik model A59 dari PT. Columbia dengan<br/>harga Rp 1.230.000 dengan syarat 2/10,n/30.</li> <li>dibayar ongkos pengiriman barang sebesar Rp 60.000</li> </ul> |
|----|-------------|----------------------------------------------------------------------------------------------------|
| 2  | 03 Des 2009 | <ul> <li>Diterima pelunasan piutang tahun yang lalu dari PT. Lampion<br/>sebesar Rp 548.800 (Pelunasan dilakukan pada masa potongan)</li> </ul>                                                    |
| 3  | 03 Des 2009 | - Dikembalikan barang model A59 yang dibeli tanggal 01 Desember karena rusak sebesar Rp 20.000                                                                                                    |
| 4  | 03 Des 2009 | - Dijual peralatan elektronik model C313 sebanyak 3 set kepada<br>PT.Lampion secara kredit dengan harga Rp 1.220.000, syarat 2/10,<br>n/30)                                                        |
| 5  | 04 Des 2009 | - Dijual tunai ke PT. Andora barang elektronik model A59 sebanyak 1 set Rp 3.600.000                                                                                                    |
| 6  | 05 Des 2009 | - Diterima pelunasan piutang yang lalu dari PT. Fita Jaya sebesar Rp 3.547.600 (PT. Fita jaya mendapat potongan 2%)                                                                                |
| 7  | 05 Des 2009 | - Dibayar pelunasan utang tahun yang lalu kepada PT.Cordoba sebesar Rp 3.420.000                                                                                                    |
| 8  | 06 Des 2009 | - Dibeli secara tunai barang model U243 dari PT. Saniyo Rp 2.000.000                                                                                                    |
| 9  | 09 Des 2009 | - Dijual secara kredit barang elektronik model U243 sebanyak 6 set kepada PT. Sasando seharga Rp 800.000 (syarat 2/10, n/30)                                                                       |
| 10 | 10 Des 2009 | - Dibayar pelunasan utang kepada PT Columbia (Lihat transaksi no 1 dan 3)                                                                                                    |
| 11 | 10 Des 2009 | <ul> <li>Diterima setoran modal dari pemegang saham masing-masing :</li> <li>Tn. Sudarto : Rp 2.400.000,-</li> <li>Tn. Arianto : Rp 6.000.000,-</li> <li>Tn. Purwadadi : Rp 3.600.000,-</li> </ul> |
| 12 | 11 Des 2009 | - PT.Sasando mengembalikan barang yang dibeli tanggal 9<br>Desember karena tidak sesuai sebesar Rp 24.000                                                                                          |
| 13 | 11 Des 2009 | <ul> <li>Dibeli secara kredit barang dagang model A59 sebanyak 10 set dari<br/>PT. Cordoba sebesar Rp 2.000.000</li> </ul>                                                                         |
| 14 | 12 Des 2009 | <ul> <li>Dikembalikan barang model A59 yang dibeli tanggal 11 Desember<br/>dari PT. Cordoba karena rusak sebesar Rp 120.000</li> </ul>                                                             |
| 15 | 12 Des 2009 | - Dibayar utang deviden kepada pemegang saham sebesar Rp 200.000                                                                                                    |
| 16 | 12 Des 2009 | - Diterima dari PT. Lampion untuk pembayaran transaksi tanggal 3 Desember                                                                                                    |
| 17 | 15 Des 2009 | - Dikeluarkan secara tunai untuk pembayaran beban-beban umum Rp 231.200                                                                                                    |
| 18 | 15 Des 2009 | - Dikembalikan barang model A59 karena rusak kepada PT. Cordoba sebesar Rp 100.000 (transaksi no 11)                                                                                               |
| 19 | 18 Des 2009 | - Diterima pelunasan piutang dari PT. Sasando untuk transaksi tanggal 9 Desember                                                                                                    |
| 20 | 19 Des 2009 | - Diterima pembayaran sewa alat-alat dari PT. Alor Star Rp 1.000.000                                                                                                    |
| 21 | 20 Des 2009 | - Dijual secara kredit barang elektronik model C313 sebanyak 8 set kepada PT. Arto sebesar Rp 1.960.000 (syarat 2/10, n/30)                                                                        |
| 22 | 20 Des 2009 | - PT. Arto mengembalikan barang-barang yang telah dibeli tanggal 20<br>Desember, sebesar Rp 50.000 karena rusak                                                                                    |
| 23 | 20 Des 2009 | - Dijual tunai barang dagang model C313 sebanyak 13 set kepada<br>PT. Kartun sebesar Rp 2,400,000                                                                                                  |
| 24 | 20 Des 2009 | - Dibayar sebagian utang kepada PT. Columbia Rp 400.000 -                                                                                                    |
| 25 | 20 Des 2009 | - Dibeli secara kredit barang dagang model LY565 dari PT. Cordoba                                                                                                    |
|    |             | sebesar Rp 1.020.000,-                                                                                                    |
| 26 | 21 Des 2009 | - Dibeli barang dagang model L325 secara tunai sebanyak 7 set dari<br>PT. Panasona sebesar Rp 2.660.000,-                                                                                          |
| 27 | 24 Des 2009 | - Diterima pendapatan sewa atas penggunaan jasa test peralatan                                                                                                    |

|    |             | model VW600 Rp 100.000,-                                            |
|----|-------------|---------------------------------------------------------------------|
| 28 | 25 Des 2009 | - Dikirim faktur no.1614 untuk penjualan kredit barang model LY056  |
|    |             | kepada PT. Barito sebesar Rp 2.000.000                              |
| 29 | 25 Des 2009 | - Dikirim Faktur no.1615 untuk penjualan kredit atas barang model   |
|    |             | WM251 kepada PT. Lampion sebesar Rp 1.080.000,-                     |
| 30 | 25 Des 2009 | - Dibayar beban penjualan Rp 2.100.000                              |
| 31 | 28 Des 2009 | - Dibayar beban pengiriman barang Rp 83.600,-                       |
| 32 | 28 Des 2009 | - Dibeli barang dagang secara kredit dari PT. Alma barang model     |
|    |             | VM600 sebesar Rp 23.600.000,-                                       |
| 33 | 28 Des 2009 | - Dikirim Faktur no. 1616 kepada PT. Arto untuk penjualan kredit    |
|    |             | barang model MW251 sebesar Rp 8.200.000,-                           |
| 34 | 29 Des 2009 | - Dikirim faktur no.1617 untuk penjualan ke PT. Lampion atas barang |
|    |             | model LY274 sebesar Rp 2.400.000,-                                  |
| 35 | 30 Des 2009 | - Dikirim Faktur no.1618 ke PT. Fita Jaya untuk penjualan barang    |
|    |             | model M275 sebesar Rp 3.700.000,- secara kredit                     |
| 36 | 30 Des 2009 | - Dibeli secara tunai perlengkapan kantor sebesar Rp 100.000,-      |
| 37 | 30 Des 2009 | - Dikeluarkan BKK no.714 untuk pembayaran wesel bayar sebesar       |
|    |             | Rp 2.000.000,- beserta bunga Rp 10.000,-                            |
| 38 | 30 Des 2009 | - Diterima pengembalian barang model C313 yang dari PT. Lampion     |
|    |             | sebesar Rp 200.000,- karena cacat                                   |

#### Data-data penyesuaian per 31 Desember 2009 adalah:

- a. Pajak penghasilan untuk bulan Desember ditaksir sebesar Rp 2.000.000,-
- b. Bunga atas wesel bayar yang terhutang berjumlah Rp 90.000,-
- c. Perlengkapan yang terpakai selama satu bulan berjumlah Rp 400.000.
- d. Beban asuransi untuk satu bulan diperhitungkan Rp 10.000,-.
- e. Penyusutan gedung untuk bulan ini Rp 160.000,- penyusutan peralatan Rp 20.000,-
- f. Hasil perhitungan fisik atas persediaan barang dagang menunjukkan adanya saldo persediaan sebesar Rp 39.000.000,-

#### Dari data di atas anda diminta :

- 1. Membuat jurnal umum, posting, menyusun neraca saldo dan membuat jurnal penyesuaian secara terpisah.
- 2. Menyusun Neraca lajur 10 kolom
- 3. Menyusun laporan keuangan dari neraca lajur yang terdiri dari :
  - a. Laporan rugi laba
  - b. Laporan Laba Ditahan
  - c. Neraca akhir tahun 2009

#### PRAKTIKUM 1 : KODE PERKIRAAN

Dalam menyusun sebuah sistem akuntansi yang terkomputerisasi, Kode perkiraan akuntansi merupakan hal yang sangat penting, karena akan digunakan sebagai **ID** untuk pengolahan data transaksi. Kode perkiraan disusun sedemikian rupa agar sistematis dan dapat menunjukkan kelompok rekening yang ada. Selain itu, dimungkinkan untuk mengembangkan kode rekening di kemudian hari tanpa menggangu susunan kode yang ada sebelumnya. Dalam praktikum ini terdapat tiga tugas mahasiswa yaitu ; 1) Membuat susunan kode perkiraan; 2) memberi nama **range** kode perkiraan; 3) mengganti nama sheet tempat bekerja dengan nama "**KODE**". Uraian masing-masing langkah.

#### 1. Buat susunan kode perkiraan/rekening pada Sheet 1

| 🔀 Mia | rosoft Excel - Modul 1 P               | T. Patuh Angen 2007.XLS                                |              |                |           |      |                |                |         |
|-------|----------------------------------------|--------------------------------------------------------|--------------|----------------|-----------|------|----------------|----------------|---------|
| :B) 6 | jle <u>E</u> dit <u>V</u> jew Insert F | grmat Iools Qata Window Help Adobe PDF                 |              |                |           |      | Type a questio | n for help 🛛 🗸 | - 8 ×   |
| Arial | • 10 •                                 | B / U   ≣ ≣ ≣    \$ % , ‰ ,∞ i≢ i≢   ⊞ • 🆄 • 🚣 •       | 🚽 🔜   💵 🛛 🖬  | ●! ※i ◎!   虍 ⊿ | 2 🔳 其 🧞 🖉 | 12 - |                |                |         |
| i 🗋 🛛 | <b>y di la ca</b> lta                  | 🌮 🚉   & 🗈 🕰 • 🟈   ળ • 🔍 •   🧶 🎓 Σ • 호↓ 🏭 🗰 🎹 🐙         | 160% 🔹 🕜     |                |           |      |                |                |         |
|       |                                        | P                                                      | <u>^</u>     | D              | <b>–</b>  | F    | <u> </u>       |                | -       |
| 4     |                                        |                                                        | U U          | U              | E         | Г    | G              | п              | ^       |
| 2     | PI. PATOR AN                           |                                                        |              |                |           |      |                |                |         |
| 2     | BAGANFERN                              |                                                        |              |                |           |      |                |                | _       |
| 3     |                                        |                                                        |              |                |           |      |                |                |         |
| 4     | Kode Rek                               | Nama Rekening                                          |              |                |           |      |                |                |         |
| 5     | 111                                    | Kas                                                    |              |                |           |      |                |                |         |
| 6     | 121                                    | Piutang Usaha                                          |              |                |           |      |                |                |         |
| 7     | 131                                    | Persediaan barang dagang                               |              |                |           |      |                |                |         |
| 8     | 141                                    | Asuransi dibayar dimuka                                |              |                |           |      |                |                |         |
| 9     | 151                                    | Perlengkapan                                           |              |                |           |      |                |                |         |
| 10    | 161                                    | Tanah                                                  |              |                |           |      |                |                |         |
| 11    | 171                                    | Gedung                                                 |              |                |           |      |                |                |         |
| 12    | 172                                    | Akumulasi penyusutan Gedung                            |              |                |           |      |                |                |         |
| 13    | 181                                    | Peralatan                                              |              |                |           |      |                |                |         |
| 14    | 182                                    | Akumulasi penyusutan peralatan                         |              |                |           |      |                |                |         |
| 15    | 211                                    | utang usaha                                            |              |                |           |      |                |                |         |
| 16    | 212                                    | Utang di∨iden                                          |              |                |           |      |                |                |         |
| 17    | 213                                    | Utang pajak penghasilan                                |              |                |           |      |                |                |         |
| 18    | 214                                    | Utang bunga                                            |              |                |           |      |                |                |         |
| 19    |                                        |                                                        | ACA /        |                |           |      |                |                | ~       |
| Draw  | <ul> <li>AutoShapes</li> </ul>         |                                                        | a. 4. € 15 5 | i et a         |           |      |                |                |         |
| Ready |                                        |                                                        |              |                |           |      |                | APS .          |         |
| 🦺 s   | tart 📄 🗁 Komputer A                    | kuntansi 🔄 Modul 1 PT Patuh An 💌 Microsoft Excel - Mod |              |                |           |      | <u>%</u>       | 129% ·         | 7:14 AM |

Kode perkiraan lengkap sebagai berikut :

#### PT. PATUH ANGEN KODE PERKIRAAN AKUNTANSI

| Kode Rek | Nama Rekening                  |
|----------|--------------------------------|
| 111      | Kas                            |
| 121      | Piutang Usaha                  |
| 131      | Persediaan barang dagang       |
| 141      | Asuransi dibayar dimuka        |
| 151      | Perlengkapan                   |
| 161      | Tanah                          |
| 171      | Gedung                         |
| 172      | Akumulasi penyusutan Gedung    |
| 181      | Peralatan                      |
| 182      | Akumulasi penyusutan peralatan |
| 211      | utang usaha                    |
| 212      | Utang dividen                  |
| 213      | Utang pajak penghasilan        |

| 214 | Utang bunga                  |
|-----|------------------------------|
| 215 | Wesel bayar                  |
| 311 | Modal Saham                  |
| 312 | Laba ditahan                 |
| 410 | Ikhtisar rugi-laba           |
| 411 | Penjualan                    |
| 412 | Retur penjualan & pot harga  |
| 450 | Pendapatan sewa              |
| 511 | Pembelian                    |
| 512 | Retur pembelian & pot. Harga |
| 513 | Beban angkut pembelian       |
| 520 | Beban adminitrasi & umum     |
| 521 | Beban penyusutan gedung      |
| 522 | Beban penyusutan peralatan   |
| 530 | Beban penjualan              |
| 531 | Beban pengiriman barang      |
| 540 | Pajak penghasilan            |
| 541 | Beban Perlengkapan           |
| 542 | Beban Asuransi               |
| 550 | Beban bunga                  |
|     |                              |

#### 2. Memberi nama range kode perkiraan

Beri nama range kode perkiraan akuntansi dengan cara : Sorot range A4:B38, pilih menu *INSERT, NAME, DEFINE* ketik nama KODE\_REK pada kotak Name In Workbook kemudian klik OK

Perhatikan bantuan gambar berikut :

| 💌 Mic | rosoft Excel - M            | lodul 1 PT. Patuh A | ingen 2007.XLS                  |                                                                                         |  |   |   |   |   |   |
|-------|-----------------------------|---------------------|---------------------------------|-----------------------------------------------------------------------------------------|--|---|---|---|---|---|
| :B) 6 | e <u>E</u> dit <u>V</u> iew | Insert Format Ioc   | ols <u>D</u> ata <u>W</u> indow | Window Help Adobe PDF Type a question for help 🗸                                        |  |   |   |   |   |   |
| Arial |                             | C <u>e</u> ls       |                                 | ≣ 雪 溷 \$%,\$%%  律 律  田 • ☆ • ▲ • <mark> </mark> [ 図   図 01 01 x = 0   才 止 〓 減 % 化 [ 物 ] |  |   |   |   |   |   |
|       |                             | Rows                | h 🖪 • 🞸 🔊                       | - ダ · ໆ - □ -   9, & Σ - 2↓ ↓ ↓ ↓ ↓ ↓ ↓ ↓ ↓ ↓ ↓ ↓ ↓ ↓ ↓ ↓ ↓ ↓                           |  |   |   |   |   |   |
| D     | 10 🔻                        | <u>C</u> alumns     |                                 |                                                                                         |  |   |   |   |   |   |
|       | А                           | <u>W</u> orksheet   |                                 | В                                                                                       |  | D | Е | F | G | Н |
| 1     | PT. PAT                     | <u>N</u> ame →      | Define                          |                                                                                         |  |   |   |   |   |   |
| 2     | BAGAN                       | PERKIRAAN           | Paste                           | 31                                                                                      |  |   |   |   |   |   |

| Hingga muncul gambar kotak dialog Define Name |
|-----------------------------------------------|
|-----------------------------------------------|

| Define Name                |                                        |
|----------------------------|----------------------------------------|
| Names in <u>w</u> orkbook: |                                        |
| KODE_REK                   | ОК                                     |
| KODE_REK                   | Close<br><u>A</u> dd<br><u>D</u> elete |
| Refers to:                 |                                        |
| =KODE!\$A\$4:\$B\$37       | <b>1</b>                               |

Catatan : Penamaan RANGE kode perkiraan akan digunakan sebagai dasar (**ID**) dalam pembuatan rumus untuk memunculkan nama rekening secara otomatis pada jurnal umum, jurnal penyesuaian, neraca saldo, neraca lajur, maupun laporan keuangan.

3. Ganti nama Sheet 1 menjadi KODE dengan cara memilih menu FORMAT, SHEET, RENAME ketik KODE kemudian tekan tombol ENTER

#### **PRAKTIKUM 2 : NERACA AWAL**

1. Buat format neraca awal per 30 November 2009 pada Sheet 2

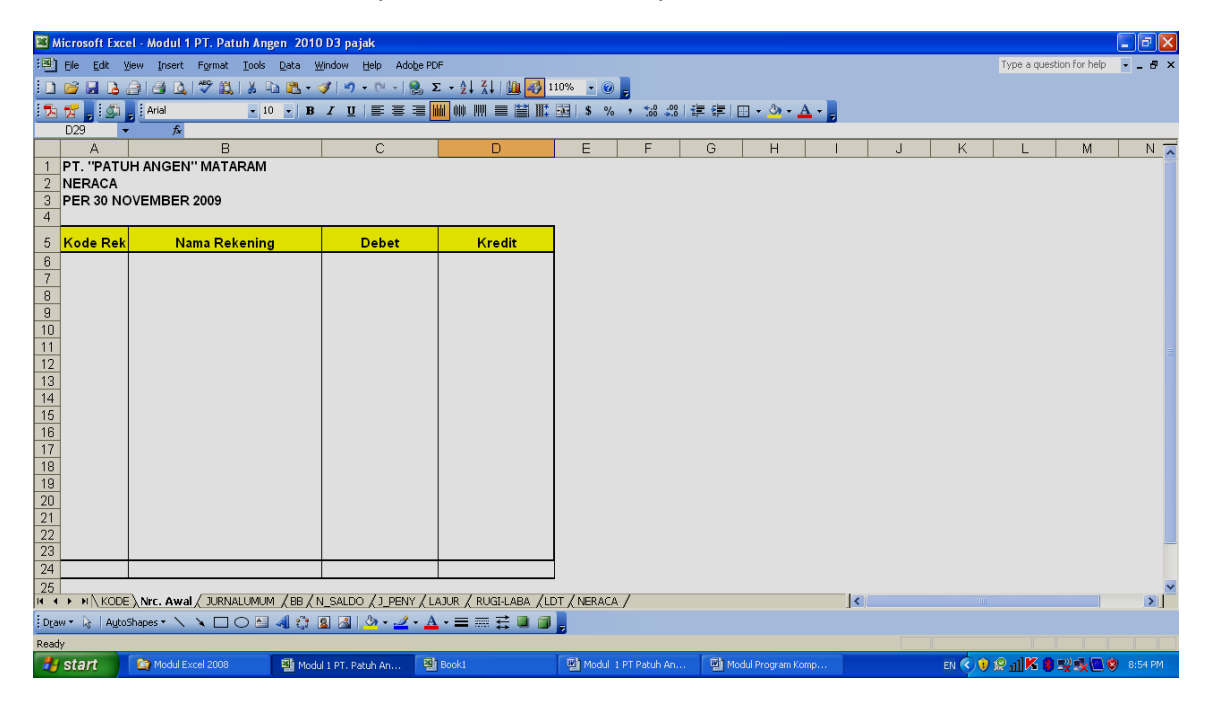

2. Isi nama rekening secara otomatis dengan rumus Cell B6 : =VLOOKUP(A6;KODE\_REK;2;0)

| Function Argum                                                    | ents                                                                                                    |                                                                                                    |
|-------------------------------------------------------------------|----------------------------------------------------------------------------------------------------|----------------------------------------------------------------------------------------------------|
| VLOOKUP                                                           |                                                                                                    |                                                                                                    |
| Lookup_value                                                      | A6                                                                                                    | <b>1</b> 11                                                                                                    |
| Table_array                                                       | KODE_REK                                                                                                    | 🔣 = {"Kode Rek","Nama F                                                                                                    |
| Col_index_num                                                     | 2                                                                                                    | <b>1</b> = 2                                                                                                    |
| Range_lookup                                                      | 0                                                                                                    | 💽 = FALSE                                                                                                    |
| Looks for a value in<br>from a column you s<br><b>Table_array</b> | the leftmost column of a table, and then<br>pecify. By default, the table must be sor<br>is a table of text, numbers, or logical valu<br>Table_array can be a reference to a rang | = "Kas"<br>returns a value in the same row<br>ted in an ascending order.<br>ues, in which data is retrieved.<br>ge or a range name. |
| Formula result =                                                  | Kas                                                                                                    |                                                                                                    |
| Help on this function                                             | L                                                                                                    | OK Cancel                                                                                                    |

Contoh tampilan pengisian rumus:

Jika penulisan rumusnya benar maka kan muncul tanda **# N/A** Copy rumus ini ke baris paling bawah (sampai baris ke 22)

#### 3. Memasukkan Data Neraca Saldo Per 30 November 2009

a. Data Neraca saldo per 30 November 2009 sbb :

| <b>1</b> | Aicrosoft Exc | el - Modul 1 PT. Patuh Angen 2010 | ) D3 pajak          |                     |                    |               |            |                |                     |   |    |         |                     |                              |
|----------|---------------|-----------------------------------|---------------------|---------------------|--------------------|---------------|------------|----------------|---------------------|---|----|---------|---------------------|------------------------------|
| : 20     | Elle Edit V   | vew Insert Format Tools Data W    | (indow Heln Adobe F | PDE                 |                    |               |            |                |                     |   |    | Type    | a question for held |                              |
|          |               |                                   | ation coprision     | ∑ _ A   Z   (da 🗔 ) | 10%                |               |            |                |                     |   |    |         |                     |                              |
|          |               |                                   |                     |                     | 10%                | - 0. 00 L     |            |                |                     |   |    |         |                     |                              |
| : 24     |               | Anal 10 - B                       | IUSSE               |                     | <u>ae</u> \$%,     | .00 .00       |            | 🖽 🔻 🥙 🕶 🚣      | <b>▲</b> • <b>₽</b> |   |    |         |                     |                              |
|          | F29 -         | · /×                              |                     |                     | _                  | -             |            |                | -                   |   | 17 |         |                     |                              |
| 1        | A<br>DT UDATI |                                   |                     | U                   | E                  | F             | U          | н              |                     | J | K  | L       | .   171             |                              |
| 2        | NEPACA        | ANGEN MATARAM                     |                     |                     |                    |               |            |                |                     |   |    |         |                     |                              |
| - 2      | PER 30 NO     | VEMBER 2009                       |                     |                     |                    |               |            |                |                     |   |    |         |                     |                              |
| 4        |               |                                   |                     |                     |                    |               |            |                |                     |   |    |         |                     |                              |
| 5        | Kode Rek      | Nama Rekening                     | Debet               | Kredit              |                    |               |            |                |                     |   |    |         |                     |                              |
| 6        | 111           | Kas                               | 5,140,000           | - 1                 |                    |               |            |                |                     |   |    |         |                     |                              |
| 7        | 121           | Piutang Usaha                     | 5,880,000           | -                   |                    |               |            |                |                     |   |    |         |                     |                              |
| 8        | 131           | Persediaan barang dagang          | 23,780,000          | -                   |                    |               |            |                |                     |   |    |         |                     |                              |
| 9        | 141           | Asuransi dibayar dimuka           | 160,000             | - 2                 |                    |               |            |                |                     |   |    |         |                     |                              |
| 10       | 151           | Perlengkapan                      | 440,000             | -                   |                    |               |            |                |                     |   |    |         |                     |                              |
| 11       | 101           | Codupa                            | 13,000,000          |                     |                    |               |            |                |                     |   |    |         |                     |                              |
| 12       | 172           | Alamulaci pervacutan Gedung       | 23,020,000          | 2 220 000           |                    |               |            |                |                     |   |    |         |                     |                              |
| 14       | 181           | Peralatan                         | - 000 000           | 2,320,000           |                    |               |            |                |                     |   |    |         |                     |                              |
| 15       | 182           | Akumulasi penyusutan peralatan    |                     | 2.040.000           |                    |               |            |                |                     |   |    |         |                     |                              |
| 16       | 211           | utang usaha                       | -                   | 18,880,000          |                    |               |            |                |                     |   |    |         |                     |                              |
| 17       | 212           | Utang dividen                     | -                   | 300,000             |                    |               |            |                |                     |   |    |         |                     |                              |
| 18       | 213           | Utang pajak penghasilan           | -                   | 1,000,000           |                    |               |            |                |                     |   |    |         |                     |                              |
| 19       | 214           | Utang bunga                       | -                   | -                   |                    |               |            |                |                     |   |    |         |                     |                              |
| 20       | 215           | Wesel bayar                       | -                   | 20,000,000          |                    |               |            |                |                     |   |    |         |                     |                              |
| 21       | 311           | Modal Saham                       | -                   | 20,000,000          |                    |               |            |                |                     |   |    |         |                     |                              |
| 22       | 312           | Laba ditahan                      | -                   | 12,880,000          |                    |               |            |                |                     |   |    |         |                     | -                            |
| 23       |               | Total :                           | 77 420 000          | 77 420 000          |                    |               |            |                |                     |   |    |         |                     |                              |
| 25       |               |                                   |                     |                     | )<br>DT / NERACA / |               |            |                |                     |   |    |         |                     |                              |
| i pe     |               | Shapes * > > A - 4 -              |                     |                     |                    |               |            |                | 1                   |   |    |         |                     |                              |
| Boo      | to No 1 AUCO  |                                   |                     |                     | 2                  |               |            |                |                     |   |    |         |                     |                              |
| Rea      | otart         | Pa Mudul Sund 2000                |                     | Bhowlet             | T Wanted a pro-    | and the first | The second | adul Duaman Ka |                     |   |    | -       | 2 (a) (a) <b>(K</b> | <ol> <li>a.co.pst</li> </ol> |
| -        | Start         | Modul Excel 2008                  | i 1 PT. Patun An    | BOOKI               | MOOULT NT H        | acum An       | - 벨 🗥      |                |                     |   |    | EIN 🔛 . | - 🗸 🗸 шм            | 9:23 bM                      |

- b. Jumlahkan total kolom Debet dan Kredit pada baris ke 24 dengan rumus : Cell C24 :=SUM(C6:C23) Cell D24 :=SUM(D6:D23)
- Ganti nama sheet 2 menjadi Nrc. Awal dengan cara : pilih menu FORMAT, SHEET, RENAME ketik NRC\_AWAL sebagai pengganti nama Shee 2, kemudian tekan tombol ENTER

Catatan Rekening-rekening yang memiliki saldo di neraca awal akan dimasukkan ke jurnal umum, karena input data untuk pembuatan buku besar dan neraca saldo, dan neraca lajur bersumber dari jurnal umum.

#### PRAKTIKUM 3 : JURNAL UMUM

1. Buatlah format jurnal umum pada Sheet 3, Seperti berikut:

| 🛯 N                                                                                | 🛛 Microsoft Excel - Modul 1 PT. Patuh Angen 2007.XLS [Group] |                        |                                        |          |                       |                 |          |                        |              |   |   |   |               |         |   |
|------------------------------------------------------------------------------------|--------------------------------------------------------------|------------------------|----------------------------------------|----------|-----------------------|-----------------|----------|------------------------|--------------|---|---|---|---------------|---------|---|
| [편] Ble Edit View Insert Format Iools Data Window Help Adolps PDF Type aquestion   |                                                              |                        |                                        |          |                       |                 |          | pe a question for help | <del>6</del> | × |   |   |               |         |   |
| And ID IB / UE 手 王 困 S % , 始 怨 律 律 □ · ◇ · ▲ · ] 测 Ⅲ 0F 0D 对 이 卢 么 = 其 >> 之 1 >> □ |                                                              |                        |                                        |          |                       |                 |          |                        |              |   |   |   |               |         |   |
| □ ◎ □ □ □ □ □ □ □ □ □ □ □ □ □ □ □ □ □ □                                            |                                                              |                        |                                        |          |                       |                 |          |                        |              |   |   |   |               |         |   |
|                                                                                    | G24 •                                                        | fx                     | ······································ | 1.69     |                       |                 |          |                        |              |   |   |   |               |         |   |
|                                                                                    | A                                                            | E                      |                                        | С        | D                     | E               | F        | G                      | Н            |   | J | K | L             | М       |   |
| 4                                                                                  |                                                              |                        |                                        |          |                       |                 |          |                        |              |   |   | _ |               |         |   |
| 5                                                                                  | Tal                                                          | Nama Pe                | rkiraan                                | Kode     | Debet                 | Kredit          |          |                        |              |   |   |   |               |         |   |
| 6                                                                                  |                                                              |                        |                                        |          |                       |                 |          |                        |              |   |   |   |               |         |   |
| 7                                                                                  |                                                              |                        |                                        |          |                       |                 |          |                        |              |   |   |   |               |         |   |
| 8                                                                                  |                                                              |                        |                                        |          |                       |                 |          |                        |              |   |   |   |               |         |   |
| 9                                                                                  |                                                              |                        |                                        |          |                       |                 |          |                        |              |   |   |   |               |         |   |
| 10                                                                                 |                                                              |                        |                                        |          |                       |                 |          |                        |              |   |   |   |               |         | - |
| 11                                                                                 |                                                              |                        |                                        |          |                       |                 |          |                        |              |   |   |   |               |         |   |
| 12                                                                                 |                                                              |                        |                                        |          |                       |                 |          |                        |              |   |   |   |               |         |   |
| 13                                                                                 |                                                              |                        |                                        |          |                       |                 |          |                        |              |   |   |   |               |         |   |
| 14                                                                                 |                                                              |                        |                                        |          |                       |                 |          |                        |              |   |   |   |               |         |   |
| 16                                                                                 |                                                              |                        |                                        |          |                       |                 |          |                        |              |   |   |   |               |         |   |
| 17                                                                                 |                                                              |                        |                                        |          |                       |                 |          |                        |              |   |   |   |               |         |   |
| 18                                                                                 |                                                              |                        |                                        |          |                       |                 |          |                        |              |   |   |   |               |         |   |
| 19                                                                                 |                                                              |                        |                                        |          |                       |                 |          |                        |              |   |   |   |               |         |   |
| 20                                                                                 |                                                              |                        |                                        |          |                       |                 |          |                        |              |   |   |   |               |         |   |
| 21                                                                                 |                                                              |                        |                                        |          |                       |                 |          |                        |              |   |   |   |               |         |   |
| 22                                                                                 |                                                              |                        |                                        |          |                       |                 |          |                        |              |   |   |   |               |         |   |
| 23                                                                                 |                                                              |                        |                                        |          |                       |                 |          |                        |              |   |   |   |               |         |   |
| 24                                                                                 |                                                              |                        |                                        |          |                       |                 |          |                        |              |   |   |   |               |         |   |
| 25                                                                                 |                                                              |                        |                                        |          |                       |                 |          |                        |              |   |   |   |               |         |   |
| 26                                                                                 |                                                              |                        |                                        |          |                       |                 |          |                        |              |   |   |   |               |         |   |
| 27                                                                                 |                                                              |                        |                                        |          |                       |                 |          |                        |              |   |   |   |               |         |   |
| 20                                                                                 |                                                              |                        |                                        |          |                       |                 |          |                        |              |   |   |   |               |         |   |
| 20                                                                                 |                                                              | Nrc. Awal \ TURNALLIMI | M /BB /N SALDO /                       | L PENY / | LATUR Z RUGU ARA      | /IDT / NERACA / |          |                        |              | 1 |   |   |               | 5       | ř |
| Dre                                                                                |                                                              |                        |                                        | 8 . A    | • A • = = =           |                 | 4 Fr (F) | ÷                      |              |   |   |   |               |         |   |
| , ola                                                                              |                                                              |                        |                                        | <u> </u> |                       |                 |          |                        |              |   |   |   |               |         |   |
| Read                                                                               | Y                                                            |                        | T es.                                  |          |                       |                 |          |                        |              |   |   |   |               |         |   |
| -                                                                                  | start                                                        | 📑 Komputer Akuntansi   | Modul 1 PT Patuh /                     | 40       | Microsoft Excel - Moc | l               |          |                        |              |   |   |   | <b>3XX</b> 80 | 7:25 Al | M |

- 2. Ganti nama Sheet 3 menjadi JURNAL UMUM dengan cara : pilih menu *FORMAT, SHEET, RENAME* ketik JURNAL UMUM kemudian tekan tombol ENTER
- 3. Memunculkan nama rekening secara otomatis pada kolom nama perkiraan
  - a. Isi rumus dengan fungsi VLOOKUP pada Cell B6 sbb:

Pada Cell B6 : =VLOOKUP(C6,KODE\_REK,2,0)

Tampilan gambar saat memasukkan rumus :

| Function Argum                                              | ents                                                                                                    | $\mathbf{X}$                                                                                                    |
|-------------------------------------------------------------|----------------------------------------------------------------------------------------------------|----------------------------------------------------------------------------------------------------|
|                                                             |                                                                                                    |                                                                                                    |
| Lookup_value                                                | C6                                                                                                    | <b>1</b> 11                                                                                                    |
| Table_array                                                 | KODE_REK                                                                                                    | 💽 = {"Kode Rek","Nama F                                                                                                    |
| Col_index_num                                               | 2                                                                                                    | <b>1</b> = 2                                                                                                    |
| Range_lookup                                                | 0                                                                                                    | 🔣 = FALSE                                                                                                    |
| Looks for a value in<br>from a column you s<br>Range_lookup | the leftmost column of a table, and then<br>pecify. By default, the table must be sor<br>is a logical value: to find the closest mate<br>ascending order) = TRUE or omitted; find | = "Kas"<br>returns a value in the same row<br>ted in an ascending order.<br>h in the first column (sorted in<br>d an exact match = FALSE. |
| Formula result =                                            | Kas                                                                                                    |                                                                                                    |
| Help on this function                                       | L                                                                                                    | OK Cancel                                                                                                    |

Jika penulisan rumusnya benar maka akan muncul tanda #N/A

- b. Copy rumus tersebut sejumlah baris yang dibutuhkan. Dalam contoh ini, copy sampai baris ke 106.
- 4. Isi jurnal umum dengan ketentuan sbb:
  - a. Isi kolom tanggal sesuai dengan tanggal transaksi
  - b. Isi kolom kode Rekening sesuai dengan jurnal transaksi
  - c. Neraca per 30 November 2009 dimasukkan kedalam jurnal umum bulan Desember 2009 (mulai dari baris yang paling atas) dan dianggap sebagai saldo awal.
  - d. Isilah semua transaksi yang ada kedalam jurnal umum sesuai dengan naskah soal
- 5. Pada baris terakhir, jumlahkan total kolom **DEBET** dan **KREDIT** pada jurnal umum untuk memastikan jumlah debet dan kreditnya telah seimbang. Penjumlahan dilakukan setelah semua jurnal umum dimasukkan.

Cell D108 :=SUM(D6:D107)

Cell E108 :=SUM(E6:E107)

Transaksi yang akan dimasukkan kedalam format jurnal umum sbb:

| Tgl      | Nama Perkiraan                 | Kode | Debet      | Kredit     |
|----------|--------------------------------|------|------------|------------|
| 1-Dec-09 | Kas                            | 111  | 5,140,000  | -          |
| 1-Dec-09 | Piutang Usaha                  | 121  | 5,880,000  | -          |
| 1-Dec-09 | Persediaan barang dagang       | 131  | 23,780,000 | -          |
| 1-Dec-09 | Asuransi dibayar dimuka        | 141  | 160,000    | -          |
| 1-Dec-09 | Perlengkapan                   | 151  | 440,000    | -          |
| 1-Dec-09 | Tanah                          | 161  | 13,000,000 | -          |
| 1-Dec-09 | Gedung                         | 171  | 23,020,000 | -          |
| 1-Dec-09 | Akumulasi penyusutan Gedung    | 172  | -          | 2,320,000  |
| 1-Dec-09 | Peralatan                      | 181  | 6,000,000  | -          |
| 1-Dec-09 | Akumulasi penyusutan peralatan | 182  | -          | 2,040,000  |
| 1-Dec-09 | utang usaha                    | 211  | -          | 18,880,000 |
| 1-Dec-09 | Utang dividen                  | 212  | -          | 300,000    |
| 1-Dec-09 | Utang pajak penghasilan        | 213  | -          | 1,000,000  |
| 1-Dec-09 | Utang bunga                    | 214  | -          | -          |
| 1-Dec-09 | Wesel bayar                    | 215  | -          | 20,000,000 |
| 1-Dec-09 | Modal Saham                    | 311  | -          | 20,000,000 |
| 1-Dec-09 | Laba ditahan                   | 312  | -          | 12,880,000 |
| 1-Dec-09 | Pembelian                      | 511  | 1,230,000  |            |
| 1-Dec-09 | utang usaha                    | 211  |            | 1,230,000  |
| 1-Dec-09 | Beban angkut pembelian         | 513  | 60,000     |            |
| 1-Dec-09 | Kas                            | 111  |            | 60,000     |
| 3-Dec-09 | Kas                            | 111  | 548,800    |            |
| 3-Dec-09 | Retur penjualan & pot harga    | 412  | 11,200     |            |
| 3-Dec-09 | Piutang Usaha                  | 121  |            | 560,000    |
| 3-Dec-09 | utang usaha                    | 211  | 20,000     |            |
| 3-Dec-09 | Retur pembelian & pot. Harga   | 512  |            | 20,000     |
| 3-Dec-09 | Piutang Usaha                  | 121  | 1,220,000  |            |
| 3-Dec-09 | Penjualan                      | 411  |            | 1,220,000  |
| 4-Dec-09 | Kas                            | 111  | 3,600,000  |            |
| 4-Dec-09 | Penjualan                      | 411  |            | 3,600,000  |
| 5-Dec-09 | Kas                            | 111  | 3,547,600  |            |
| 5-Dec-09 | Retur penjualan & pot harga    | 412  | 72,400     |            |
| 5-Dec-09 | Piutang Usaha                  | 121  |            | 3,620,000  |
| 5-Dec-09 | utang usaha                    | 211  | 3,420,000  |            |

| Tgl       | Nama Perkiraan               | Kode | Debet      | Kredit                                |
|-----------|------------------------------|------|------------|---------------------------------------|
| 5-Dec-09  | Kas                          | 111  |            | 3,420,000                             |
| 6-Dec-09  | Pembelian                    | 511  | 2,000,000  |                                       |
| 6-Dec-09  | Kas                          | 111  |            | 2,000,000                             |
| 9-Dec-09  | Piutang Usaha                | 121  | 800,000    |                                       |
| 9-Dec-09  | Penjualan                    | 411  |            | 800,000                               |
| 10-Dec-09 | utang usaha                  | 211  | 1,210,000  |                                       |
| 10-Dec-09 | Retur pembelian & pot. Harga | 512  |            | 24,200                                |
| 10-Dec-09 | Kas                          | 111  |            | 1,185,800                             |
| 10-Dec-09 | Kas                          | 111  | 12,000,000 |                                       |
| 10-Dec-09 | Modal Saham                  | 311  |            | 12,000,000                            |
| 11-Dec-09 | Retur penjualan & pot harga  | 412  | 24,000     |                                       |
| 11-Dec-09 | Piutang Usaha                | 121  |            | 24,000                                |
| 11-Dec-09 | Pembelian                    | 511  | 2,000,000  |                                       |
| 11-Dec-09 | utang usaha                  | 211  |            | 2,000,000                             |
| 12-Dec-09 | utang usaha                  | 211  | 120,000    |                                       |
| 12-Dec-09 | Retur pembelian & pot. Harga | 512  |            | 120,000                               |
| 12-Dec-09 | Utang dividen                | 212  | 200,000    |                                       |
| 12-Dec-09 | Kas                          | 111  | i          | 200,000                               |
| 12-Dec-09 | Kas                          | 111  | 1,195,600  |                                       |
| 12-Dec-09 | Retur penjualan & pot harga  | 412  | 24,400     |                                       |
| 12-Dec-09 | Piutang Usaha                | 121  |            | 1,220,000                             |
| 15-Dec-09 | Beban adminitrasi & umum     | 520  | 231,200    |                                       |
| 15-Dec-09 | Kas                          | 111  |            | 231,200                               |
| 15-Dec-09 | utang usaha                  | 211  | 100,000    |                                       |
| 15-Dec-09 | Retur pembelian & pot. Harga | 512  | i          | 100,000                               |
| 18-Dec-09 | Kas                          | 111  | 760,480    | · · · · · · · · · · · · · · · · · · · |
| 18-Dec-09 | Retur penjualan & pot harga  | 412  | 15,520     |                                       |
| 18-Dec-09 | Piutang Usaha                | 121  |            | 776,000                               |
| 19-Dec-09 | Kas                          | 111  | 1,000,000  |                                       |
| 19-Dec-09 | Pendapatan sewa              | 450  |            | 1,000,000                             |
| 20-Dec-09 | Piutang Usaha                | 121  | 1,960,000  |                                       |
| 20-Dec-09 | Penjualan                    | 411  |            | 1,960,000                             |
| 20-Dec-09 | Retur penjualan & pot harga  | 412  | 50,000     |                                       |
| 20-Dec-09 | Piutang Usaha                | 121  |            | 50,000                                |
| 20-Dec-09 | Kas                          | 111  | 2,400,000  |                                       |
| 20-Dec-09 | Penjualan                    | 411  |            | 2,400,000                             |
| 20-Dec-09 | utang usaha                  | 211  | 400,000    |                                       |
| 20-Dec-09 | Kas                          | 111  |            | 400,000                               |
| 20-Dec-09 | Pembelian                    | 511  | 1,020,000  |                                       |
| 20-Dec-09 | utang usaha                  | 211  |            | 1,020,000                             |
| 21-Dec-09 | Pembelian                    | 511  | 2,660,000  |                                       |
| 21-Dec-09 | Kas                          | 111  |            | 2,660,000                             |
| 24-Dec-09 | Kas                          | 111  | 100,000    |                                       |
| 24-Dec-09 | Pendapatan sewa              | 450  |            | 100,000                               |
| 25-Dec-09 | Piutang Usaha                | 121  | 2,000,000  |                                       |
| 25-Dec-09 | Penjualan                    | 411  |            | 2,000,000                             |
| 25-Dec-09 | Piutang Usaha                | 121  | 1,080,000  |                                       |
| 25-Dec-09 | Penjualan                    | 411  |            | 1,080,000                             |

| Tgl       | Nama Perkiraan              | Kode | Debet      | Kredit     |
|-----------|-----------------------------|------|------------|------------|
| 25-Dec-09 | Beban penjualan             | 530  | 2,100,000  |            |
| 25-Dec-09 | Kas                         | 111  |            | 2,100,000  |
| 28-Dec-09 | Beban pengiriman barang     | 531  | 83,600     |            |
| 28-Dec-09 | Kas                         | 111  |            | 83,600     |
| 28-Dec-09 | Pembelian                   | 511  | 23,600,000 |            |
| 28-Dec-09 | utang usaha                 | 211  |            | 23,600,000 |
| 28-Dec-09 | Piutang Usaha               | 121  | 8,200,000  |            |
| 28-Dec-09 | Penjualan                   | 411  |            | 8,200,000  |
| 30-Dec-09 | Piutang Usaha               | 121  | 2,400,000  |            |
| 30-Dec-09 | Penjualan                   | 411  |            | 2,400,000  |
| 30-Dec-09 | Piutang Usaha               | 121  | 3,700,000  |            |
| 30-Dec-09 | Penjualan                   | 411  |            | 3,700,000  |
| 30-Dec-09 | Perlengkapan                | 151  | 100,000    |            |
| 30-Dec-09 | Kas                         | 111  |            | 100,000    |
| 30-Dec-09 | Wesel bayar                 | 215  | 2,000,000  |            |
| 30-Dec-09 | Beban bunga                 | 550  | 10,000     |            |
| 30-Dec-09 | Kas                         | 111  |            | 2,010,000  |
| 30-Dec-09 | Retur penjualan & pot harga | 412  | 200,000    |            |
| 30-Dec-09 | Piutang Usaha               | 121  |            | 200,000    |

#### PRAKTIKUM 4 : MEMBERI NAMA RANGE PADA JURNAL UMUM

Data pada jurnal akan dijadikan sebagai sumber data dalam pembuatan buku besar, neraca saldo dan neraca lajur. Untuk lebih memudahkan pengambilan data dari Jurnal Umum, terlebih dahulu berikan nama range jurnal umum dengan cara :

- 1. Sorot Jurnal Umum dimulai dari kolom tanggal sampai baris terakhir (Jumlah akhir tidak tidak ikut disorot),
- 2. Pilih Menu INSERT, NAME, DEFINE ketik "JU" kemudian pilih Add kemudian klik OK

#### Contoh tampilan saat menyorot

| 🖾 Mic  | rosoft Excel - Modu                                                 | il 1 PT. Patuh Angen 2010 D3 pajak |                 |                     |                       |   |         |              |          |  |
|--------|---------------------------------------------------------------------|------------------------------------|-----------------|---------------------|-----------------------|---|---------|--------------|----------|--|
| :B) E  | 🖹 Bie Edit Yiew Insert Figmat Iools Data Window Help AdobePDF 🛛 🕹 🛪 |                                    |                 |                     |                       |   |         |              |          |  |
| :      | 1 🗃 🖬 🖪 🕘 🕘 🖏 🖏 🐘 🗴 🗳 · 🍼 · 🕲 Σ · 2↓ X↓ 🌆 🚳 150% · 🕑 🖢              |                                    |                 |                     |                       |   |         |              |          |  |
| 2      | Σ 🐮 👷 🗽 Arial 🔹 💌 🔳 🗶 🖳 🗮 🗰 🗰 🗰 📾 ແ  🖂 S % , 😘 23 译 復 🖂 - 🏧 - 💂     |                                    |                 |                     |                       |   |         |              |          |  |
|        | A5 A Tg                                                             |                                    |                 |                     |                       |   |         |              |          |  |
|        | A                                                                   | В                                  | C               | D                   | E                     | F | G       | H            | <u> </u> |  |
| 1      | PT. " PATUH                                                         | ANGEN "                            |                 |                     |                       |   |         |              |          |  |
| 2      | JURNAL UM                                                           | UM                                 |                 |                     |                       |   |         |              | =        |  |
| 3      | BULAN : D                                                           | ESEMBER 2009                       |                 |                     |                       |   |         |              |          |  |
| 4      |                                                                     |                                    |                 |                     |                       |   |         |              |          |  |
| 5      | Tgl                                                                 | Nama Perkiraan                     | Kode            | Debet               | Kredit                |   |         |              |          |  |
| 6      | 1-Dec-09                                                            | Kas                                | 111             | 5,140,000           | -                     |   |         |              |          |  |
| 7      | 1-Dec-09                                                            | Piutang Usaha                      | 121             | 5,880,000           | -                     |   |         |              |          |  |
| 8      | 1-Dec-09                                                            | Persediaan barang dagang           | 131             | 23,780,000          | -                     |   |         |              |          |  |
| 9      | 1-Dec-09                                                            | Asuransi dibayar dimuka            | 141             | 160,000             | -                     |   |         |              |          |  |
| 10     | 1-Dec-09                                                            | Perlengkapan                       | 151             | 440,000             | -                     |   |         |              |          |  |
| 11     | 1-Dec-09                                                            | Tanah                              | 161             | 13,000,000          | -                     |   |         |              |          |  |
| 12     | 1-Dec-09                                                            | Gedung                             | 171             | 23,020,000          | -                     |   |         |              |          |  |
| 13     | 1-Dec-09                                                            | Akumulasi penyusutan Gedung        | 172             | -                   | 2,320,000             |   |         |              |          |  |
| 14     | 1-Dec-09                                                            | Peralatan                          | 181             | 6,000,000           | -                     |   |         |              |          |  |
| 15     | 1-Dec-09                                                            | Akumulasi penyusutan peralatan     | 182             | -                   | 2,040,000             |   |         |              |          |  |
| 16     | 1-Dec-09                                                            | utang usaha                        | 211             | -                   | 18,880,000            |   |         |              |          |  |
| 17     | 1-Dec-09                                                            | Utang dividen                      | 212             | -                   | 300,000               |   |         |              |          |  |
| 18     | 1-Dec-09                                                            | Utang pajak penghasilan            | 213             |                     | 1,000,000             | _ |         |              | ~        |  |
|        | KODE / Nrc. A                                                       |                                    | / RUGI-LABA /LE | DT / NERACA /       |                       | < |         |              | >        |  |
| : Draw | <ul> <li>us   Huitobhapes *</li> </ul>                              | ヽヽ∟∪□ ┩;;; ํฃ ํํํํํ <u>थ</u> ∗≟・≟  | ゠゠゠╤╺╹╺┛        | 5                   |                       |   | Mo-0    |              |          |  |
| Ready  | start 🔊 Mod                                                         | Excel 2008                         | 1               | Modul 1 PT Patub An | Document 1 - Microsof |   | PHI I=0 | N 12 ° 🗘 🕅 🕺 | 10:00 PM |  |
|        |                                                                     |                                    |                 |                     |                       |   |         |              |          |  |

Contoh tampilan pemberian nama melalui Define Name

| Define Name                            | X                                      |
|----------------------------------------|----------------------------------------|
| Names in <u>w</u> orkbook:<br>JU<br>JU | ОК                                     |
| KODE_REK                               | Close<br><u>A</u> dd<br><u>D</u> elete |
| Refers to:                             |                                        |
| =JURNALUMUM!\$A\$5:\$E\$109            |                                        |

Catatan : Range Jurnal Umum yang sudah diberi nama, terdiri dari lima kolom. Kolom 1 berisi tanggal, kolom 2 nama perkiraan, kolom 3 kode rekening, kolom 4 Debet dan kolom 5 Kredit. Nomor kolom tersebut perlu diingat, terutama pada saat membuat neraca saldo dan neraca lajur menggunakan fungsi DSUM.

#### PRAKTIKUM 5 : POSTING/BUKU BESAR

Buku besar digunakan untuk mengelompokkan transaksi-transaksi yang sejenis. Langkah dalam membuat buku besar adalah :

- Copy jurnal umum ke sheet 4 dengan cara : Blok semua jurnal umum dengan (Ctrc + A) pilih menu EDIT, COPY, buka sheet baru (*Pilih menu INSERT, WORKSHEET*) sebagai tempat memunculkan hasil copy, pilih PASTE
- 2. Ganti nama SHEET 4 menjadi "BB" dengan cara : Pilih menu FORMAT, SHEET, RENAME, ketik "BB"
- **3.** Ganti juga nama tabel "**JURNAL UMUM**" pada baris ke 2 menjadi **BUKU BESAR**". Perhatikan tanda lingkaran pada bantuan gambar di bawah.
- 4. Hapus Jumlah Total Debet dan Kredit yang ada pada baris paling bawah (baris ke 108) karena tidak termasuk data yang akan di posting ke buku besar
- 5. Urutkan data yang akan diposting memakai Data Sort dengan cara : Sorot semua data dimulai dari kolom Tanggal, pilih menu **DATA, SORT** setelah itu akan muncul kotak dialog SORT pada lembar kerja. Isi tawaran yang ada sebagai berikut :

| Sort By KODE |         | Ascending |  |  |  |  |
|--------------|---------|-----------|--|--|--|--|
| Then By      | TANGGAL | Ascending |  |  |  |  |

Klik OK

| Cor   | Contoh tampilan pada saat menyorot :                                                             |                                   |             |             |              |          |  |  |  |
|-------|--------------------------------------------------------------------------------------------------|-----------------------------------|-------------|-------------|--------------|----------|--|--|--|
| 🖾 N   | licrosoft Exc                                                                                    | el - Modul 1 PT. Patuh Angen 2010 | D3 pajak    |             |              |          |  |  |  |
| :21   | File Edit V                                                                                      | view Insert Format Tools Data Wi  | (indow Help | Adobe PDE   |              |          |  |  |  |
|       |                                                                                                  |                                   |             |             |              |          |  |  |  |
| : 🗅   | 📂 🖬 💪                                                                                            | 🔒   🎜 🖸   🗶 🖏   🕺 🖷 🖫 • <         | 🍠   🎝 🗕 (°  |             | 🕴 🗛 🛛 🛄 🛷 10 | 0% 💌 🕜 🥫 |  |  |  |
| 2     | 「肉」の「「」Arial ・ 10 ・   B / U   三 三 三                                                              |                                   |             |             |              |          |  |  |  |
| _     |                                                                                                  |                                   |             |             |              |          |  |  |  |
|       | A                                                                                                | B                                 | C           | D           | Е            | F G      |  |  |  |
| 1     | PT. PATU                                                                                         | ANGEN "                           |             |             |              |          |  |  |  |
| 2     | BUKU BESA                                                                                        | R 💙                               |             |             |              |          |  |  |  |
| 3     | BULAN . D                                                                                        | ESEMBER 2009                      |             |             |              |          |  |  |  |
| 4     |                                                                                                  |                                   |             |             |              |          |  |  |  |
| 5     | Tgl                                                                                              | Nama Perkiraan                    | Kode        | Debet       | Kredit       |          |  |  |  |
| 6     | 1-Dec-09                                                                                         | Kas                               | 111         | 5,140,000   | -            |          |  |  |  |
| 7     | 1-Dec-09                                                                                         | Piutang Usaha                     | 121         | 5,880,000   | -            | -        |  |  |  |
| 8     | 1-Dec-09                                                                                         | Persediaan barang dagang          | 131         | 23,780,000  | -            |          |  |  |  |
| 9     | 1-Dec-09                                                                                         | Asuransi dibayar dimuka           | 141         | 160,000     | -            |          |  |  |  |
| 10    | 1-Dec-09                                                                                         | Perlengkapan                      | 151         | 440,000     | -            |          |  |  |  |
| 11    | 1-Dec-09                                                                                         | Tanah                             | 161         | 13,000,000  | -            |          |  |  |  |
| 12    | 1-Dec-09                                                                                         | Gedung                            | 171         | 23,020,000  | -            |          |  |  |  |
| 13    | 1-Dec-09                                                                                         | Akumulasi penyusutan Gedung       | 172         | -           | 2,320,000    |          |  |  |  |
| 14    | 1-Dec-09                                                                                         | Peralatan                         | 181         | 6,000,000   | -            |          |  |  |  |
| 15    | 1-Dec-09                                                                                         | Akumulasi penyusutan peralatan    | 182         | -           | 2,040,000    |          |  |  |  |
| 16    | 1-Dec-09                                                                                         | utang usaha                       | 211         | -           | 18,880,000   |          |  |  |  |
| 17    | 1-Dec-09                                                                                         | Utang dividen                     | 212         | -           | 300,000      |          |  |  |  |
| 18    | 1-Dec-09                                                                                         | Utang pajak penghasilan           | 213         | -           | 1,000,000    |          |  |  |  |
| 19    | 1-Dec-09                                                                                         | Utang bunga                       | 214         | -           | -            |          |  |  |  |
| 20    | 1-Dec-09                                                                                         | Wesel bayar                       | 215         | -           | 20,000,000   |          |  |  |  |
| 21    | 1-Dec-09                                                                                         | Modal Saham                       | 311         | -           | 20,000,000   | -        |  |  |  |
| 22    | 1-Dec-09                                                                                         | Laba ditahan                      | 312         | -           | 12,880,000   | -        |  |  |  |
| 23    | 1-Dec-09                                                                                         | Pembelian                         | 511         | 1,230,000   |              | -        |  |  |  |
| 24    | 1-Dec-09                                                                                         | utang usaha                       | 211         | 00.000      | 1,230,000    | -        |  |  |  |
| 25    | 1-Dec-09                                                                                         | Beban angkut pembelian            | 513         | 60,000      | CO 000       |          |  |  |  |
| 26    | 1-Dec-09                                                                                         | Kas                               | 111         | E 40,000    | 60,000       | -        |  |  |  |
| 27    | 3-Dec-09                                                                                         | Kas<br>Determination 0. met hanne | 111         | 548,800     |              | -        |  |  |  |
| 20    | 28 3-Dec-09  Retur penjualan & pot harga   412   11,200                                          |                                   |             |             |              |          |  |  |  |
| 114 4 | KODE / Nrc. Awal / JURNALUMUM ) BB. / BB / N_SALDO / J_PENY / LAJUR / RUGI-LABA / LDT / NERACA / |                                   |             |             |              |          |  |  |  |
| Dra   | w 🔻 🗟   Auto                                                                                     | Shapes 🔹 🔪 🔪 🗖 🔿 🚰 🦪 🛟 🛽          | 8 🔏 🖄       | • 🚄 • 🗛 • 🚍 |              | -        |  |  |  |
| Read  | ly                                                                                               |                                   |             |             |              |          |  |  |  |
| -     | Ready<br>Start Modul Excel 2008 Modul 1 PT. Patuh An 🎒 Book1 🚳 Modul 1 PT Patuh A                |                                   |             |             |              |          |  |  |  |

Pilih menu DATA, SORT

| Sort                 | ? 🛛                      |
|----------------------|--------------------------|
| Sort by              |                          |
| Kode                 | Ascending                |
|                      | O <u>D</u> escending     |
| Then by              |                          |
| Tgl                  | Ascending     Descending |
| Then by              |                          |
|                      | 🗸 💿 Ascending            |
|                      | O Descending             |
| My data range has    |                          |
| ) Header <u>r</u> ow | 🔘 No header ro <u>w</u>  |
| Options              | OK Cancel                |

Isi kotak dialog Sort sebagai seperti gambar, kemudian pilih OK

Contoh tampilan hasil setelah dilakukan pengurutan data menggunanak Sort :

| Microsoft Excel - Modul 1 PT. Patuh Angen 2010 D3 pajak |                       |                                      |                  |                      |                  |               |  |  |  |
|---------------------------------------------------------|-----------------------|--------------------------------------|------------------|----------------------|------------------|---------------|--|--|--|
| 쁸                                                       | Eile Edit y           | /iew Insert Format Tools Data Wind   | low <u>H</u> elp | o Ado <u>b</u> e PDF |                  | _             |  |  |  |
|                                                         | 📂 🖬 💪                 | 🔒   🛥 💁 💞 👯   🐰 🗈 😤 • 🛷              | <b>")</b> → (    | 🗄 📲 🎯 🌫 🖗            | 10               | 0% 💌 🕜 💂      |  |  |  |
| 1                                                       | 💅 💄 🦛                 | Arial - 10 - B                       | <u>u</u> 🗐       | E = =                |                  | a \$ % , **   |  |  |  |
|                                                         | JU                    | r f₂ Tgl                             |                  |                      |                  |               |  |  |  |
|                                                         | A                     | В                                    | С                | D                    | E                | F G           |  |  |  |
| 1                                                       | PT. " PATUH           | ANGEN "                              |                  |                      |                  |               |  |  |  |
| 2                                                       | BUKU BESA             | R                                    |                  |                      |                  |               |  |  |  |
| 3                                                       | BULAN : D             | ESEMBER 2009                         |                  |                      |                  |               |  |  |  |
| 4                                                       |                       |                                      |                  |                      |                  | L             |  |  |  |
| 5                                                       | Tgl                   | Nama Perkiraan                       | Kode             | Debet                | Kredit           |               |  |  |  |
| 6                                                       | 1-Dec-09              | Kas                                  | 111              | 5,140,000            | -                |               |  |  |  |
| 7                                                       | 1-Dec-09              | Kas                                  | 111              |                      | 60,000           |               |  |  |  |
| 8                                                       | 3-Dec-09              | Kas                                  | 111              | 548,800              |                  |               |  |  |  |
| 9                                                       | 4-Dec-09              | Kas                                  | 111              | 3,600,000            |                  |               |  |  |  |
| 10                                                      | 5-Dec-09              | Kas                                  | 111              | 3,547,600            | 0.400.000        |               |  |  |  |
| 11                                                      | 5-Dec-09              | Kas                                  | 111              |                      | 3,420,000        |               |  |  |  |
| 12                                                      | 10 Dec-09             | Kas                                  | 111              |                      | 2,000,000        |               |  |  |  |
| 14                                                      | 10-Dec-09             | Kas                                  | 111              | 12,000,000           | 1,105,000        |               |  |  |  |
| 14                                                      | 12-Dec-09             | Kae                                  | 111              | 12,000,000           | 200.000          |               |  |  |  |
| 16                                                      | 12-Dec-09             | Kas                                  | 111              | 1 195 600            | 200,000          |               |  |  |  |
| 17                                                      | 15-Dec-09             | Kas                                  | 111              |                      | 231.200          |               |  |  |  |
| 18                                                      | 18-Dec-09             | Kas                                  | 111              | 760,480              |                  |               |  |  |  |
| 19                                                      | 19-Dec-09             | Kas                                  | 111              | 1,000,000            |                  |               |  |  |  |
| 20                                                      | 20-Dec-09             | Kas                                  | 111              | 2,400,000            |                  |               |  |  |  |
| 21                                                      | 20-Dec-09             | Kas                                  | 111              |                      | 400,000          |               |  |  |  |
| 22                                                      | 21-Dec-09             | Kas                                  | 111              |                      | 2,660,000        |               |  |  |  |
| 23                                                      | 24-Dec-09             | Kas                                  | 111              | 100,000              |                  |               |  |  |  |
| 24                                                      | 25-Dec-09             | Kas                                  | 111              |                      | 2,100,000        |               |  |  |  |
| 25                                                      | 28-Dec-09             | Kas                                  | 111              |                      | 83,600           |               |  |  |  |
| 26                                                      | 30-Dec-09             | Kas                                  | 111              |                      | 100,000          |               |  |  |  |
| 27                                                      | 30-Dec-09             | Kas<br>Diutena Lleeke                | 111              | £ 990 000            | 2,010,000        |               |  |  |  |
| 28                                                      | 1-D80-09              | Aline and Aliphiat Marka and An      | 121<br>(NI 601   | 5,060,000            |                  | UPT AND CO    |  |  |  |
| 14 4                                                    | ► ► ► KODE            | KINIC, AWAL & JUKINALUMUM & BB. & BB | <u>X N_SALI</u>  | DO X J_PENY X L      | AJUK X KUGI-LABA | ALDT A NERACA |  |  |  |
| Dra                                                     | w 🔻 🗟 🛛 A <u>u</u> to | Shapes 🔹 🔪 🔪 🗖 🔿 🚵 🤞 🎲 🧕             | 🔊 🕹              | • 🚄 • 🛓 • 🔳          | i 🖩 🗧 🔲 🗊        | -             |  |  |  |

6. Masih dalam keadaan terblok pilih menu DATA, SUBTOTALS, isi kotak dialog sbb :

| Subtotal                                                                  |        |
|---------------------------------------------------------------------------|--------|
| At each change in:<br>Kode                                                |        |
| Sum                                                                       |        |
| Replace current subtotals                                                 |        |
| Page break between groups         ✓ Summary below data         Remove All | Cancel |

7. Pilih OK

| Contoh hasil tampilan setelah dilakukan SubTotals |     |          |       |                |                       |                                       |        |                      |                 |                   |     |
|---------------------------------------------------|-----|----------|-------|----------------|-----------------------|---------------------------------------|--------|----------------------|-----------------|-------------------|-----|
| E                                                 | 3   | Micı     | rosof | ft Excel - Mod | iul 1 PT. Patuh Anger | a 2010 D3 Akunta                      | ansi   |                      |                 |                   |     |
| 1                                                 |     | Ì Fil    | еE    | dit View In    | sert Format Tools D   | ata Window Heli                       | o Adob | e PDF                |                 |                   |     |
|                                                   |     |          |       |                |                       |                                       |        |                      |                 |                   |     |
|                                                   |     |          |       |                |                       |                                       |        |                      |                 |                   |     |
|                                                   | 7   | 1        |       | 🔄 🔤 Arial      | <b>v</b> 10           | • <b>B</b> <i>I</i> <u>U</u> <b>=</b> | E 🗄 🗄  | = <mark>     </mark> | 🗎 🏬 🔤 💲         | % ,               | • • |
| -                                                 | -   | -        | 5     |                | fx                    |                                       |        |                      |                 |                   |     |
| Г                                                 | 1 2 | 2 3      |       | A              | В                     |                                       | С      | D                    | E               | F G               |     |
|                                                   |     |          | A     |                |                       | I                                     |        |                      |                 |                   |     |
| ł                                                 | -   | _        | 5     | Tgl            | Nama Peri             | kiraan                                | Kode   | Debet                | Kredit          |                   |     |
|                                                   | ΓΓ  | •        | 6     | 1-Dec-09       | Kas                   |                                       | 111    | 5,140,000            | -               |                   |     |
| I                                                 |     | •        | 7     | 1-Dec-09       | Kas                   |                                       | 111    |                      | 60,000          |                   |     |
|                                                   |     | ·        | 8     | 3-Dec-09       | Kas                   |                                       | 111    | 548,800              |                 |                   |     |
| I                                                 |     | •        | 9     | 4-Dec-09       | Kas                   |                                       | 111    | 3,600,000            |                 |                   |     |
| I                                                 |     | •        | 10    | 5-Dec-09       | Kas                   |                                       | 111    | 3,547,600            |                 |                   |     |
| I                                                 |     | •        | 11    | 5-Dec-09       | Kas                   |                                       | 111    |                      | 3,420,000       |                   |     |
| I                                                 |     | •        | 12    | 6-Dec-09       | Kas                   |                                       | 111    |                      | 2,000,000       |                   |     |
| I                                                 |     | •        | 13    | 10-Dec-09      | Kas                   |                                       | 111    |                      | 1,185,800       |                   |     |
| I                                                 |     | •        | 14    | 10-Dec-09      | Kas                   |                                       | 111    | 12,000,000           |                 |                   |     |
| I                                                 |     | •        | 15    | 12-Dec-09      | Kas                   |                                       | 111    |                      | 200,000         |                   |     |
| I                                                 |     | •        | 16    | 12-Dec-09      | Kas                   |                                       | 111    | 1,195,600            |                 |                   |     |
| I                                                 |     | •        | 17    | 15-Dec-09      | Kas                   |                                       | 111    |                      | 231,200         |                   |     |
| I                                                 |     | •        | 18    | 18-Dec-09      | Kas                   |                                       | 111    | 760,480              |                 |                   |     |
| I                                                 |     | •        | 19    | 19-Dec-09      | Kas                   |                                       | 111    | 1,000,000            |                 |                   |     |
| I                                                 |     | •        | 20    | 20-Dec-09      | Kas                   |                                       | 111    | 2,400,000            |                 |                   |     |
| I                                                 |     | •        | 21    | 20-Dec-09      | Kas                   |                                       | 111    |                      | 400,000         |                   |     |
| I                                                 |     | •        | 22    | 21-Dec-09      | Kas                   |                                       | 111    |                      | 2,660,000       |                   |     |
| I                                                 |     | •        | 23    | 24-Dec-09      | Kas                   |                                       | 111    | 100,000              |                 |                   |     |
|                                                   |     | •        | 24    | 26-Dec-09      | Kas                   |                                       | 111    |                      | 2,100,000       |                   |     |
|                                                   |     | •        | 25    | 28-Dec-09      | Kas                   |                                       | 111    |                      | 83,600          |                   |     |
|                                                   |     |          | 2b    | 30-Dec-09      | Kas                   |                                       | 111    |                      | 100,000         |                   |     |
|                                                   | 1   | <b>.</b> | 27    | 30-Dec-09      | Kas                   |                                       | 111    | 20.202.400           | 2,010,000       |                   |     |
|                                                   |     |          | 28    | 1 Dec 00       | Distance Llasha       |                                       | 11110  | 30,292,480           | 14,450,600      |                   |     |
|                                                   |     |          | 29    | 1-Dec-09       | Piutang Usana         |                                       | 121    | 2,880,100            | 500,000         |                   |     |
|                                                   |     |          | 21    | 3-Dec-09       | Piutang Usaha         |                                       | 121    | 1 220 000            | 000,000         |                   |     |
| ŀ                                                 |     |          | 31    | 3-Dec-09       | Flutang Osana         | DD /DD /H OW                          | 121    |                      |                 | INTERACE I        |     |
|                                                   | •   | • •      | - MIV | KODE / Nrc.    | Awai ( JURNALUMUM )   | BB. ( BB ( N_SALI                     | DO X I | PENY (LAJUR ( I      | RUGI-LABA (LDT) | (NERACA /         |     |
|                                                   | Dr  | aw *     | 3     | AutoShapes -   |                       | l 🔅 🗕 🛃 🆄                             | - 🚄 -  | _ <u>A</u> - ≡ ≡ ₹   |                 |                   |     |
| F                                                 | lea | idy      |       |                |                       |                                       |        |                      |                 |                   |     |
| 1                                                 | -   | / Si     | tart  | Mo             | dul Excel 2008        | 🔮 Modul 1 PT. Patuh                   | An     | Book1                | Moo             | lul 1 PT Patuh An | W)  |

Bagian atas yang dilingkari menunjukkan level data. Untuk melihat berapa jumlah sub total kolom debet dan kredit masing-masing rekening dapat dilakukan dengan memilih level 2. Level 1 digunakan untuk melihat Grand Total (total keseluruhan) kolom debet dan kredit, sedangkan level tiga digunakan untuk menampilkan sub total, grend total, beserta seluruh rincian datanya.

#### PRAKTIKUM 6 : NERACA SALDO

Neraca Saldo merupakan proses pengikhtisaran saldo perkiraan Harta, Utang, Modal, Pendapatan dan Biaya pada periode tertentu. Pembuatan neraca saldo biasanya dilakukan pada akhir bulan, akhir semester atau akhir tahun. Sumber data yang digunakan dalam menyusun neraca saldo berasal dari jurnal umum. Perlu diingat, bahwa range jurnal umum sebelumnya telah diberi nama "**JU** " pada praktikum sebelumnya. Nama tersebut akan digunakan untuk menjumlahkan total debet dan kredit per masing-masing pos yang ada.

Langkah untuk menyusun Neraca Saldo adalah sebagai berikut :

#### 1. Buat format Neraca Saldo pada Sheet 5 sebagai berikut:

| 📽 Microsoft Excel - Modul 1 PT. Patuh Angen 🛛 2010 D3 Akuntansi 👘                              |                                                |          |  |  |  |  |  |  |  |
|------------------------------------------------------------------------------------------------|------------------------------------------------|----------|--|--|--|--|--|--|--|
| 🐵 Ele Edit View Insert Figmat Iools Data Window Help Adolge PDF Type a question for help 🗾 🗗 🗴 |                                                |          |  |  |  |  |  |  |  |
| E 🗃 🖬 E 🚑 🖪 E 🖓 🛍 I X 🖻 🖻 - 🛷 - 🔍 - 19                                                         | 2, Σ + 2,                                      |          |  |  |  |  |  |  |  |
|                                                                                                |                                                |          |  |  |  |  |  |  |  |
| N27 + &                                                                                        |                                                |          |  |  |  |  |  |  |  |
| A B C                                                                                          |                                                |          |  |  |  |  |  |  |  |
| 1 PT. "PATUH ANGEN "                                                                           |                                                | <u> </u> |  |  |  |  |  |  |  |
| 2 NERACA SALDO                                                                                 |                                                |          |  |  |  |  |  |  |  |
| 3 PER 31 DESEMBER 2009                                                                         |                                                |          |  |  |  |  |  |  |  |
|                                                                                                |                                                |          |  |  |  |  |  |  |  |
| 5 NAMA PERKIRAAN Kode DEBET                                                                    | KREDIT                                         |          |  |  |  |  |  |  |  |
| 6 Kode                                                                                         |                                                |          |  |  |  |  |  |  |  |
| 7                                                                                              |                                                |          |  |  |  |  |  |  |  |
| 8                                                                                              |                                                |          |  |  |  |  |  |  |  |
| 9 131                                                                                          |                                                |          |  |  |  |  |  |  |  |
| 10 141                                                                                         |                                                |          |  |  |  |  |  |  |  |
| 11 151                                                                                         |                                                |          |  |  |  |  |  |  |  |
| 12 161                                                                                         |                                                |          |  |  |  |  |  |  |  |
| 13 1/1                                                                                         |                                                |          |  |  |  |  |  |  |  |
| 14 172                                                                                         |                                                |          |  |  |  |  |  |  |  |
| 16 182                                                                                         | +                                              |          |  |  |  |  |  |  |  |
| 17 211                                                                                         |                                                |          |  |  |  |  |  |  |  |
| 18 212                                                                                         |                                                |          |  |  |  |  |  |  |  |
| 19 213                                                                                         |                                                |          |  |  |  |  |  |  |  |
| 20 214                                                                                         |                                                |          |  |  |  |  |  |  |  |
| 21 215                                                                                         |                                                |          |  |  |  |  |  |  |  |
| 22 311                                                                                         |                                                |          |  |  |  |  |  |  |  |
| 23 312                                                                                         | +                                              |          |  |  |  |  |  |  |  |
| 25 410                                                                                         | +                                              |          |  |  |  |  |  |  |  |
| 26 412                                                                                         |                                                |          |  |  |  |  |  |  |  |
| 27 450                                                                                         |                                                |          |  |  |  |  |  |  |  |
| KODE / Nrc. Awal / JURNALUMUM / BB. / BB N SALDO / J                                           | PENY / LAJUR / RUGI-LABA / LDT / NERACA /      |          |  |  |  |  |  |  |  |
|                                                                                                |                                                |          |  |  |  |  |  |  |  |
| Ready                                                                                          | CAPS                                           |          |  |  |  |  |  |  |  |
| 🛃 start 📄 Modul Komputer Akun 📑 Modul 1 PT Patuh An                                            | 🕱 Microsoft Excel - Mod EN 🔆 🕽 📶 😥 🕅 🕄 🖏 🖲 🕲 🐠 | 16 AM    |  |  |  |  |  |  |  |

- 2. Isi kolom kode dengan semua kode rekening yang ada
- 3. Isi Cell berikut dengan rumus :
  - Cell A7 : =VLOOKUP(B7;KODE\_REK;2;0). Rumus ini digunakan untuk memunculkan nama rekening seara otomatis berdasarkan kode rekeningnya. Copy rumus ini kebawah Contoh tampilan saat mengisi rumus:

| Function Arguments                                                                                                    |          |                         |  |  |  |  |  |  |
|----------------------------------------------------------------------------------------------------|----------|-------------------------|--|--|--|--|--|--|
|                                                                                                    |          |                         |  |  |  |  |  |  |
| Lookup_value                                                                                                    | B7       | = 111                   |  |  |  |  |  |  |
| Table_array                                                                                                    | KODE_REK | 💽 = {"Kode Rek","Nama F |  |  |  |  |  |  |
| Col_index_num                                                                                                    | 2        | <b>1</b> = 2            |  |  |  |  |  |  |
| Range_lookup                                                                                                    | 0        | 💽 = FALSE               |  |  |  |  |  |  |
| = "Kas"<br>Looks for a value in the leftmost column of a table, and then returns a value in the same row<br>from a column you specify. By default, the table must be sorted in an ascending order.<br><b>Table_array</b> is a table of text, numbers, or logical values, in which data is retrieved.<br>Table_array can be a reference to a range or a range name. |          |                         |  |  |  |  |  |  |
| Formula result =                                                                                                    | Kas      |                         |  |  |  |  |  |  |
| Help on this function                                                                                                    | L        | OK Cancel               |  |  |  |  |  |  |

b. Cell C6 : =DSUM(JU;4;B6:B7). Rumus ini digunakan untuk mencari total kolom DEBET masing-masing-masing rekening. Rumus ini tidak perlu di copy ke bawah.

| Function Arguments                                                                                                    |                             |  |  |  |  |  |  |  |
|----------------------------------------------------------------------------------------------------|-----------------------------|--|--|--|--|--|--|--|
| DSUM                                                                                                    |                             |  |  |  |  |  |  |  |
| Database                                                                                                    | JU 💽 = {"Tgl","Nama Perkira |  |  |  |  |  |  |  |
| Field                                                                                                    | 4 🔤 = 4                     |  |  |  |  |  |  |  |
| Criteria                                                                                                    | B6:B7                       |  |  |  |  |  |  |  |
| = 30292480<br>Adds the numbers in the field (column) of records in the database that match the conditions<br>you specify.<br><b>Criteria</b> is the range of cells that contains the conditions you specify. The range<br>includes a column label and one cell below the label for a condition. |                             |  |  |  |  |  |  |  |
| Formula result =                                                                                                    | 30,292,480                  |  |  |  |  |  |  |  |
| Help on this function                                                                                                    | OK Cancel                   |  |  |  |  |  |  |  |

c. Cell D6 : =DSUM(JU;5;B6:B7). Rumus ini digunakan untuk mencari total kolom KREDIT masing-masing-masing rekening. Rumus ini tidak perlu di copy ke bawah.

| Function Arguments                                                                                                    |            |                          |  |  |  |  |  |  |  |
|----------------------------------------------------------------------------------------------------|------------|--------------------------|--|--|--|--|--|--|--|
| DSUM                                                                                                    |            |                          |  |  |  |  |  |  |  |
| Database                                                                                                    | JU         | 🛐 = {"Tgl","Nama Perkira |  |  |  |  |  |  |  |
| Field                                                                                                    | 5          | <b>1</b> = 5             |  |  |  |  |  |  |  |
| Criteria                                                                                                    | B6:B7      | 💽 = "Kode"               |  |  |  |  |  |  |  |
| = 14450600<br>Adds the numbers in the field (column) of records in the database that match the conditions<br>you specify.<br><b>Criteria</b> is the range of cells that contains the conditions you specify. The range<br>includes a column label and one cell below the label for a condition. |            |                          |  |  |  |  |  |  |  |
| Formula result =                                                                                                    | 14,450,600 |                          |  |  |  |  |  |  |  |
| Help on this function                                                                                                    | 1          | OK Cancel                |  |  |  |  |  |  |  |

d. Cell C7 : =IF(C6>D6;C6-D6;0). Rumus ini digunakan untuk menentukan saldo Debet dari masing-masing rekening. Rumus ini tidak perlu dicopy.

| Function Arguments                                                                                                    |            |                  |  |  |  |  |  |  |  |
|----------------------------------------------------------------------------------------------------|------------|------------------|--|--|--|--|--|--|--|
|                                                                                                    |            |                  |  |  |  |  |  |  |  |
| Logical_test                                                                                                    | C6>D6      | 💽 = TRUE         |  |  |  |  |  |  |  |
| Value_if_true                                                                                                    | C6-D6      | <b>1</b> 5841880 |  |  |  |  |  |  |  |
| Value_if_false                                                                                                    | 0          | <b>1</b> = 0     |  |  |  |  |  |  |  |
| = 15841880<br>Checks whether a condition is met, and returns one value if TRUE, and another value if<br>FALSE.<br>Value_if_false is the value that is returned if Logical_test is FALSE. If omitted, FALSE is<br>returned. |            |                  |  |  |  |  |  |  |  |
| Formula result =                                                                                                    | 15,841,880 |                  |  |  |  |  |  |  |  |
| Help on this function                                                                                                    | L          | OK Cancel        |  |  |  |  |  |  |  |

e. Cell D7 : =IF(D6>C6;D6-C6;0). Rumus ini digunakan untuk menentukan saldo Kredit dari masing-masing rekening. Rumus ini tidak perlu dicopy.

| Function Argum                                                                                                    | ents  | ×                    |  |  |  |  |  |  |
|----------------------------------------------------------------------------------------------------|-------|----------------------|--|--|--|--|--|--|
| _IF                                                                                                    |       |                      |  |  |  |  |  |  |
| Logical_test                                                                                                    | D6>C6 | 🔣 = FALSE            |  |  |  |  |  |  |
| Value_if_true                                                                                                    | D6-C6 | <b>1</b> = -15841880 |  |  |  |  |  |  |
| Value_if_false                                                                                                    | 0     | <b>1</b> = 0         |  |  |  |  |  |  |
| = 0<br>Checks whether a condition is met, and returns one value if TRUE, and another value if<br>FALSE.<br><b>Value_if_false</b> is the value that is returned if Logical_test is FALSE. If omitted, FALSE is<br>returned. |       |                      |  |  |  |  |  |  |
| Formula result =                                                                                                    | -     |                      |  |  |  |  |  |  |
| Help on this function                                                                                                    | 1     | OK Cancel            |  |  |  |  |  |  |

#### Contoh tampilan hasil langkah 3a sampai 3 e

| 🖾 Mi  | 🖬 Microsoft Excel - Modul 1 PT. Patuh Angen 2010 D3 Akuntansi                  |                   |                        |                     |             |             |       |    |         |           |
|-------|--------------------------------------------------------------------------------|-------------------|------------------------|---------------------|-------------|-------------|-------|----|---------|-----------|
| :B)   | B Edt View Insert Figmet Tools Data Window Help Adolge PDF Type a question for |                   |                        |                     |             |             |       |    |         |           |
| 1     | 🗃 🖪 🔄 🖪 🖪 🖉 🕵 🗼 🖻 😤                                                            |                   | 2 - 2 - 2 - 2 - 4 -    | 130% 🔹 🕜 📘          |             |             |       |    |         |           |
| : 15  | - 10 - 1                                                                       | BZUEEE            |                        | S % 7 ***           | .00 1 42 42 | 1 m - 3 - 4 | A - D |    |         |           |
|       | G21 - fx                                                                       |                   |                        |                     |             |             |       |    |         |           |
|       | A                                                                              | В                 | С                      | D                   | E           | F           | G     | Н  |         | J         |
| 1     | PT. " PATUH ANGEN "                                                            |                   |                        |                     |             |             |       |    |         |           |
| 2     | NERACA SALDO                                                                   |                   |                        |                     |             |             |       |    |         |           |
| 3     | PER 31 DESEMBER 2009                                                           |                   |                        |                     |             |             |       |    |         |           |
| 4     |                                                                                |                   |                        |                     |             |             |       |    |         |           |
|       |                                                                                |                   |                        |                     |             |             |       |    |         |           |
| 5     | NAMA PERKIRAAN                                                                 | Kode              | DEBET                  | KREDIT              |             |             |       |    |         |           |
| 6     |                                                                                | Kode              | 30,292,480             | 14,450,600          |             |             |       |    |         |           |
| 7     | Kas                                                                            | 111               | 15,841,880             | -                   |             |             |       |    |         |           |
| 8     | Piutang Usaha                                                                  | 121               |                        |                     |             |             |       |    |         |           |
| 9     | Persediaan barang dagang                                                       | 131               |                        |                     |             |             |       |    |         |           |
| 10    | Asuransi dibayar dimuka                                                        | 141               |                        |                     |             |             |       |    |         |           |
| 11    | Perlengkapan                                                                   | 151               |                        |                     |             |             |       |    |         |           |
| 12    | Tanah                                                                          | 161               |                        |                     |             |             |       |    |         |           |
| 13    | Gedung                                                                         | 171               |                        |                     |             |             |       |    |         |           |
| 14    | Akumulasi penyusutan Gedung                                                    | 172               |                        |                     |             |             |       |    |         |           |
| 15    | Peralatan                                                                      | 181               |                        |                     |             |             |       |    |         |           |
| 16    | Akumulasi penyusutan peralatan                                                 | 182               |                        |                     |             |             |       |    |         |           |
| 17    | utang usaha                                                                    | 211               |                        |                     |             |             |       |    |         |           |
| 18    | Utang dividen                                                                  | 212               |                        |                     |             |             |       |    |         |           |
| 19    | Utang pajak penghasilan                                                        | 213               |                        |                     |             |             |       |    |         |           |
| 20    | Utang bunga                                                                    | 214               |                        |                     |             | 1           |       |    |         |           |
| 14 4  | <ul> <li>M KODE / Nrc. Awal / JURNALUMUM / BB.</li> </ul>                      | (BB) N_SALDO (J   | PENY / LAJUR / RUGI-L  | ABA /LDT / NERACA / |             |             | <     |    | 10      |           |
| Drav  | 🔹 🔓   AutoShapes • 🔪 🔌 🗖 🔿 🏝 🚚 🕄                                               | 8 📓 🖄 - 🚄         | · A · = = = = =        |                     |             |             |       |    |         |           |
| Ready |                                                                                |                   |                        |                     |             |             |       |    |         |           |
| -     | start 🦳 🍋 Modul Komputer Akun 🕎 Mo                                             | dul 1 PT Patuh An | Microsoft Excel - Mod. |                     |             |             |       | EN | ¢ 🖲 🖬 😰 | K 12 14 8 |

4. Memunculkan saldo Debet atau Kredit secara otomatis untuk semua rekening. Sorot Range B7:D38 sebagai berikut

| 🖾 W               | 🖀 Microsoft Excel - Modul 1 PT. Patuh Angen 2010 D3 Akuntansi |                        |                       |                     |           |           |   |     |           |                     |         |
|-------------------|---------------------------------------------------------------|------------------------|-----------------------|---------------------|-----------|-----------|---|-----|-----------|---------------------|---------|
| :0)               | Ele Edit View Insert Format Iools Data W                      | indow <u>H</u> elp Ado | be PDF                |                     |           |           |   |     | Туре      | a question for help | • _ # × |
| 1                 | 💕 🖬 🖪 🗿 🎯 💁 🖤 🛍 i X 🗈 🛍 • 🛛                                   | 🖋   🔊 • (°' •   🖗      | 🎐 Σ - 2↓ 👬   🛄 🛃      | 130% 🔹 🕜 🖕          |           |           |   |     |           |                     |         |
| 2                 | 🛫 💼 Arial 🔹 10 🔹 🖪                                            | IU 🗉 🔳                 | = III () III = 🗎 (    | 1 🔤 \$ % , 就        | .00   🐺 😭 | 🖽 + 🖄 + A |   |     |           |                     |         |
|                   | B7 - fx 111                                                   |                        |                       |                     |           |           |   |     |           |                     |         |
|                   | A                                                             | В                      | С                     | D                   | E         | F         | G | Н   |           | J                   | K 🔼     |
| 1                 | PT. " PATUH ANGEN "                                           |                        |                       |                     |           |           |   |     |           |                     |         |
| 2                 | NERACA SALDO                                                  |                        |                       |                     |           |           |   |     |           |                     |         |
| 3                 | PER 31 DESEMBER 2009                                          |                        |                       |                     |           |           |   |     |           |                     |         |
| 4                 |                                                               |                        |                       |                     |           |           |   |     |           |                     |         |
| -                 |                                                               | Kerte                  | DEDET                 | KREDIT              |           |           |   |     |           |                     |         |
| 2                 |                                                               | Node                   | DEBEI                 | KREDIT              |           |           |   |     |           |                     | -       |
| 6                 |                                                               | Kode                   | 30,292,480            | 14,450,600          |           |           |   |     |           |                     |         |
| 7                 | Kas                                                           | 111                    | 15,841,880            | -                   |           |           |   |     |           |                     |         |
| 8                 | Piutang Usaha                                                 | 121                    | 20,790,000            |                     |           |           |   |     |           |                     |         |
| 9                 | Persediaan barang dagang                                      | 131                    | 23,780,000            |                     |           |           |   |     |           |                     |         |
| 10                | Asuransi dibayar dimuka                                       | 141                    | 160,000               |                     |           |           |   |     |           |                     | _       |
| 11                | Perlengkapan                                                  | 151                    | 540,000               |                     |           |           |   |     |           |                     |         |
| 12                | Tanah                                                         | 161                    | 13,000,000            |                     |           |           |   |     |           |                     |         |
| 13                | Gedung                                                        | 171                    | 23,020,000            |                     |           |           |   |     |           |                     |         |
| 14                | Akumulasi penyusutan Gedung                                   | 172                    | -                     |                     |           |           |   |     |           |                     |         |
| 15                | Peralatan                                                     | 181                    | 6,000,000             |                     |           |           |   |     |           |                     |         |
| 16                | Akumulasi penyusutan peralatan                                | 182                    | -                     |                     |           |           |   |     |           |                     |         |
| 17                | utang usaha                                                   | 211                    | -                     |                     |           |           |   |     |           |                     |         |
| 18                | Utang dividen                                                 | 212                    | -                     |                     |           |           |   |     |           |                     |         |
| 19                | Utang pajak penghasilan                                       | 213                    | -                     |                     |           |           |   |     |           |                     |         |
| 20                | Utang bunga                                                   | 214                    | -                     | -                   |           |           |   |     |           |                     |         |
| <u>-21</u><br>H 4 | Wocol bayar<br>► N KODE / Nrc. Awal / JURNALUMUM / BB. / B    | B N_SALDO /J           | PENY / LAJUR / RUGI-L | ABA /LDT / NERACA / |           |           | < |     |           |                     |         |
| Drav              | 🗤 🔹 🖹 AutoShapes • 🔪 🎽 💭 🎮 🔅 🛙                                | s 🔊 - 🎿                | • A • = = = = =       |                     |           |           |   |     |           |                     |         |
| Ready             | /                                                             |                        |                       |                     |           |           |   | Min | =0        |                     | _       |
| -                 | start 📄 Modul Komputer Akun                                   | 1 PT Patuh An          | Microsoft Excel-Mod   |                     |           |           | _ |     | N 🔿 🛈 🖬 🖉 | KULARA              | 5:05 AM |
|                   |                                                               |                        |                       |                     |           |           |   |     |           |                     |         |

Pilih Menu **DATA, TABLE**, isi kotak dialog table yang muncul sebagai berikut: Row Input Cell : Dikosongkan Column Input Cell : B7

| Pilih <b>OK</b>               |    |          |
|-------------------------------|----|----------|
| Tampilan pengisia             | n  |          |
| Table                         |    | ? ×      |
| <u>R</u> ow input cell:       |    | <u></u>  |
| $\subseteq$ olumn input cell: | B7 | <u>.</u> |
| ОК                            |    | Cancel   |

 Pada Baris ke - 39, Jumlahkan total kolom Debet dan Kredit menggunakan fungsi SUM untuk memastikan jumlah debet dan kreditnya telah seimbang. Cell C39 :=SUM(C7:C38) Cell D39 :=SUM(D7:D38)

Catatan : Baris ke - 6 tidak ikut dijumlahkan karena bukan merupakan saldo rekening. Jumlah tersebut sifatnya sebagai bantuan saja untuk menentukan saldo debet dan kredit mulai baris ke – 7. Pada saat mencetak hasilnya ke printer, baris ke – 6 ini sebaiknnya disembunyikan (hide) terlebih dahulu sehingga tidak ikut tercetak.

|         | A                                         | В    | С           | D           |
|---------|-------------------------------------------|------|-------------|-------------|
| 5       | NAMA PERKIRAAN                            | Kode | DEBET       | KREDIT      |
| e       |                                           | Kode | 20 292 490  | 14 450 600  |
|         | Kaa                                       | 111  | 30,232,460  | 14,400,600  |
| <u></u> | NdS<br>Distance Healths                   | 101  | 10,041,000  |             |
|         | Protong Usana<br>Deveedings havens dagage | 121  | 20,730,000  | · ·         |
| - 3     | A susse si dikawa dimuka                  | 101  | 23,760,000  | · ·         |
| 10      | Asuransi dibayar dimuka<br>Derlesek sese  | 191  | 540,000     | · ·         |
| 10      | menengkapan<br>Tanak                      | 101  | 12 000 000  | · ·         |
| 12      | Tanan<br>Caduar                           | 101  | 13,000,000  | · ·         |
| 13      | Alumula di securativa Cadua a             | 170  | 23,020,000  |             |
| 19      | Richard Renges and Redung                 | 172  | -           | 2,320,000   |
| 10      | Peralatan                                 | 181  | 6,000,000   | -           |
| 16      | Akumulasi penyusutan peralatan            | 182  | •           | 2,040,000   |
| 17      | utang usana<br>Ukana disidan              | 211  | •           | 41,460,000  |
| 18      | Utang dividen                             | 212  |             | 100,000     |
| 19      | Utang pajak penghasilan                   | 213  |             | 1,000,000   |
| 20      | Utang bunga                               | 214  |             | -           |
| 21      | Wesel bayar                               | 215  |             | 18,000,000  |
| 22      | Modal Saham                               | 311  |             | 32,000,000  |
| 23      | Laba ditahan                              | 312  |             | 12,880,000  |
| 24      | Ikhtisar rugi-laba                        | 410  |             |             |
| 25      | Penjualan                                 | 411  |             | 27,360,000  |
| 26      | Retur penjualan & pot harga               | 412  | 397,520     | -           |
| 27      | Pendapatan sewa                           | 450  |             | 1,100,000   |
| 28      | Pembelian                                 | 511  | 32,510,000  | •           |
| 29      | Retur pembelian & pot. Harga              | 512  |             | 264,200     |
| 30      | Beban angkut pembelian                    | 513  | 60,000      | •           |
| 31      | Beban adminitrasi & umum                  | 520  | 231,200     | -           |
| 32      | Beban penyusutan gedung                   | 521  |             |             |
| 33      | Beban penyusutan peralatan                | 522  |             |             |
| 34      | Beban penjualan                           | 530  | 2,100,000   |             |
| 35      | Beban pengiriman barang                   | 531  | 83,600      |             |
| 36      | Pajak penghasilan                         | 540  | -           | -           |
| - 37    | Beban bunga                               | 550  | 10,000      | -           |
| - 38    |                                           |      |             |             |
| 39      | JUMLAH                                    |      | 138,524,200 | 138,524,200 |

Contoh tampilan hasil neraca saldo sbb:

#### PRAKTIKUM 7: JURNAL PENYESUAIAN

1. Sebelum anda menyusun Neraca lajur buatlah jurnal penyesuaian pada sheet tersendiri seperti Format Jurnal Umum sebagai berikut :

| 🛛 Mic | Alicrosoft Excel - Modul 1 PT, Patuh Angen 2010 D3 Akuntansi 📃 🖻 🔀                                     |                                          |                       |               |        |      |         |      |         |  |
|-------|----------------------------------------------------------------------------------------------------|------------------------------------------|-----------------------|---------------|--------|------|---------|------|---------|--|
| E E   | 🕽 Elle Edit View Insert Figmat Tools Data Window Help AdobePDF 🛛 🕹 🕹 🕹                                 |                                          |                       |               |        |      |         |      |         |  |
| i 🗋 🛛 | j 🖬 🖪 🗐 🔄 🗗                                                                                            | ,   🍣 🛍   Χ 🗈 🛍 = 🟈   🤊 = 🔍 =   🥵 Σ      | - 2↓ X↓   🏨 📣 160%    | • @ <u>.</u>  |        |      |         |      |         |  |
| 12 1  | 」 22 g [ 4/ia g [ A/ia g ] A/ia g ] A/ia g ] B Z 里   手 吾 著 <mark>     </mark> 伸     ☰ 箇      国   \$ %, |                                          |                       |               |        |      |         |      |         |  |
| 0     | x19 🝷 🍂                                                                                                | 131                                      |                       | _             | _      |      |         |      |         |  |
|       | A                                                                                                    | В                                        | C                     | D             | E      | F    | G       | н    |         |  |
| 1     | PT. " PATUH                                                                                            | ANGEN "                                  |                       |               |        |      |         |      |         |  |
| 2     | JURNAL PE                                                                                              | IYESUAIAN                                |                       |               |        |      |         |      |         |  |
| 3     | -                                                                                                    |                                          |                       |               |        |      |         |      |         |  |
| 4     |                                                                                                    |                                          |                       |               |        |      |         |      |         |  |
| 5     | Tal                                                                                                    | Nama Perkiraan                           | Kode                  | Debet         | Kredit |      |         |      | E       |  |
| 6     |                                                                                                    |                                          |                       |               |        |      |         |      |         |  |
| 7     |                                                                                                    |                                          |                       |               |        |      |         |      |         |  |
| 8     |                                                                                                    |                                          |                       |               |        |      |         |      |         |  |
| 9     |                                                                                                    |                                          |                       |               |        |      |         |      |         |  |
| 10    |                                                                                                    |                                          |                       |               |        |      |         |      |         |  |
| 11    |                                                                                                    |                                          |                       |               |        |      |         |      |         |  |
| 12    |                                                                                                    |                                          |                       |               |        |      |         |      |         |  |
| 13    |                                                                                                    |                                          |                       |               |        |      |         |      |         |  |
| 14    |                                                                                                    |                                          |                       |               |        |      |         |      |         |  |
| 15    |                                                                                                    |                                          |                       |               |        |      |         |      |         |  |
| 16    |                                                                                                    |                                          |                       |               |        |      |         |      |         |  |
| 17    |                                                                                                    |                                          |                       |               |        |      |         |      | _       |  |
| 17    | H KODE / Nrc. Awa                                                                                      | JURNALUMUM / BB. / BB / N SALDO ) J PENY | LAJUR / RUGI-LABA /LE | DT / NERACA / | [      |      |         |      | >       |  |
| Draw  |                                                                                                    |                                          |                       |               |        |      |         |      |         |  |
| Ready |                                                                                                    |                                          |                       |               |        |      |         | CAPS |         |  |
| 🐉 s   | tart 👘 🗁 Modul K                                                                                       | iomputer Akun 👜 Modul 1 PT Patuh An 📧 M  | crosoft Excel - Mod   |               |        | EN 🤇 | ) 🛛 🖉 🔣 |      | 5:22 AM |  |
|       |                                                                                                    |                                          |                       |               |        |      |         |      |         |  |

- 2. Ganti nama Sheetnya menjadi **J\_PENY** dengan cara : pilih menu *FORMAT, SHEET, RENAME* ketik **J\_PENY** kemudian tekan tombol **ENTER**
- 3. Memunculkan nama rekening secara otomatis pada kolom nama perkiraan
  - a. Isi rumus degnan fungsi VLOOKUP pada Cell B6 sbb:

Pada Cell B6 : =VLOOKUP(C6,KODE\_REK,2,0)

Tampilan gambar saat memasukkan rumus :

| Function Argum                                                                                                    | ents     |                         |  |  |  |  |
|----------------------------------------------------------------------------------------------------|----------|-------------------------|--|--|--|--|
|                                                                                                    |          |                         |  |  |  |  |
| Lookup_value                                                                                                    | C6       | <b>1</b> 11             |  |  |  |  |
| Table_array                                                                                                    | KODE_REK | 💽 = {"Kode Rek","Nama F |  |  |  |  |
| Col_index_num                                                                                                    | 2        | <b>1</b> = 2            |  |  |  |  |
| Range_lookup                                                                                                    | 0        | 💽 = FALSE               |  |  |  |  |
| <ul> <li>"Kas"</li> <li>Looks for a value in the leftmost column of a table, and then returns a value in the same row from a column you specify. By default, the table must be sorted in an ascending order.</li> <li>Range_lookup is a logical value: to find the closest match in the first column (sorted in ascending order) = TRUE or omitted; find an exact match = FALSE.</li> </ul> |          |                         |  |  |  |  |
| Formula result =                                                                                                    | Kas      |                         |  |  |  |  |
| Help on this function                                                                                                    | L        | OK Cancel               |  |  |  |  |

Jika penulisan rumusnya benar maka akan muncul tanda #N/A

- b. Copy rumus tersebut sejumlah baris yang dibutuhkan. Dalam contoh ini, copy sampai baris ke 21.
- 6. Isi jurnal penyesuaian dengan ketentuan sbb:
  - a. Isi kolom tanggal sesuai dengan tanggal transaksi
  - b. Isi kolom kode rekening sesuai dengan jurnal transaksi
  - c. Isilah semua transaksi penyesuaian yang ada kedalam jurnal penyesuaian sesuai dengan naskah soal
- 7. Pada baris terakhir, jumlahkan total kolom **DEBET** dan **KREDIT** pada jurnal penyesuaian untuk memastikan jumlah debet dan kreditnya telah seimbang. Penjumlahan dilakukan setelah semua jurnal penyesuaian dimasukkan

Transaksi yang akan dimasukkan kedalam jurnal penyesuaian sbb:

#### PT. " PATUH ANGEN " JURNAL PENYESUAIAN BULAN : DESEMBER 2009

| Tgi       | Nama Perkiraan                 | Kode | Debet      | Kredit     |
|-----------|--------------------------------|------|------------|------------|
| 31-Dec-09 | Pajak penghasilan              | 540  | 2,000,000  |            |
| 31-Dec-09 | Utang pajak penghasilan        | 213  |            | 2,000,000  |
| 31-Dec-09 | Beban bunga                    | 550  | 90,000     |            |
| 31-Dec-09 | Utang bunga                    | 214  |            | 90,000     |
| 31-Dec-09 | Beban Perlengkapan             | 541  | 400,000    |            |
| 31-Dec-09 | Perlengkapan                   | 151  |            | 400,000    |
| 31-Dec-09 | Beban Asuransi                 | 542  | 10,000     |            |
| 31-Dec-09 | Asuransi dibayar dimuka        | 141  |            | 10,000     |
| 31-Dec-09 | Beban penyusutan gedung        | 521  | 160,000    |            |
| 31-Dec-09 | Akumulasi penyusutan Gedung    | 172  |            | 160,000    |
| 31-Dec-09 | Beban penyusutan peralatan     | 522  | 20,000     |            |
| 31-Dec-09 | Akumulasi penyusutan peralatan | 182  |            | 20,000     |
| 31-Dec-09 | Ikhtisar rugi-laba             | 410  | 23,780,000 |            |
| 31-Dec-09 | Persediaan barang dagang       | 131  |            | 23,780,000 |
| 31-Dec-09 | Persediaan barang dagang       | 131  | 39,000,000 |            |
| 31-Dec-09 | Ikhtisar rugi-laba             |      |            | 39,000,000 |
|           |                                |      |            |            |
|           | JUMLAH                         |      | 65,460,000 | 65,460,000 |

4. Beri nama Area Jurnal penyesuaian dengan menyorot range A5:E22 (Jumlah tidak ikut disorot) kemudian pilih menu **INSERT, NAME, DEFINE** ketik "**JP**"

Perhatikan contoh tampilan gambar berikut :

| 🖾 Mio        | rosoft Excel - Modul                                                  | 1 PT. Patuh Angen 2010 D3 Akuntansi                              |              |                |                        |         |             |         | BX       |
|--------------|-----------------------------------------------------------------------|------------------------------------------------------------------|--------------|----------------|------------------------|---------|-------------|---------|----------|
| :®) (        | 🕙 Eje Edit View Insert Format Icols Qata Window Help Adolge FDF 🔹 🗗 🗗 |                                                                  |              |                |                        |         |             |         | _ @ ×    |
| i 🗅 🛛        | 🎽 🖬 🖪 🖨 🖪 🗳                                                           | ,   🍣 🛍   λ 🗈 🛍 • 🟈   🤊 - 🔍 -   😣 Σ • 2↓ Ζ↓   🛍                  | 160%         | - 🛛 🖕          |                        |         |             |         |          |
| 12           | 🚰 🖕 🤹 🚛 🕴 Arial                                                       | • 10 • B I U = = = = 🗰 🗰 🗰 📰                                     |              | \$ % , 沈 🔅 🛱 🛱 | 🛙 🖽 • 🂁 • <u>A</u> • 💂 |         |             |         |          |
|              | JP ▼ f&                                                               | _                                                                |              |                | _                      | _       |             |         |          |
|              | A                                                                     | В                                                                | C            | D              | E                      | F       | G           | Н       | <u> </u> |
| 1            | PT. " PATUH                                                           | ANGEN "                                                          |              |                |                        |         |             |         |          |
| 2            | JURNAL PE                                                             | NYESUAIAN                                                        |              |                |                        |         |             |         |          |
| 3            | BULAN : DE                                                            | SEMBER 2009                                                      |              |                |                        |         |             |         |          |
| 4            |                                                                       |                                                                  |              |                |                        |         |             |         |          |
| 5            | Tgl                                                                   | Nama Perkiraan                                                   | Kode         | Debet          | Kredit                 |         |             |         |          |
| 6            | 31-Dec-09                                                             | Pajak penghasilan                                                | 540          | 2,000,000      |                        |         |             |         |          |
| 7            | 31-Dec-09                                                             | Utang pajak penghasilan                                          | 213          |                | 2,000,000              |         |             |         |          |
| 8            | 31-Dec-09                                                             | Beban bunga                                                      | 550          | 90,000         |                        |         |             |         |          |
| 9            | 31-Dec-09                                                             | Utang bunga                                                      | 214          |                | 90,000                 |         |             |         |          |
| 10           | 31-Dec-09                                                             | Beban Perlengkapan                                               | 541          | 400,000        |                        |         |             |         |          |
| 11           | 31-Dec-09                                                             | Perlengkapan                                                     | 151          |                | 400,000                |         |             |         | -        |
| 12           | 31-Dec-09                                                             | Beban Asuransi                                                   | 542          | 10,000         |                        |         |             |         |          |
| 13           | 31-Dec-09                                                             | Asuransi dibayar dimuka                                          | 141          |                | 10,000                 |         |             |         |          |
| 14           | 31-Dec-09                                                             | Beban penyusutan gedung                                          | 521          | 160,000        |                        |         |             |         |          |
| 15           | 31-Dec-09                                                             | Akumulasi penyusutan Gedung                                      | 172          |                | 160,000                |         |             |         |          |
| 16           | 31-Dec-09                                                             | Beban penyusutan peralatan                                       | 522          | 20,000         |                        |         |             |         |          |
| 17           | 31-Dec-09                                                             | Akumulasi penyusutan peralatan                                   | 182          |                | 20,000                 |         |             |         | ~        |
| <b>H</b> 4 1 | KODE / Nrc. Awa                                                       | Ì ∕ JURNALUMUM ∕ BB. ∕ BB ∕ N_SALDO <b>∖ J_PENY</b> ∕ LAJUR ∕ RU | IGI-LABA /LD | T / NERACA /   | <                      |         | III         |         | >]       |
| Draw         | 🔹 🗟 🛛 AutoShapes 🔹 🔨                                                  | ヽ□○◙┩ᢗ҈◙◙ ╩ヽ <u></u> ∠ヽ <u></u> +=≡╤                             | • • •        |                |                        |         |             |         |          |
| Ready        |                                                                       |                                                                  | _            |                |                        | Min=10- | -May-00     |         |          |
| 🛛 🥶 S        | start 👘 📄 Modul K                                                     | Computer Akun 🖳 Modul 1 PT Patuh An 🛛 🕱 Microsoft Excel -        | Mod          |                |                        | EN 🤇    | 5 🖉 📶 😤 🔣 🕄 | 🕵 🖲 🗐 💈 | :33 AM   |

#### Contoh tampilan saat menyorot :

## Tampilan pengisian nama

| Define Name                | ×        |
|----------------------------|----------|
| Names in <u>w</u> orkbook: |          |
| JP                         | ОК       |
| JP<br>JU<br>KODE REK       | Close    |
|                            | Add      |
|                            | Delete   |
| ~                          |          |
| Refers to:                 |          |
| =J_PENY!\$A\$5:\$E\$22     | <b>1</b> |

#### **PRAKTIKUM 8: NERACA LAJUR**

Neraca lajur merupakan konsep untuk menyusun Laporan Keuangan yang biasanya disusun pada akhir bulan, akhir semester atau akhir tahun. Sumber data neraca lajur berasal dari jurnal umum dan jurnal penyesuaian.

Langkah dalam menyusun Neraca Lajur :

| Mic Mic                  | rosoft Excel - Modul 1 PT. Pa                          | tuh Angen                 | 2010 D3 Akunta                | ansi                                            |                                    |             |            |          |           |             |            |                 |              | - 🛛   |
|--------------------------|--------------------------------------------------------|---------------------------|-------------------------------|-------------------------------------------------|------------------------------------|-------------|------------|----------|-----------|-------------|------------|-----------------|--------------|-------|
| :삔 6                     | le Edit View Insert Format                             | <u>T</u> ools <u>D</u> at | a <u>W</u> indow <u>H</u> elp | Adobe PDF                                       |                                    |             |            |          |           |             |            | Type a question | for help 👻 🗕 | 8 ×   |
| i 🗋 🛛                    | 3 🖬 🖪 🖨 🖪 🖉 🗱                                          | ,   X 🗅 🛙                 | L - 🛷   🔊 - (                 | 🗉 🗸 🥵 Σ 🕶                                       | 2   2   🛍                          | 100% -      | 0,         |          |           |             |            |                 |              |       |
| 2 1                      | 🗧 💼 Arial                                              | - 10 -                    | B <i>I</i> <u>U</u>   ≣       | F 🗃 🗏 📶 ()                                      | = 🗎                                |             | % , .0 .00 | 谭 徳   田・ | 🖄 - 🗛 - 🖕 |             |            |                 |              |       |
| E                        | 31 🔹 🎓 513                                             |                           |                               |                                                 |                                    |             |            |          |           | _           |            |                 |              |       |
|                          | A                                                      | В                         | C                             | D                                               | E                                  | F           | G          | Н        |           | Formula Bar | K          | L               | M            |       |
| 2 NE<br>3 PE             | RACA LAJUR<br>RACA LAJUR<br>R 31 DESEMBER 2009         |                           |                               |                                                 |                                    |             |            |          |           |             |            |                 |              |       |
| 5                        |                                                        | KODE                      | NERAC                         | A SALDO                                         | KODE                               | PENYE       | SUAIAN     | NS       | SP        | RUGI        | LABA       | NER             | ACA          |       |
| 5                        | NAMA PERKIRAAN                                         | KODE                      | DEBET                         | KREDH                                           | KODE                               | DEBEI       | KREDH      | DEBET    | KREDH     | DEBET       | KREDIT     | DEBET           | KREDH        |       |
| 8                        |                                                        | 111                       |                               |                                                 | 111                                |             |            |          |           |             |            |                 |              | +     |
| 9                        |                                                        | 121                       |                               |                                                 | 121                                |             |            |          |           |             |            |                 |              |       |
| 10                       |                                                        | 131                       |                               |                                                 | 131                                |             |            |          |           |             |            |                 |              | -     |
| 11                       |                                                        | 141                       |                               |                                                 | 141                                |             |            |          |           |             |            |                 |              |       |
| 12                       |                                                        | 151                       |                               |                                                 | 151                                |             |            |          |           |             |            |                 |              | 4     |
| 13                       |                                                        | 161                       |                               |                                                 | 161                                |             |            |          |           |             |            |                 |              | 4     |
| 14                       |                                                        | 171                       |                               |                                                 | 172                                |             |            |          |           |             |            |                 |              | -     |
| 16                       |                                                        | 181                       |                               |                                                 | 181                                |             |            |          |           |             |            |                 |              |       |
| 17                       |                                                        | 182                       |                               |                                                 | 182                                |             |            |          |           |             |            |                 |              |       |
| 18                       |                                                        | 211                       |                               |                                                 | 211                                |             |            |          |           |             |            |                 |              |       |
| 19                       |                                                        | 212                       |                               |                                                 | 212                                |             |            |          |           | _           |            |                 |              | 4     |
| 20                       |                                                        | 213                       |                               |                                                 | 213                                |             |            |          |           | _           |            |                 |              | -     |
| 21                       |                                                        | 214                       |                               |                                                 | 214                                |             |            |          |           |             |            |                 |              | -     |
| 23                       |                                                        | 311                       |                               |                                                 | 311                                |             |            |          |           |             |            |                 |              |       |
| 24                       |                                                        | 312                       |                               |                                                 | 312                                |             |            |          |           |             |            |                 |              |       |
| 25                       |                                                        | 410                       |                               |                                                 | 410                                |             |            |          |           | _           |            |                 |              |       |
| 26                       |                                                        | 411                       |                               |                                                 | 411                                |             |            |          |           |             |            |                 |              | 4     |
| 2/                       |                                                        | 412                       |                               |                                                 | 412                                |             |            |          |           |             |            |                 |              | -     |
| 20<br>10                 |                                                        | 450                       |                               |                                                 | 511                                |             | l          |          |           |             |            |                 |              | H     |
| • • •<br>D <u>r</u> aw • | KODE / Nrc. Awal / JURN     AutoShapes      AutoShapes |                           | 8B. / BB / N_SALI             | OO (J_PENY)L<br>▼ <u>⊿</u> ▼ <mark>A</mark> ▼ ≣ | .ajur <u>/ rug</u><br>■ == = = = ■ | I-LABA /LDT | (NERACA /  |          |           | <           |            |                 |              | >     |
| Ready                    |                                                        |                           |                               |                                                 |                                    |             |            |          |           |             |            | CA              | PS I         |       |
| -                        | tart 🕞 Madul Komputer (                                | tun Ditt                  | Modul, 1 DT Datub             |                                                 | and Frend                          |             |            |          |           |             | EN (2) (1) | .1 @ K =) .1.   |              | 9.000 |

1. Buat format neraca lajur pada sheet baru sebagai berikut :

Untuk mempermudah pengertian arti rumus, terlebih dahulu diberikan keterangan sebagai berikut:

- JP : Jurnal Penyesuaian
- DNS : Debet Neraca Saldo
- KNS : Kredit Neraca Saldo
- DJP : Debet Jurnal Penyesuaian
- KJP : Kredit Jurnal Penyesuaian
- DNSSP : Debet Neraca Saldo Setelah Penyesuaian
- KNSSP : Kredit Neraca Saldo Setelah Penyesuaian
- 2. Isi rumus pada Cell A8 : =VLOOKUP(B8;KODE\_REK;2;0). Rumus ini digunakan untuk memunculkan nama rekening secara otomatis. Copy rumus ini sejumlah baris yang dibutuhkan.

| Function Arguments                                                                                                    |          |                         |  |  |  |  |
|----------------------------------------------------------------------------------------------------|----------|-------------------------|--|--|--|--|
| VLOOKUP                                                                                                    |          |                         |  |  |  |  |
| Lookup_value                                                                                                    | B8       | <b>1</b> = 111          |  |  |  |  |
| Table_array                                                                                                    | KODE_REK | 🛐 = {"Kode Rek","Nama F |  |  |  |  |
| Col_index_num                                                                                                    | 2        | 🏊 = 2                   |  |  |  |  |
| Range_lookup                                                                                                    | 0        | 🔽 = FALSE               |  |  |  |  |
| = "Kas"<br>Looks for a value in the leftmost column of a table, and then returns a value in the same row<br>from a column you specify. By default, the table must be sorted in an ascending order.<br><b>Range_lookup</b> is a logical value: to find the closest match in the first column (sorted in<br>ascending order) = TRUE or omitted; find an exact match = FALSE. |          |                         |  |  |  |  |
| Formula result =                                                                                                    | Kas      |                         |  |  |  |  |
| Help on this function                                                                                                    | 1        | OK Cancel               |  |  |  |  |

- 3. Isi kolom Neraca Saldo dengan rumus :
  - a. Cell C7 : =DSUM(JU;4;B7:B8). Rumus ini tidak perlu dicopy

| Function Argum                                                                                                    | ents       |                          | × |  |  |  |
|----------------------------------------------------------------------------------------------------|------------|--------------------------|---|--|--|--|
|                                                                                                    |            |                          | - |  |  |  |
| Database                                                                                                    | JU         | 💽 = {"Tgl","Nama Perkira |   |  |  |  |
| Field                                                                                                    | 4          | <b>1</b> = 4             |   |  |  |  |
| Criteria                                                                                                    | B7:B8      | 🔣 = "KODE"               |   |  |  |  |
| = 30292480<br>Adds the numbers in the field (column) of records in the database that match the conditions<br>you specify.<br><b>Criteria</b> is the range of cells that contains the conditions you specify. The range<br>includes a column label and one cell below the label for a condition. |            |                          |   |  |  |  |
| Formula result =                                                                                                    | 30,292,480 |                          |   |  |  |  |
| Help on this function                                                                                                    | L          | OK Cancel                |   |  |  |  |

b. Cell D7 : =DSUM(JU,5,B7:B8). Rumus ini tidak perlu dicopy

| Function Argum                                                                                                    | ents       |                           | × |  |  |  |
|----------------------------------------------------------------------------------------------------|------------|---------------------------|---|--|--|--|
| -DSUM                                                                                                    |            |                           | _ |  |  |  |
| Database                                                                                                    | JU         | 💽 = {"Tgl", "Nama Perkira |   |  |  |  |
| Field                                                                                                    | 5          | <b>1</b> = 5              |   |  |  |  |
| Criteria                                                                                                    | B7:B8      | <b>E</b> "KODE"           |   |  |  |  |
| = 14450600<br>Adds the numbers in the field (column) of records in the database that match the conditions<br>you specify.<br><b>Criteria</b> is the range of cells that contains the conditions you specify. The range<br>includes a column label and one cell below the label for a condition. |            |                           |   |  |  |  |
| Formula result =                                                                                                    | 14,450,600 |                           |   |  |  |  |
| Help on this function                                                                                                    | L          | OK Cancel                 |   |  |  |  |

| Cell Co . =IF(C/>I                                | <i>51,01-01,0)</i> . Rumus ini iluak penu                                                                                                    |                  |  |  |  |  |  |
|---------------------------------------------------|----------------------------------------------------------------------------------------------------|------------------|--|--|--|--|--|
| Function Argum                                    | ents                                                                                                    |                  |  |  |  |  |  |
|                                                   |                                                                                                    |                  |  |  |  |  |  |
| Logical_test                                      | C7>D7                                                                                                    | 🔽 = TRUE         |  |  |  |  |  |
| Value_if_true                                     | C7-D7                                                                                                    | <b>1</b> 5841880 |  |  |  |  |  |
| Value_if_false                                    | 이                                                                                                    | <b>1</b> = 0     |  |  |  |  |  |
| Checks whether a co<br>FALSE.<br>Value_if_false i | = 15841880<br>Checks whether a condition is met, and returns one value if TRUE, and another value if<br>FALSE.<br><b>Value_if_false</b> is the value that is returned if Logical_test is FALSE. If omitted, FALSE is<br>returned. |                  |  |  |  |  |  |
| Formula result =                                  | 15,841,880                                                                                                    |                  |  |  |  |  |  |
| Help on this function                             |                                                                                                    | OK Cancel        |  |  |  |  |  |

c. Cell C8 : =IF(C7>D7,C7-D7,0). Rumus ini tidak perlu di copy

d. Cell D8 : =IF(D7>C7,D7-C7,0)

| Function Argum                                                                                                    | ents  | X                    |  |  |
|----------------------------------------------------------------------------------------------------|-------|----------------------|--|--|
| _IF                                                                                                    |       |                      |  |  |
| Logical_test                                                                                                    | D7>C7 | 🔩 = FALSE            |  |  |
| Value_if_true                                                                                                    | D7-C7 | <b>1</b> = -15841880 |  |  |
| Value_if_false                                                                                                    | 0     | <b>1</b> = 0         |  |  |
| = 0<br>Checks whether a condition is met, and returns one value if TRUE, and another value if<br>FALSE.<br><b>Value_if_false</b> is the value that is returned if Logical_test is FALSE. If omitted, FALSE is<br>returned. |       |                      |  |  |
| Formula result =                                                                                                    |       |                      |  |  |
| Help on this function                                                                                                    | 1     | OK Cancel            |  |  |

- Microsoft Excel Modul 1 PT. Patuh Angen 2010 D3 Akuntansi Type a question for help 📃 🗖 :펜] Elle Edit View Insert Format Iools Data Window Help AdobePDF - 10 - | B / U | 手 吾 君 📶 🗰 酬 〓 曽 耶 函 | \$ % , t% ぷ | 谆 谆 | 田 - 🎠 - 🛓 - 🥊 A PT. "PATUH ANGEN" NERACA LAJUR PER 31 DESEMBER 2009 В C Т E F G D Н M L KODE RACA SALDO KREDIT ,480 14,450,600 KODE PENYE DEBET RUGI/LABA DEBET KREDIT DEBET KREDIT NAMA PERKIRAAN DEBE DEBET KREDIT KREDIT 
   KODE

   111

   121

   133

   141

   161

   177

   181

   211

   212

   213

   214

   215

   311

   312

   410

   412

   450
   KODE 30,292,480 Kas Piutang Usaha Persediaan barang dagang Asuransi dibayar dimuka Perfengkapan Tanah Gedung Akumulasi penyusutan Gedung Peralatan Akumulasi penyusutan peralatan utang usaha Utang dividen Utang pajak penghasilan Utang bunga Wesel bayar Modal Saham Laba ditahan Ikhisar rugi-Iaba Penjualan Retur penjualan & pot harga Pendapatan sewa Demokplion. 15.841.880 Kas 111 121 131 141 151 161 172 181 182 211 212 213 214 215 311 312 410 411 412 450 A Domination And A DURNALUMUM (BB. / BB. / N\_SALDO / J\_PENY ) LAJUR / RUGI-LABA / LDT / NERACA / i Draw - 🔓 | AutoShapes - 🔪 🔪 🔿 🖾 🐗 🤃 🌒 🖓 - 🚄 - 📥 = 🧱 🛱 💭 Min=0 🎒 start 🕒 Modul Komputer Akun... 🔛 Modul 1 PT Patuh An... 📧 Microsoft Excel - Mod EN 😰 🖞 📢 🏦 🚺 5:49 Af
- e. Sorot Range B8:D40 seperti gambar berikut :

Pilihmenu DATA, TABLE, isi kotak dialog table yang muncul sebagai berikut:

| Row input cell    | Dikosongkan |
|-------------------|-------------|
| Colomn input cell | B8          |

#### Pilih **OK**

Perhatikan tampilan gambar berikut :

| Table                      |    | ×        |
|----------------------------|----|----------|
| <u>R</u> ow input cell:    |    | <b>1</b> |
| <u>⊂</u> olumn input cell: | B8 | 3        |
| ОК                         |    | Cancel   |

- 4. Kolom Penyesuaian diisi dengan rumus:
  a. Cell F7 : =DSUM(JP,4,E7:E8). Rumus ini tidak perlu di copy.

| Function Argum                                                                                                    | ents                         | × |  |  |
|----------------------------------------------------------------------------------------------------|------------------------------|---|--|--|
|                                                                                                    |                              | - |  |  |
| Database                                                                                                    | JP 💽 = {"Tgl", "Nama Perkira |   |  |  |
| Field                                                                                                    | 4 📑 4                        |   |  |  |
| Criteria                                                                                                    | E7:E8 E7:E8                  |   |  |  |
| = 0<br>Adds the numbers in the field (column) of records in the database that match the conditions<br>you specify.<br><b>Criteria</b> is the range of cells that contains the conditions you specify. The range<br>includes a column label and one cell below the label for a condition. |                              |   |  |  |
| Formula result =                                                                                                    | -                            |   |  |  |
| Help on this function                                                                                                    | OK Cancel                    |   |  |  |

b. Cell G7 : =DSUM(JP,5,E7:E8). Rumus ini tidak perlu di copy

| Function Argum                                                                                                    | ents  |                           |  |  |  |
|----------------------------------------------------------------------------------------------------|-------|---------------------------|--|--|--|
| DSUM                                                                                                    |       |                           |  |  |  |
| Database                                                                                                    | JP    | 💽 = {"Tgl", "Nama Perkira |  |  |  |
| Field                                                                                                    | 5     | <b>1</b> = 5              |  |  |  |
| Criteria                                                                                                    | E7:E8 | <b>5</b> = "KODE"         |  |  |  |
| = 0<br>Adds the numbers in the field (column) of records in the database that match the conditions<br>you specify.<br><b>Criteria</b> is the range of cells that contains the conditions you specify. The range<br>includes a column label and one cell below the label for a condition. |       |                           |  |  |  |
| Formula result =<br>Help on this function                                                                                                    | -     | OK Cancel                 |  |  |  |

- c. Cell F8 := F7
- d. Cell G8 : =G7
- e. Sorot range E8 :G40 seperti gambar

| 🛎 Microsoft Excel - Modul 1 PT. Patu             | h Angen 🛛 | 2010 D3 Akunta                 | nsi                              |               |                       |               |             |                       |       |        |                 |              | - X       |
|--------------------------------------------------|-----------|--------------------------------|----------------------------------|---------------|-----------------------|---------------|-------------|-----------------------|-------|--------|-----------------|--------------|-----------|
| 🐏 Eile Edit Yiew Insert Format                   | Tools Dat | a <u>W</u> indow <u>H</u> elp  | Adobe PDF                        |               |                       |               |             |                       |       |        | Type a question | for help 🔹 🗕 | ð ×       |
| D 📬 🖬 R 🖨 🖪 R 🖤 🕅                                | X 🗈 😭     | l • ♂   •) • (•                | - 🤗 Σ- 👌                         | 1 71 🛍        | 100% 🔹                |               |             |                       |       |        |                 |              |           |
|                                                  | - 10 -    | р л п =                        | = = ₩ ₩                          |               |                       | 0/. • •.0 .00 |             | A . A .               |       |        |                 |              |           |
|                                                  | • 10 •    | <b>B</b> <u>1</u> <u>U</u> =-  |                                  |               | ∎ <u>111+</u> 223   3 | 70 7 .00 ⇒.0  | 136 26 18 4 | <u>~</u> · <u>~</u> · |       |        |                 |              |           |
| E8 👻 7× 111                                      |           | 0                              | D                                | -             | -                     | 0             |             |                       |       | 17     |                 | м            | -         |
| 1 PT "PATUH ANGEN"                               | D         | ι,                             | U                                | E             | r                     | 6             |             |                       | J     | ĸ      | <u> </u>        | INI          | <b></b> ^ |
| 2 NERACA LAJUR                                   |           |                                |                                  |               |                       |               |             |                       |       |        |                 |              |           |
| 3 PER 31 DESEMBER 2009                           |           |                                |                                  |               |                       |               |             |                       |       |        |                 |              |           |
| 4                                                |           |                                |                                  |               |                       |               |             |                       |       |        |                 |              |           |
| 5                                                | KODE      | NERACA                         | SALDO                            | KODE          | PENYE                 | SUAIAN        | NS          | SSP                   | RUG   | /LABA  | NER             | ACA          |           |
| 6 NAMA PERKIRAAN                                 |           | DEBET                          | KREDIT                           |               | DEBET                 | KREDIT        | DEBET       | KREDIT                | DEBET | KREDIT | DEBET           | KREDIT       |           |
| 7                                                | KODE      | 30,292,480                     | 14,450,600                       | KODE          |                       | -             |             |                       |       |        |                 |              |           |
| 8 Kas                                            | 111       | 15,841,880                     |                                  | 111           | -                     | -             |             |                       |       |        | 1               | 1            | =         |
| 9 Piutang Usaha                                  | 121       | 20,790,000                     | -                                | 121           |                       |               |             |                       |       |        |                 |              |           |
| 10 Persediaan barang dagang                      | 131       | 23,780,000                     | -                                | 131           |                       | 23,780,000    |             |                       |       |        |                 |              |           |
| 11 Asuransi dibayar dimuka                       | 141       | 160,000                        | -                                | 141           |                       | 10,000        |             |                       |       |        |                 |              |           |
| 12 Perlengkapan                                  | 151       | 540,000                        | -                                | 151           |                       | 400,000       |             |                       |       |        | L               | L            | _         |
| 13 Tanah                                         | 161       | 13,000,000                     | -                                | 161           |                       | -             |             |                       |       |        | L               | L            | _         |
| 14 Gedung                                        | 171       | 23,020,000                     | -                                | 171           |                       | -             |             |                       |       |        | L               | L            | _         |
| 15 Akumulasi penyusutan Gedung                   | 172       |                                | 2,320,000                        | 172           |                       | 160,000       |             |                       |       |        | L               | L            |           |
| 16 Peralatan                                     | 181       | 6,000,000                      | -                                | 181           |                       | -             |             |                       |       |        | L               | L            | -         |
| 17 Akumulasi penyusutan peralatan                | 182       |                                | 2,040,000                        | 182           |                       | 20,000        |             |                       |       |        | L               | L            | -         |
| 18 utang usaha                                   | 211       |                                | 41,460,000                       | 211           |                       | -             |             |                       |       |        | L               | L            | -         |
| 19 Utang dividen                                 | 212       |                                | 100,000                          | 212           |                       | -             |             |                       |       |        |                 | L            | -         |
| 20 Utang pajak penghasilan                       | 213       |                                | 1,000,000                        | 213           |                       | 2,000,000     |             |                       |       |        |                 |              | -         |
| 21 Otang bunga                                   | 214       |                                | 19,000,000                       | 214           |                       | 50,000        |             |                       |       |        |                 |              | -         |
| 22 Wesel Dayar                                   | 215       |                                | 2000,000                         | 215           |                       | -             |             |                       |       |        | t               | t            | -         |
| 23 Moual Sallari                                 | 312       | -                              | 12,000,000                       | 312           |                       | -             |             |                       |       |        |                 |              | -         |
| 25 Ikhtisar rugiJaha                             | 410       |                                | 12,000,000                       | 410           |                       | 39,000,000    |             |                       |       |        |                 |              |           |
| 26 Penjualan                                     | 410       |                                | 27,360,000                       | 410           |                       |               |             |                       |       |        |                 |              | -         |
| 27 Retur penjualan & pot harga                   | 412       | 397 520                        |                                  | 412           |                       |               |             |                       |       |        |                 |              |           |
| 28 Pendapatan sewa                               | 450       |                                | 1.100.000                        | 450           |                       | -             |             |                       |       |        |                 |              | 1_        |
| Pombolian<br>I ← → → N KODE / Nrc. Awal / JURNAL | .UMUM / B | 32,510,000<br>B. / BB / N_SALD |                                  |               | SI-LABA /LDT /        | (NERACA /     | i           | <u> </u>              | <     | 1      | 1               |              | >         |
| 🗄 Draw 🔻 😓   AytoShapes 🕶 🔪 🔪 🔲 📿                | ) 🗠 🔺     | े 🛽 🖉 🖄                        | • <u>⊿</u> • <u>A</u> • <b>=</b> | ≡ ≓ I         | l 🗊 🚬                 |               |             |                       |       |        |                 |              |           |
| Ready                                            |           |                                |                                  |               |                       |               |             |                       |       | Min=0  |                 |              |           |
| 🐉 start 📄 😂 Modul Komputer Aku                   | n 🖻       | Modul 1 PT Patuh A             | n 🔀 Micros                       | oft Excel - M | od                    |               |             |                       |       |        | en 😰 🕇 🔇        | ചി K 🏮 ടട    | 6 AM      |

Pilih menu DATA, TABLE, isi kotak dialog table yang muncul sebagai berikut:

| Row Input Cell    | : Dikosongkan |
|-------------------|---------------|
| Column Input Cell | : E8          |

### Pilih **OK**

Perhatikan gambar

| Table                      |          |
|----------------------------|----------|
| <u>R</u> ow input cell:    | <b>N</b> |
| <u>⊂</u> olumn input cell: | E8 💽     |
| ОК                         | Cancel   |

- 5. Neraca Saldo Setelah Penyesuaian Isi rumus pada cell berikut :
  - a. Kolom Debet pada Cell H8 :=IF(C8+F8>D8+G8,C8+F8-D8-G8,0)

| Function Argum                                         | ents                                                                                                    |                                                                              | × |
|--------------------------------------------------------|----------------------------------------------------------------------------------------------------|------------------------------------------------------------------------------|---|
|                                                        |                                                                                                    |                                                                              | _ |
| Logical_test                                           | C8+F8>D8+G8                                                                                              | 💽 = TRUE                                                                     |   |
| Value_if_true                                          | C8+F8-D8-G8                                                                                              | <b>1</b> 5841880 = 15841880                                                  |   |
| Value_if_false                                         | 0                                                                                                    | <b>1</b> = 0                                                                 |   |
| Checks whether a co<br>FALSE.<br><b>Value_if_false</b> | ondition is met, and returns one value if T<br>is the value that is returned if Logical_tes<br>returned. | = 15841880<br>IRUE, and another value if<br>it is FALSE. If omitted, FALSE i | s |
| Formula result =                                       | 15,841,880                                                                                               |                                                                              |   |
| Help on this function                                  | 1                                                                                                    | OK Cancel                                                                    |   |

b. Kolom Kredit pada Cell i8

:=IF(D8+G8>C8+F8,D8+G8-C8-F8,0)

| Function Argum                                                                                                    | ents        |                      |   |  |
|----------------------------------------------------------------------------------------------------|-------------|----------------------|---|--|
| _IF                                                                                                    |             |                      |   |  |
| Logical_test                                                                                                    | D8+G8>C8+F8 | 🔽 = False            |   |  |
| Value_if_true                                                                                                    | D8+G8-C8-F8 | <b>1</b> = -15841880 |   |  |
| Value_if_false                                                                                                    | 0           | <b>5</b> = 0         |   |  |
| = 0<br>Checks whether a condition is met, and returns one value if TRUE, and another value if<br>FALSE.<br><b>Value_if_false</b> is the value that is returned if Logical_test is FALSE. If omitted, FALSE is<br>returned. |             |                      |   |  |
| Formula result =                                                                                                    | -           |                      |   |  |
| Help on this function                                                                                                    | 1           | OK Cancel            | ] |  |

Copy rumus tersebut ke bawah sampai baris ke - 40

5. Rugi Laba

a.

Isi cell berikut dengan rumus :

| Kolom Debet pada                                                                                                    | a Cell J8 :=IF(B8>=400,H8,0 | 0)               |  |  |
|----------------------------------------------------------------------------------------------------|-----------------------------|------------------|--|--|
| Function Argum                                                                                                    | ents                        | X                |  |  |
| _IF                                                                                                    |                             |                  |  |  |
| Logical_test                                                                                                    | B8>=400                     | 🔽 = FALSE        |  |  |
| Value_if_true                                                                                                    | H8                          | <b>1</b> 5841880 |  |  |
| Value_if_false                                                                                                    | 0                           | <b>1</b> = 0     |  |  |
| = 0<br>Checks whether a condition is met, and returns one value if TRUE, and another value if<br>FALSE.<br><b>Value_if_false</b> is the value that is returned if Logical_test is FALSE. If omitted, FALSE is<br>returned. |                             |                  |  |  |
| Formula result =                                                                                                    | -                           |                  |  |  |
| Help on this function                                                                                                    | 1                           | OK Cancel        |  |  |

Copy rumus tersebut ke bawah sampai baris ke - 40

b. Kolom Kredit pada Cell K8 :=IF(B8>=400,I8,0)

| Function Argum                                                                                                    | ents    |              | < |  |
|----------------------------------------------------------------------------------------------------|---------|--------------|---|--|
|                                                                                                    |         |              | h |  |
| Logical_test                                                                                                    | B8>=400 | 💽 = FALSE    |   |  |
| Value_if_true                                                                                                    | 18      | <b>1</b> = 0 |   |  |
| Value_if_false                                                                                                    | 0       | <b>5</b> = 0 |   |  |
| = 0<br>Checks whether a condition is met, and returns one value if TRUE, and another value if<br>FALSE.<br><b>Value_if_false</b> is the value that is returned if Logical_test is FALSE. If omitted, FALSE is<br>returned. |         |              |   |  |
| Formula result =                                                                                                    | -       |              |   |  |
| Help on this function                                                                                                    | 1       | OK Cancel    | ] |  |

Copy rumus tersebut ke bawah sampai baris ke - 40

#### 6. Neraca

a.

Isi cell berikut dengan rumus :

| Kolom debet pada                               | a Cell L8 : =IF(B8<400,H8,                                                                            | 0)                                                                             |  |  |  |  |  |
|------------------------------------------------|----------------------------------------------------------------------------------------------------|--------------------------------------------------------------------------------|--|--|--|--|--|
| Function Arguments                             |                                                                                                    |                                                                                |  |  |  |  |  |
| _IF                                            |                                                                                                    |                                                                                |  |  |  |  |  |
| Logical_test                                   | B8<400                                                                                                | 🔣 = TRUE                                                                       |  |  |  |  |  |
| Value_if_true                                  | H8                                                                                                    | <b>1</b> 5841880                                                               |  |  |  |  |  |
| Value_if_false                                 | 0                                                                                                    | <b>1</b> = 0                                                                   |  |  |  |  |  |
| Checks whether a c<br>FALSE.<br>Value_if_false | ondition is met, and returns one value if<br>is the value that is returned if Logical_te<br>returned. | = 15841880<br>TRUE, and another value if<br>est is FALSE. If omitted, FALSE is |  |  |  |  |  |
| Formula result =                               | 15,841,880                                                                                            |                                                                                |  |  |  |  |  |
| Help on this function                          | 1                                                                                                    | OK Cancel                                                                      |  |  |  |  |  |

b. Kolom Kredit pada Cell M8 :=IF(B8<400,I8,0)

| Colorn Rieult pauz                                                                                                    |        |              |  |  |  |  |
|----------------------------------------------------------------------------------------------------|--------|--------------|--|--|--|--|
| Function Argum                                                                                                    | ents   |              |  |  |  |  |
| IF                                                                                                    |        |              |  |  |  |  |
| Logical_test                                                                                                    | B8<400 | 🔣 = TRUE     |  |  |  |  |
| Value_if_true                                                                                                    | 18     | <b>1</b> = 0 |  |  |  |  |
| Value_if_false                                                                                                    | 0      | <b>5</b> = 0 |  |  |  |  |
| = 0<br>Checks whether a condition is met, and returns one value if TRUE, and another value if<br>FALSE.<br><b>Value_if_false</b> is the value that is returned if Logical_test is FALSE. If omitted, FALSE is<br>returned. |        |              |  |  |  |  |
| Formula result =                                                                                                    | -      |              |  |  |  |  |
| Help on this function                                                                                                    | L      | OK Cancel    |  |  |  |  |

Copy rumus tersebut ke bawah sampai baris ke - 40

#### 7. Rugi Laba dan Neraca

a. Jumlahkan total debet dan kredit pada baris ke 42 menggunakan rumus SUM

| Cell J 42 | : =SUM(J8:J41) |
|-----------|----------------|
| Cell K42  | : =SUM(K8:K41) |
| Cell L42  | : =SUM(L8:L41) |
| Cell L42  | : =SUM(M8:M41) |

b. Menentukan jumlah rugi/laba yang diperolleh Cell J43 :=IF(K42>J42,K42-J42,0)

| Function Argum                                                                                                    | ents      |                    |  |  |  |  |
|----------------------------------------------------------------------------------------------------|-----------|--------------------|--|--|--|--|
|                                                                                                    |           |                    |  |  |  |  |
| Logical_test                                                                                                    | K42>J42   | 🔽 = TRUE           |  |  |  |  |
| Value_if_true                                                                                                    | K42-J42   | <b>1</b> = 5871880 |  |  |  |  |
| Value_if_false                                                                                                    | 0         | <b>5</b> = 0       |  |  |  |  |
| = 5871880<br>Checks whether a condition is met, and returns one value if TRUE, and another value if<br>FALSE.<br><b>Value_if_false</b> is the value that is returned if Logical_test is FALSE. If omitted, FALSE is<br>returned. |           |                    |  |  |  |  |
| Formula result =                                                                                                    | 5,871,880 |                    |  |  |  |  |
| Help on this function                                                                                                    | L         | OK Cancel          |  |  |  |  |

#### Cell K43 :=IF(J42>K42,J42-K42,0)

| Function Arguments                                                                                                    |                             |  |  |  |  |  |
|----------------------------------------------------------------------------------------------------|-----------------------------|--|--|--|--|--|
|                                                                                                    |                             |  |  |  |  |  |
| Logical_test                                                                                                    | J42>K42 💽 = FALSE           |  |  |  |  |  |
| Value_if_true                                                                                                    | J42-K42 <b>3</b> = -5871880 |  |  |  |  |  |
| Value_if_false                                                                                                    | 0 = 0                       |  |  |  |  |  |
| = 0<br>Checks whether a condition is met, and returns one value if TRUE, and another value if<br>FALSE.<br><b>Value_if_false</b> is the value that is returned if Logical_test is FALSE. If omitted, FALSE is<br>returned. |                             |  |  |  |  |  |
| Formula result =                                                                                                    | -                           |  |  |  |  |  |
| Help on this function                                                                                                    | OK Cancel                   |  |  |  |  |  |

| Cell L43 :=                                              | =IF(M42>L42,M42-L42,0)                                                                                    |                                                                    |
|----------------------------------------------------------|----------------------------------------------------------------------------------------------------|--------------------------------------------------------------------|
| Function Argum                                           | ents                                                                                                    |                                                                    |
|                                                          |                                                                                                    |                                                                    |
| Logical_test                                             | M42>L42                                                                                                   | 🔩 = FALSE                                                          |
| Value_if_true                                            | M42-L42                                                                                                   | <b>1</b> = -5871880                                                |
| Value_if_false                                           | 0                                                                                                    | <b>5</b> = 0                                                       |
| Checks whether a co<br>FALSE.<br><b>Value_if_false</b> i | ondition is met, and returns one value if TR<br>s the value that is returned if Logical_test<br>returned. | = 0<br>RUE, and another value if<br>is FALSE. If omitted, FALSE is |
| Formula result =                                         |                                                                                                    |                                                                    |
| Help on this function                                    | L                                                                                                    | OK Cancel                                                          |

d. Cell M43 :=IF(L42>M42,L42-M42,0)

| Function Argum                                  | ents                                                                                                   |                                                                              |
|-------------------------------------------------|----------------------------------------------------------------------------------------------------|------------------------------------------------------------------------------|
|                                                 |                                                                                                    |                                                                              |
| Logical_test                                    | L42>M42                                                                                                | 💽 = TRUE                                                                     |
| Value_if_true                                   | L42-M42                                                                                                | <b>1</b> = 5871880                                                           |
| Value_if_false                                  | 0                                                                                                    | <b>1</b> = 0                                                                 |
| Checks whether a co<br>FALSE.<br>Value_if_false | ondition is met, and returns one value if<br>is the value that is returned if Logical_tes<br>returned. | = 5871880<br>IRUE, and another value if<br>st is FALSE. If omitted, FALSE is |
| Formula result =                                | 5,871,880                                                                                              |                                                                              |
| Help on this function                           | L                                                                                                    | OK Cancel                                                                    |

- e. Cell J44 := J42+J43
- f. Cell K44 := K42+K43
- g. Cell L44 :=L42+L43
- h. Cell M44 :=M42+M43

#### PRAKTIKUM 9 LAPORAN RUGI LABA

- 1. Buat sheet baru dan ganti dengan namanya menjadi "RUGI-LABA"
- 2. Buat format Laporan Rugi-Laba sebagai berikut:

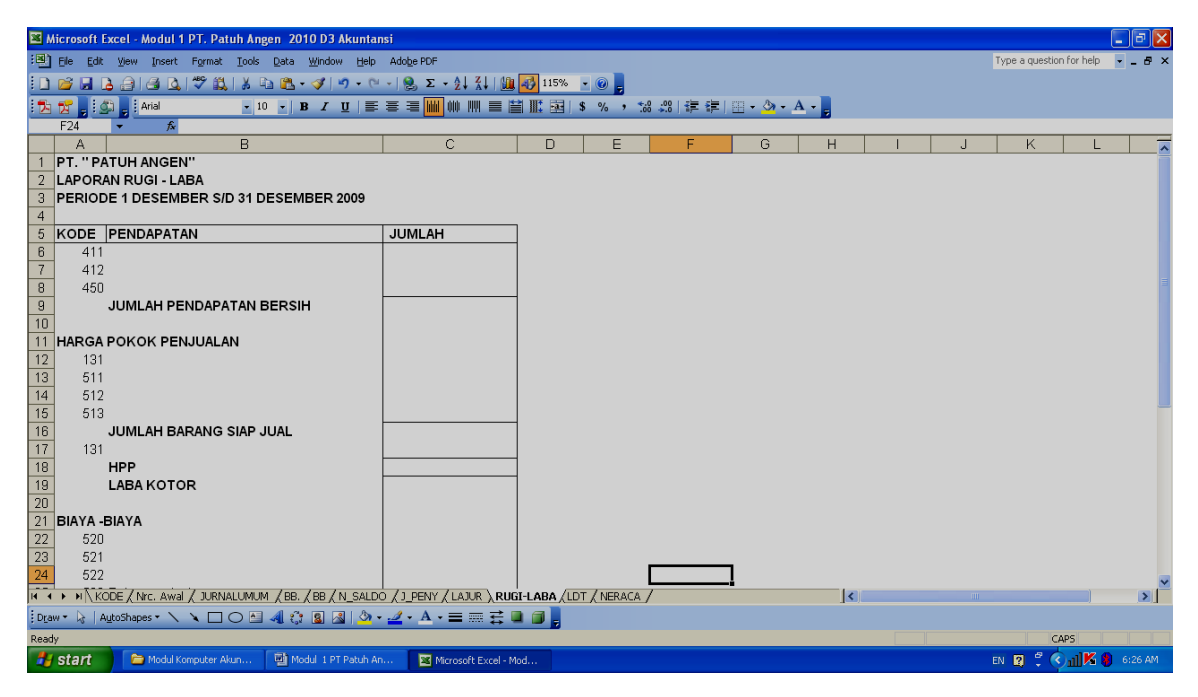

 Nama perkiraan diambil dengan fungsi VLOOKUP Pada cell B6 : =VLOOKUP(A6,KODE\_REK,2,0)

| Function Argum                                                                                                    | ents      | ×                       |  |  |  |  |
|----------------------------------------------------------------------------------------------------|-----------|-------------------------|--|--|--|--|
|                                                                                                    |           |                         |  |  |  |  |
| Lookup_value                                                                                                    | A6        | <b>1</b> = 411          |  |  |  |  |
| Table_array                                                                                                    | KODE_REK  | 🔣 = {"Kode Rek","Nama F |  |  |  |  |
| Col_index_num                                                                                                    | 2         | <b>1</b> = 2            |  |  |  |  |
| Range_lookup                                                                                                    | 0         | E FALSE                 |  |  |  |  |
| = "Penjualan "<br>Looks for a value in the leftmost column of a table, and then returns a value in the same row<br>from a column you specify. By default, the table must be sorted in an ascending order. <b>Range_lookup</b> is a logical value: to find the closest match in the first column (sorted in<br>ascending order) = TRUE or omitted; find an exact match = FALSE. |           |                         |  |  |  |  |
| Formula result =                                                                                                    | Penjualan |                         |  |  |  |  |
| Help on this function                                                                                                    | L         | OK Cancel               |  |  |  |  |

Copy rumus ini ke baris yang akan dimunculkan nama rekeningnya

 Jumlah angka diambil dari Neraca Lajur pada kolom Rugi-Laba seperti contoh berikut ini : C6 :=LAJUR!K26

| <b>I</b> | licrosoft Excel - Mo                                                | dul 1 PT. Patuh Angen 2010 D3 Akuntansi                                                                         |                                       |                           |           |  |  |
|----------|---------------------------------------------------------------------|----------------------------------------------------------------------------------------------------|---------------------------------------|---------------------------|-----------|--|--|
| :1       | <u>Eile Edit View I</u>                                             | nsert Format <u>T</u> ools <u>D</u> ata <u>W</u> indow <u>H</u> elp Adobe                                       | PDF                                   |                           |           |  |  |
| 10       | <b>Γ</b> 🕼 📮 λ 🖂 🖄 Χ ΙΑ 🖪 🕅 • 🖋 🔊 • ભ • 🔍 Σ • 👌 👔 ΙΒ 🗰 🖬 115% - Θ 📄 |                                                                                                    |                                       |                           |           |  |  |
|          | 📌 i 🖓 i Aria                                                        |                                                                                                    |                                       | and ( \$ 0/_ • • • 00   . |           |  |  |
| -        |                                                                     | & PT " PATIH ANGEN"                                                                                             | • • • • • • • • • • • • • • • • • • • | ±1   ↓ /0 / .00 →.0       |           |  |  |
|          | A                                                                   | B                                                                                                    | с                                     | D                         | F         |  |  |
| 1        | PT. "PATUH AN                                                       |                                                                                                    |                                       |                           |           |  |  |
| 2        | LAPORAN RUG                                                         |                                                                                                    |                                       |                           |           |  |  |
| 3        | PERIODE 1 DES                                                       | i de la companya de la companya de la companya de la companya de la companya de la companya de la companya de l |                                       |                           |           |  |  |
| 4        |                                                                     |                                                                                                    |                                       |                           |           |  |  |
| 5        | KODE                                                                | PENDAPATAN                                                                                                    | JUMLAH                                |                           |           |  |  |
| 6        | 411                                                                 | =VLOOKUP(A6,KODE_REK,2,0)                                                                                       | =LAJURIK26                            |                           |           |  |  |
| 7        | 412                                                                 | =VLOOKUP(A7,KODE_REK,2,0)                                                                                       | =-LAJUR!J27                           |                           |           |  |  |
| 8        | 450                                                                 | =VLOOKUP(A8,KODE_REK,2,0)                                                                                       | =LAJURIK28                            |                           |           |  |  |
| 9        |                                                                     | JUMLAH PENDAPATAN BERSIH                                                                                        | =SUM(C6:C8)                           |                           |           |  |  |
| 10       |                                                                     |                                                                                                    |                                       |                           |           |  |  |
| 11       | HARGA POKOK                                                         |                                                                                                    |                                       |                           |           |  |  |
| 12       | 131                                                                 | =VLOOKUP(A12,KODE_REK,2,U)                                                                                      |                                       |                           |           |  |  |
| 13       | 510                                                                 |                                                                                                    |                                       |                           |           |  |  |
| 14       | 512                                                                 |                                                                                                    | LAJURIKJU                             |                           |           |  |  |
| 16       | 010                                                                 |                                                                                                    | =SUM(C12:C15)                         |                           |           |  |  |
| 17       | 131                                                                 |                                                                                                    |                                       |                           |           |  |  |
| 18       |                                                                     | HPP                                                                                                    | =C16-C17                              |                           |           |  |  |
| 19       |                                                                     | LABA KOTOR                                                                                                    | =C9-C18                               |                           |           |  |  |
| 20       |                                                                     |                                                                                                    |                                       |                           |           |  |  |
| 21       | BIAYA -BIAYA                                                        |                                                                                                    |                                       |                           |           |  |  |
| 22       | 520                                                                 | =VLOOKUP(A22,KODE_REK,2,0)                                                                                      | =LAJUR!J32                            |                           |           |  |  |
| 23       | 521                                                                 | =VLOOKUP(A23,KODE_REK,2,0)                                                                                      | =LAJUR!J33                            |                           |           |  |  |
| 24       | 522                                                                 | =VLOOKUP(A24,KODE_REK,2,0)                                                                                      | =LAJUR!J34                            |                           |           |  |  |
| 14 4     | KODE / Nrc.                                                         | Awal / JURNALUMUM / BB. / BB / N_SALDO / J_P                                                                    | ENY / LAJUR / RUGI-LABA               | RUGI-LABA (2) (LDT )      | (NERACA / |  |  |
| Dra      | w 👻 🔓   AutoShapes                                                  | • 🔪 🔪 🖸 🖂 📲 🦚 • 🚄 •                                                                                             | A - = = 😤 🛯 🎒                         |                           |           |  |  |
| Read     | ly .                                                                |                                                                                                    |                                       |                           |           |  |  |
| -        | start 📄 🖻                                                           | odul Komputer Akun 👜 Modul 1 PT Patuh An                                                                        | 🏙 Modul 1 PT. Patuh An                |                           |           |  |  |

Contoh tampilan rumus pada Laporan Rugi/Laba

Yang perlu diperhatikan adalah tampilah rumus di dalam lingkaran yang diberi <u>tanda negatif</u> seperti pos *retur penjualan & Pot. harga* serta rekening *Return Pemberlian & Pot. harga*.

Tampilan hasil Laporan Rugi/Laba sebagai berikut:

#### PT. " PATUH ANGEN" LAPORAN RUGI - LABA PERIODE 1 DESEMBER S/D 31 DESEMBER 2009

| KODE    | PENDAPATAN                   | JUMLAH       |
|---------|------------------------------|--------------|
| 411     | Penjualan                    | Rp27,360,000 |
| 412     | Retur penjualan & pot harga  | Rp (397,520) |
| 450     | Pendapatan sewa              | Rp 1,100,000 |
|         | JUMLAH PENDAPATAN BERSIH     | Rp28,062,480 |
| HARGA   | POKOK PENJUALAN              |              |
| 131     | Persediaan barang dagang     | Rp23,780,000 |
| 511     | Pembelian                    | Rp32,510,000 |
| 512     | Retur pembelian & pot. Harga | Rp (264,200) |
| 513     | Beban angkut pembelian       | Rp 60,000    |
|         | JUMLAH BARANG SIAP JUAL      | Rp56,085,800 |
| 131     | Persediaan barang dagang     | Rp39,000,000 |
|         | HPP                          | Rp17,085,800 |
|         | LABA KOTOR                   | Rp10,976,680 |
| BIAYA - | BIAYA                        |              |
| 520     | Beban adminitrasi & umum     | Rp 231,200   |
| 521     | Beban penyusutan gedung      | Rp 160,000   |
| 522     | Beban penyusutan peralatan   | Rp 20,000    |
| 530     | Beban penjualan              | Rp 2,100,000 |
| 531     | Beban pengiriman barang      | Rp 83,600    |
| 540     | Pajak penghasilan            | Rp 2,000,000 |
| 541     | Beban Perlengkapan           | Rp 400,000   |
| 542     | Beban Asuransi               | Rp 10,000    |
| 550     | Beban bunga                  | Rp 100,000   |
|         | JUMLAH BIAYA                 | Rp 5,104,800 |
|         | LABA/RUGI                    | Rp 5,871,880 |

#### PRAKTIKUM 10 LAPORAN LABA DITAHAN

1. Buatlah sheet baru dan buat format Laporan Laba Ditahan sbb :

| 📧 Mic | Aircrosoft Excel - Modul 1 PT. Patuh Angen 2010 D3 Akuntansi |                               |          |                 |             |   |   |                          |
|-------|--------------------------------------------------------------|-------------------------------|----------|-----------------|-------------|---|---|--------------------------|
| :B) 6 | Ele Edit View Insert Format Iools Data Wir                   | ndow Help Adobe PDF           |          |                 |             |   |   | Type a question for help |
| i 🗋 🛛 | 💕 🖬 🖪 📄 🥌 💁  🏶 🛍 • 🟈                                         | ' 🔊 • 🔍 •   🧶 Σ • Δ΄ Ι Δ΄ Ι 🛄 | 460% 💌 ( | 0               |             |   |   |                          |
| 1 🔁 🕇 | 👷 👷 Arial 🔹 10 🔹 🖪 .                                         | 〃 ⊻   ≣ ≣ ≣ 🗰 🗰 📖 🗏 🗎         | 📰 S      | % , 號 🔐 ( 譯 ) 譯 | 🔟 • 🖄 • A • |   |   |                          |
| F     | F18 • f*                                                     |                               |          | _               |             |   |   |                          |
|       | AB                                                           | (                             |          | D               | E           | F | G | H                        |
| 1     | PI                                                           | Γ. "PATUH ANGEN"              |          |                 |             |   |   |                          |
| 2     | LAPO                                                         | ORAN LABA DITAHAN             |          |                 |             |   |   |                          |
| 3     | PER                                                          | 31 DESEMBER 2009              |          |                 |             |   |   |                          |
| 4     |                                                              |                               |          |                 |             |   |   |                          |
| 5     |                                                              |                               |          |                 |             |   |   |                          |
| 6     | SALDO AWAL LABA DITAH                                        | AN                            |          |                 |             |   |   |                          |
| 7     |                                                              |                               |          |                 |             |   |   |                          |
| 8     | LABA TAHUN BERJALAN                                          |                               |          |                 |             |   |   |                          |
| 9     | DEVIDEN                                                      |                               |          |                 |             |   |   |                          |
| 10    | KENAIKAN LABA DITAHAN                                        |                               |          |                 |             |   |   |                          |
| 11    |                                                              |                               | _        |                 |             |   |   |                          |
| 12    | SALDO AKHIR LABA DITAH                                       | AN                            |          |                 |             |   |   |                          |
| 13    |                                                              |                               |          |                 |             |   |   |                          |
| 14    |                                                              |                               |          |                 |             |   |   |                          |
| -     |                                                              |                               |          |                 |             |   |   |                          |

2. Cara pengambilan angka pada laporan Laba Ditahan sama dengan cara di Laporan Rugi Laba

Tampilan rumus pada Laporan Laba ditahan sbb :

| 🛎 Micr      | osoft          | Excel - Modul 1 PT. Patuh Angen 2010 D3 Akunta   | ısi                                           |                            |   |                         | - 8 🛛   |
|-------------|----------------|--------------------------------------------------|-----------------------------------------------|----------------------------|---|-------------------------|---------|
| :삔 Ele      | e <u>E</u> dit | t View Insert Format Iools Data Window Help      | Adobe PDF                                     |                            | 1 | ype a question for help | • - 8 × |
| i 🗋 📂       |                | ▙_@!@`&!♥`&!⊁ ℡&•∢!ㅋ•♡                           | -   🧏 Σ + ½↓ ¾↓   🛄 🎻 160% 🔹 🛞 🖕              |                            | _ |                         |         |
| 2 🔁         | , is           | 💁 🗧 Arial 🔹 10 🔹 🖪 🗾 🧮                           | ≡≡∭₩₩≡≌₩⊒∖\$%,                                | *** ***   律律   🖽 • 🖄 • A • | 7 |                         |         |
| D1          | 8              | ▼ fx                                             |                                               |                            |   |                         |         |
|             | Α              | B                                                | C                                             | D                          | E | F                       |         |
| 1           |                | PT.                                              | "PATUH ANGEN"                                 |                            |   |                         |         |
| 2           |                | LAPO                                             | RAN LABA DITAHAN                              |                            |   |                         |         |
| 3           |                | PER                                              | 31 DESEMBER 2009                              |                            |   |                         |         |
| 4           |                |                                                  |                                               |                            |   |                         |         |
| 5           |                |                                                  |                                               |                            |   |                         |         |
| 6           |                | SALDO AWAL LABA DITAHAN                          |                                               | =SUM(LAJUR!M24)            |   |                         |         |
| 7           |                |                                                  |                                               |                            |   |                         |         |
| 8           |                | LABA TAHUN BERJALAN                              | =SUM('RUGI-LABA'!C32)                         |                            |   |                         | E.      |
| 9           |                | DEVIDEN                                          | 0                                             | _                          |   |                         |         |
| 10          |                | KENAIKAN LABA DITAHAN                            |                                               | =C8-C9                     |   |                         |         |
| 11          |                |                                                  |                                               |                            |   |                         |         |
| 12          |                | SALDO AKHIR LABA DITAHAN                         |                                               | =D6+D10                    |   |                         |         |
| 13          |                |                                                  |                                               |                            |   |                         |         |
| 14          |                |                                                  |                                               |                            |   |                         |         |
| 15          |                |                                                  |                                               |                            |   |                         | -       |
| 16          |                |                                                  |                                               |                            |   |                         |         |
| 17          |                |                                                  |                                               |                            |   |                         |         |
| 10<br>H 1 + | N/K            | ODE / Nrc. Awal / JURNALUMUM / BB. / BB / N_SALD | O ∕ J_PENY / LAJUR / RUGI-LABA / RUGI-LABA (2 |                            |   |                         | >       |
| Draw *      |                | AytoShapes 🔹 🔪 🔪 🖂 🔿 🗠 🐴 🛟 🗕 🏄 🖄                 | · 🛃 • A • 🚍 📰 🛱 🚇 🎯 💂                         |                            |   |                         |         |
| Ready       |                |                                                  |                                               |                            |   | CAPS                    |         |
| 🛃 st        | art            | 🚔 Modul Komputer Akun 📑 Modul 1 PT Patuh A       | 🐏 Modul 1 PT. Patuh An                        |                            | E | v 😰 🖞 🄇 🖬 🕅 🕷 🕯         | 6:43 AM |

#### PRAKTIKUM 11 NERACA

1. Buatlah sheet baru dan buat format Neraca sbb :

| 00    |                                                                                                    |                          |                     |                |                           |        |     |   |                   |         |  |  |
|-------|----------------------------------------------------------------------------------------------------|--------------------------|---------------------|----------------|---------------------------|--------|-----|---|-------------------|---------|--|--|
| 🖾 М   | 🗉 Microsoft Excel - Modul 1 PT. Patuh Angen 2010 D3 Akuntansi 📰 🗐 🔀                                                |                          |                     |                |                           |        |     |   |                   |         |  |  |
| :     | 🕙 Elle Edit View Insert Format Tools Data Window Help Adobe PDF 🛛 🖉 🖉 🖉                                            |                          |                     |                |                           |        |     |   |                   |         |  |  |
| 10    | 1 1 1 1 1 1 1 1 1 1 1 1 1 1 1 1 1 1 1                                                                              |                          |                     |                |                           |        |     |   |                   |         |  |  |
| 2 🔂   | 15. デービス Hand - 10 × B / U 三 三 三 ■ ■ 前 照 田 S % * % の 注 後 日 - ③ - A -                                               |                          |                     |                |                           |        |     |   |                   |         |  |  |
|       |                                                                                                    |                          |                     |                |                           |        |     |   |                   |         |  |  |
|       | A                                                                                                    | В                        | C                   | D              | E                         | F      | G H | 1 | J                 | K 🔽     |  |  |
| 1     | PT. "                                                                                                    | PATUH ANGEN ''           |                     |                |                           |        |     |   |                   |         |  |  |
| 2     | NER                                                                                                    | ACA                      |                     |                |                           |        |     |   |                   |         |  |  |
| 3     | PER 3                                                                                                    | 31 DESEMBER 2009         |                     |                |                           |        |     |   |                   |         |  |  |
| 4     |                                                                                                    |                          |                     |                |                           |        | -   |   |                   |         |  |  |
| 5     | KODE                                                                                                    | AKTIVA                   | JUMLAH              | KODE           | KEWAJIBAN DAN MODAL       | JUMLAH |     |   |                   |         |  |  |
| 6     |                                                                                                    | AKTIVA LANCAR            |                     |                | KEWAJIBAN LANCAR          |        |     |   |                   |         |  |  |
| - 7   | 111                                                                                                    |                          |                     | 211            |                           |        |     |   |                   |         |  |  |
| 8     | 121                                                                                                    |                          |                     | 212            |                           |        |     |   |                   |         |  |  |
| 9     | 131                                                                                                    |                          |                     | 213            |                           |        |     |   |                   |         |  |  |
| 10    | 141                                                                                                    |                          |                     | 214            |                           |        |     |   |                   |         |  |  |
| 11    | 151                                                                                                    |                          |                     | 215            |                           |        |     |   |                   |         |  |  |
| 12    |                                                                                                    | JUMLAH AKTIVA LANCA      | AR                  |                | JUMLAH KEWAJIBAN LANCAR   |        |     |   |                   |         |  |  |
| 13    |                                                                                                    |                          |                     |                |                           |        |     |   |                   |         |  |  |
| 14    |                                                                                                    | AKTIVA TETAP             |                     |                |                           |        | _   |   |                   |         |  |  |
| 15    | 161                                                                                                    |                          |                     |                | MODAL                     |        | _   |   |                   |         |  |  |
| 16    | 1/1                                                                                                    |                          |                     | 311            |                           |        | _   |   |                   |         |  |  |
| 1/    | 1/2                                                                                                    |                          |                     | 312            |                           |        | _   |   |                   |         |  |  |
| 18    | 181                                                                                                    |                          |                     | _              | JUMLAH MODAL              |        | _   |   |                   |         |  |  |
| 19    | 182                                                                                                    |                          |                     | _              |                           |        | _   |   |                   |         |  |  |
| 20    |                                                                                                    | JUMLAH AKTIVA TETAP      | ·                   | _              |                           |        | -   |   |                   |         |  |  |
| 21    |                                                                                                    |                          |                     | _              |                           |        | -   |   |                   | _       |  |  |
| 22    |                                                                                                    | TOTAL AKTIVA             |                     | _              | TOTAL REWAJIBAN DAN MODAL | •      | _   |   |                   |         |  |  |
| 23    |                                                                                                    |                          |                     |                |                           | -      |     |   |                   | v       |  |  |
| 14 4  | KODE / Nrc. Awai / JURNALUMUM / BB. / BB / N. SALDO / J. PENY / LAJUR / RUGI-LABA / RUGI-LABA (2) / LDT / NERACA / |                          |                     |                |                           |        |     |   |                   |         |  |  |
| Drav  | - 61                                                                                                    | AytoShapes 🔹 🔪 🔪 🔲 🔿 🔠 🤞 | 4 🗘 🛽 🖉 🖄 - 🎿       | • <u>A</u> • = |                           |        |     |   |                   |         |  |  |
| Ready | ,                                                                                                    |                          |                     |                |                           |        |     |   | CAPS              |         |  |  |
| -     | start                                                                                                    | Madul Komputer Akup      | Modul 1 PT Patub An | Bi Modul       | 1 PT Patub An             |        |     |   | FN 2 2            | 6:47 AM |  |  |
|       | Juan                                                                                                    | - Hoddi Kompater Akali   |                     | - modu         | 2 PT. POWERAILA.          |        |     |   | —— <b>п</b> – Флл |         |  |  |

contoh tampilan rumus pada neraca :

| 🖼 Mi                       | crosoft Excel - M                                                 | odul 1 PT. Patuh Angen 2010 D3 Akuntar      | Kicrosoft Excel - Modul 1 PT. Patuh Angen 2010 D3 Akuntansi |          |                              |               |  |  |  |  |
|----------------------------|-------------------------------------------------------------------|---------------------------------------------|-------------------------------------------------------------|----------|------------------------------|---------------|--|--|--|--|
| :2)                        | 13) File Edit View Insert Format Tools Data Window Help Adobe PDF |                                             |                                                             |          |                              |               |  |  |  |  |
| : •                        |                                                                   |                                             |                                                             |          |                              |               |  |  |  |  |
|                            |                                                                   |                                             |                                                             |          |                              |               |  |  |  |  |
| : 🗠                        |                                                                   |                                             |                                                             |          |                              |               |  |  |  |  |
|                            | A                                                                 | B                                           | С                                                           | D        | F                            | F             |  |  |  |  |
| 1                          | PT. " PATUH                                                       | U                                           | <u> </u>                                                    |          |                              | · · ·         |  |  |  |  |
| 2                          | NERACA                                                            | •                                           |                                                             |          |                              |               |  |  |  |  |
| 3                          | PER 31 DESE                                                       |                                             |                                                             |          |                              |               |  |  |  |  |
| 4                          |                                                                   |                                             | -                                                           | -        |                              |               |  |  |  |  |
| 5                          | KODE                                                              | AKTIVA                                      | JUMLAH                                                      | KODE     | KEWAJIBAN DAN MODAL          | JUMLAH        |  |  |  |  |
| 6                          |                                                                   | AKTIVA LANCAR                               |                                                             |          | KEWAJIBAN LANCAR             |               |  |  |  |  |
| 7                          | 111                                                               | =VLOOKUP(A7,KODE_REK,2,0)                   | =LAJUR!L8                                                   | 211      | =VLOOKUP(D7,KODE_REK,2,0)    | =LAJURIM18    |  |  |  |  |
| 8                          | 121                                                               | =VLOOKUP(A8,KODE_REK,2,0)                   | =LAJUR!L9                                                   | 212      | =VLOOKUP(D8,KODE_REK,2,0)    | =LAJURIM19    |  |  |  |  |
| 9                          | 131                                                               | =VLOOKUP(A9,KODE_REK,2,0)                   | =LAJUR!L10                                                  | 213      | =VLOOKUP(D9,KODE_REK,2,0)    | =LAJURIM20    |  |  |  |  |
| 10                         | 141                                                               | =VLOOKUP(A10,KODE_REK,2,0)                  | =LAJUR!L11                                                  | 214      | =VLOOKUP(D10,KODE_REK,2,0)   | =LAJURIM21    |  |  |  |  |
| 11                         | 151                                                               | =VLOOKUP(A11,KODE_REK,2,0)                  | =LAJUR!L12                                                  | 215      | =VLOOKUP(D11,KODE_REK,2,0)   | =LAJURIM22    |  |  |  |  |
| 12                         |                                                                   | JUMLAH AKTIVA LANCAR                        | =SUM(C7:C11)                                                |          | JUMLAH KEWAJIBAN LANCAR      | =SUM(F7:F11)  |  |  |  |  |
| 13                         |                                                                   |                                             |                                                             |          |                              |               |  |  |  |  |
| 14                         |                                                                   | AKTIVA TETAP                                |                                                             |          |                              |               |  |  |  |  |
| 15                         | 161                                                               | =VLOOKUP(A15,KODE_REK,2,0)                  | =LAJURIL13                                                  |          | MODAL                        |               |  |  |  |  |
| 16                         | 171                                                               | =VLOOKUP(A16,KODE_REK,2,0)                  | =LAJURIL14                                                  | 311      | =VLOOKUP(D16,KODE_REK,2,0)   | =LAJURIM23    |  |  |  |  |
| 17                         | 172                                                               | =VLOOKUP(A17,KODE_REK,2,0)                  | =-LAJURIM15                                                 | 312      | =VLOOKUP(D17,KODE_REK,2,0) < | =LDTID12      |  |  |  |  |
| 18                         | 181                                                               | =VLOOKUP(A18,KODE_REK,2,0)                  | =LAJURIL16                                                  |          | JUMLAH MODAL                 | =SUM(F16:F17) |  |  |  |  |
| 19                         | 182                                                               | =VLOOKUP(A19,KODE_REK,2,0)                  | =-LAJURIM17                                                 |          |                              |               |  |  |  |  |
| 20                         |                                                                   | JUMLAH AKTIVA TETAP                         | =SUM(C15:C19)                                               |          |                              |               |  |  |  |  |
| 21                         |                                                                   |                                             |                                                             |          |                              |               |  |  |  |  |
| 22                         |                                                                   | TOTAL AKTIVA                                | =SUM(C12+C20)                                               |          | TOTAL KEWAJIBAN DAN MODAL    | =SUM(F12+F18) |  |  |  |  |
| 23                         |                                                                   |                                             |                                                             |          |                              | =+F22-C22     |  |  |  |  |
| 7 <u>4</u><br>I <b>4 4</b> | ► N \ KODE / Nro                                                  | . Awal 🖌 JURNALUMUM 🔏 BB. 🏑 BB 🧹 N_SALDO    | D ∕ J_PENY ∕ LAJUR ∕ R                                      | UGI-LABA | / RUGI-LABA (2) /LDT NERACA  | <             |  |  |  |  |
| Draw                       |                                                                   |                                             |                                                             |          |                              |               |  |  |  |  |
| Ready                      |                                                                   |                                             |                                                             |          |                              |               |  |  |  |  |
| -                          | start 👘 🖻                                                         | Modul Komputer Akun 🛛 👜 Modul 1 PT Patuh Ar | 🛛 🗃 Modul 1 PT. Pati                                        | uh An    |                              |               |  |  |  |  |

Yang perlu diperhatikan adalah tampilah rumus di dalam lingkaran yang diberi <u>tanda negatif</u> seperti pos *retur penjualan & Pot. harga* serta rekening *Return Pemberlian & Pot. harga*.

#### DAFTAR PUSTAKA

- Johar Arifin, 2009, <u>Manajemen Koperasi Berbasis Komputer</u>, Elex Media Komputindo, Jakarta
- Abdul Razaq, 2003, Kasus dan Penyelesaian Aplikasi Excel, Indah Surabaya
- Abdul Razaq, 2006, <u>Belajar Sendiri Optimalisasi Pekerjaan Dengan Kolaborasi Access,</u> <u>Excel, dan Word</u>, Indah Surabaya
- Johar Arifin dan Busono Adi Wicaksono, 2006, <u>Komputer Akuntansi Dengan Microsoft</u> <u>Excel</u>, Gramedia Jakarta
- Madcoms, 2004, Panduan Belajar Macro Excel 2003, Penerbit Andi Yogyakarta
- Moch. Taufik, 2008, <u>Membuat Aplikasi Akuntansi dengan Microsoft Office Excel 2007</u>, <u>Mediakita Jakarta</u>
- Oktarina, 2006, Pembukuan dan Pajak dengan Excel 2003, Maxikom Palembang
- Semuil Tjiharjadi, ir. Cristina M. Utami, Agus Prijono dan Marvin Ch. Wijaya, 2005, <u>Menggunakan Excel untuk Aplikasi Berorientasi Bisnis</u>, Informatika Bandung

Modul **Komputer Akuntansi** 

Wirawan Suhaedi

SISTEM PEMBUKUAN SEDERHANA BERBASIS COMPUTER DENGAN MS. EXCEL

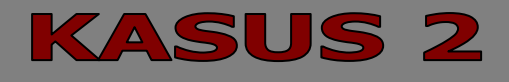

KOPERASI SIMPAN PINJAM (KSP) "SEKAWAN"

## PROSES

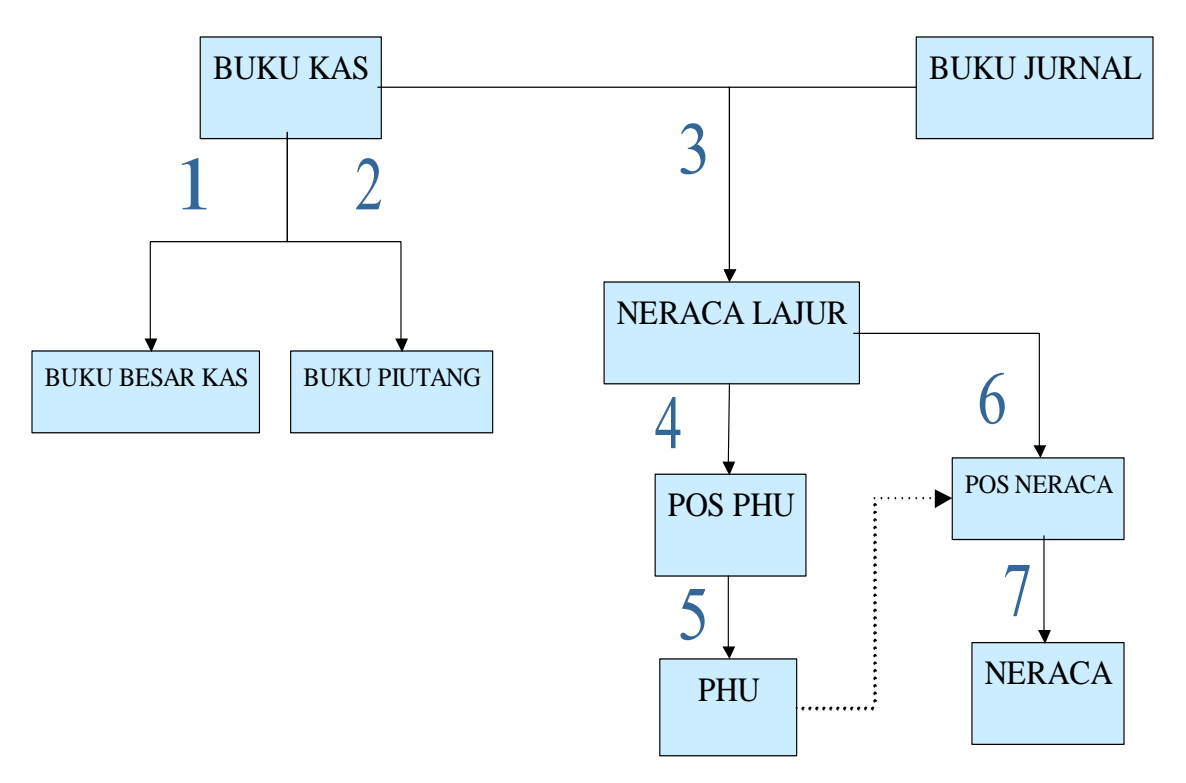

## Penjelasan proses :

Pengolahan transaksi dengan bantuan komputer menggunakan Ms. Excel dapat mempercepat dalam perhitungan dan pelaporan transaksi yang terjadi. Ada dua sumber pencatatan utama yang digunakan sebagai input data yang akan diolah, yaitu Buku Kas dan Buku Jurnal. Buku kas digunakan untuk mencatat semua transaksi yang menyebabkan keluar masuknya kas, sedangkan buku jurnal digunakan untuk mencatat transaksi-transaksi yang non tunai termasuk penyesuaian di akhir bulan atau akhir tahun.

Data transaksi yang ada di buku kas akan menjadi sumber data untuk diolah kedalam Buku Besar Kas yang merupakan pengelompokan transaksi sejenis. Disamping itu, data di buku kas juga dapat digunakan sebagai dasar dalam membuat buku pembantu yang dibutuhkan, seperti Buku Pembantu Piutang, Buku Pembantu Simpanan Anggota dan Buku Pembantu lainnya.

Neraca lajur merupakan konsep untuk menyusun Laporan Keuangan yang biasanya disusun pada akhir bulan, akhir semester atau akhir tahun. Data yang dubuthkan pada saat membuat Neraca Lajur adalah data Saldo Awal, Mutasi Kas dan Mutasi Non Kas. Data-data yang bersumber dari buku kas dan buku Jurnal akan digunakan sebagai input data pada Neraca Lajur. Data yang bersumber dari Buku Kas akan masuk ke kelom Mutasi Kas sedangkan data yang bersumber dari Buku Jurnal akan masuk ke kolom Mutasi Non Kas.

Hasil akhir yang diperoleh dari Neraca Lajur digunakan sebagai sumber angka pada penjelasan Pos PHU dan Penjelasan Pos Neraca, yang pada akhirnya akan menjadi dasar angka yang dilaporkan pada Laporan Perhitungan hasil Usaha dan Neraca.

#### PRAKTIKUM 1 : MEMBUAT KODE

Sebelum memasukkan data kedalam Excel, terlebih dahulu harus membuat kode yang akan digunakan sebagai **Konci** untuk pengolahan data. Adapun kode yang dibuat disesuaikan dengan kebutuhan. Kode yang dibutuhkan diantaranya:

- Kode Rekening → untuk pengolahan transaksi kedalam buku besar dan Laporan keuangan
- kode Nasabah Simpan Pinjam → untuk pembuatan buku pembantu Piutang
- Kode Anggota → untuk pembuatan buku pembantu Simpanan Anggota

Semua Kode tersebut bisa dibuat pada satu Sheet, atau dibuat pada sheet yang terpisah. Pada contoh ini semua kode dibuat pada sheet yang sama

#### 1. Membuat kode rekenig di Sheet 1

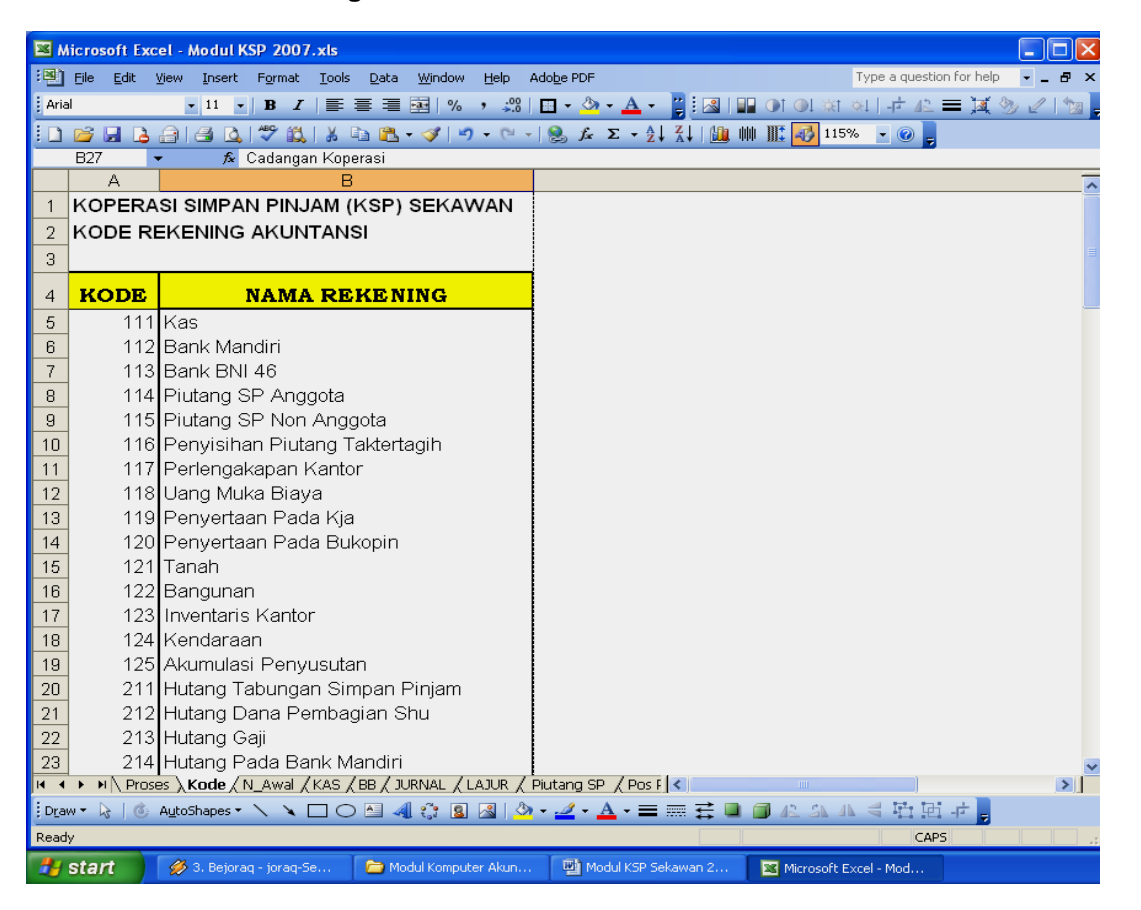

Beri nama range Kode Rekening Akuntansi dengan cara : Sorot range A4:B44, pilih menu INSERT, NAME, DEFINE ketin nama KODE\_REK kemudian klik OK Kode rekenging lengkap

| KODE | NAMA REKENING                                   |
|------|-------------------------------------------------|
| 111  | Kas                                             |
| 112  | Bank Mandiri                                    |
| 113  | Bank BNI 46                                     |
| 114  | Piutang SP Anggota                              |
| 115  | Piutang SP Non Anggota                          |
| 116  | Penyisihan Piutang Taktertagih                  |
| 117  | Perlengakapan Kantor                            |
| 118  | Uang Muka Biaya                                 |
| 119  | Penyertaan Pada Kja                             |
| 120  | Penyertaan Pada Bukopin                         |
| 121  | Tanah                                           |
| 122  | Bangunan                                        |
| 123  | Inventaris Kantor                               |
| 124  | Kendaraan                                       |
| 125  | Akumulasi Penyusutan                            |
| 211  | Hutang Tabungan Simpan Pinjam                   |
| 212  | Hutang Dana Pembagian Shu                       |
| 213  | Hutang Gaji                                     |
| 214  | Hutang Pada Bank Mandiri                        |
| 311  | Simpanan Pokok                                  |
| 312  | Simpanan Wajib<br>Madal Dagasi                  |
| 313  | Modal Donasi<br>Cadangan Kananai                |
| 314  | Cadangan Koperasi                               |
| 315  | Shu Tahun Berjalah<br>Dendepatan Jaco Sh        |
| 411  | Pendapatan Jasa Sp<br>Bandapatan Bravisi/Kamisi |
| 412  | Pendapatan Donda                                |
| 413  | Pendapatan Bunga Bank                           |
| 414  | Pendapatan Lainnya                              |
| 511  | Behan Gaji Karyawan                             |
| 512  | Beban Gaji Pengurus & Pengawas                  |
| 513  | Beban Alat Tulis Kantor                         |
| 514  | Beban Bunga Tabungan Sp                         |
| 515  | Beban Listrik, Air, Telpon                      |
| 516  | Beban Transportasi                              |
| 517  | Beban Rapat                                     |
| 518  | Beban Penyusutan                                |
| 519  | Beban Peny. Piutang Taktertagih                 |
| 520  | Beban Adm Bank                                  |
| 530  | Biaya Lain-Lain                                 |
|      | -                                               |

#### 2. Membuat kode Nasabah SP

| <b>1</b> | Aicrosoft Exc     | el - Modul KSP 2007.xls                          |                       |                         |       |
|----------|-------------------|--------------------------------------------------|-----------------------|-------------------------|-------|
|          | <u>File E</u> dit | view Insert Format Tools Data Window Help        | Adobe PDF             | Type a question for he  |       |
| Boo      | okman Old Style   | • 12 • <b>B</b> <i>I</i> <b>E E E M</b> % , 30   | 🔲 • 💩 • 🗛 • 📲 🛃 🛯     | 🛛 ा ा अं आ ने 🕰 🚍 🖼     | 374 0 |
| D        |                   | A A & ** & A & A & A * * * * * *                 | - <u></u>             | 🗰 🏬 🚮 115% 👻 🕢 📘        |       |
|          | A4 •              | ∱ KODE                                           | 1.66 - 2.7            |                         |       |
|          | A                 | В                                                |                       |                         |       |
| 55       |                   |                                                  |                       |                         |       |
| 56       | KORERA            |                                                  |                       |                         |       |
| 58       |                   | ASABAH SIMPAN PINJAM                             |                       |                         |       |
|          |                   |                                                  |                       |                         |       |
| 59       | KODE              |                                                  |                       |                         |       |
| 60       |                   | Virawan                                          |                       |                         |       |
| 01       | 072               | Inna                                             |                       |                         |       |
| 02       | 000               | Inwan                                            |                       |                         |       |
| 03       | 5P4               | Erwin                                            |                       |                         |       |
| 64<br>65 | SPS               | Inten                                            |                       |                         |       |
| 88       | SP7               | Kucuma                                           |                       |                         |       |
| 67       | SPR               | Ika                                              |                       |                         |       |
| 68       | SPG               | Triena                                           |                       |                         |       |
| 89       | SP10              | Handia                                           |                       |                         |       |
| 70       | SP11              | Dini                                             |                       |                         |       |
| 71       | SP12              | Fani                                             |                       |                         |       |
| 72       | SP13              | Zia                                              |                       |                         |       |
| 73       | SP14              | Hatta                                            |                       |                         |       |
| 74       |                   |                                                  |                       |                         |       |
| 75       | 1                 |                                                  |                       |                         |       |
| 76       |                   |                                                  |                       |                         |       |
| 4        | ► N \ Pros        | as \ Kode / N_Awal / KAS / BB / JURNAL / LAJUR / | Piutang SP / Pos F <  |                         | 13    |
| Dra      | w - 🗟   🕲         | AutoShapes 🕶 🔪 🔪 🗖 🔿 🔠 🐗 🎲 🗕 🔏 🔌                 | <u> </u>              | 自化公司合用中。                |       |
| Reac     | ly                |                                                  |                       | Sum=11935 CAPS          |       |
| -        | start             | 🧭 3. Bejoraq - joraq-Se 📄 🛅 Modul Komputer Akun  | . Modul KSP Sekawan 2 | 🔀 Microsoft Excel - Mod |       |

Beri nama range Kode Nasabah SP dengan cara : Sorot range A64:B78, pilih menu INSERT, NAME, DEFINE ketin nama KODE\_SP kemudian klik OK Contoh tampilan :

| Define Name                                                                |                                              |
|----------------------------------------------------------------------------|----------------------------------------------|
| Names in workbook:<br>KODE_SP<br>KODE_SW<br>LIST_KODE<br>LIST_SP<br>N_AWAL | OK<br>Close<br><u>A</u> dd<br><u>D</u> elete |
| <u>R</u> efers to:                                                         |                                              |
| =Kode!\$A\$59:\$B\$76                                                      | <b>N</b>                                     |

| KODE | NAMA NASABAH SP |
|------|-----------------|
| SP1  | Wirawan         |
| SP2  | Irma            |
| SP3  | Irwan           |
| SP4  | Erwin           |
| SP5  | Heri            |
| SP6  | Intan           |
| SP7  | Kusuma          |
| SP8  | lka             |
| SP9  | Trisna          |
| SP10 | Handia          |
| SP11 | Dini            |
| SP12 | Fani            |
| SP13 | Zia             |
| SP14 | Hatta           |
|      |                 |

Kode nasabah SP lengkap

#### 3. Membuat Kode Anggota

| 🖬 Microsoft Excel - Modul KSP 2007.xls |                   |                                                                                        |                                                                                                    |                            |           |   |  |  |  |
|----------------------------------------|-------------------|----------------------------------------------------------------------------------------|----------------------------------------------------------------------------------------------------|----------------------------|-----------|---|--|--|--|
| :1                                     | <u>Eile E</u> dit | <u>View Insert Fo</u> rmat <u>T</u> ools <u>D</u> ata <u>W</u> indow <u>H</u> elp Adob | je PDF                                                                                                    | Type a question for help   | • _ 8 ×   | 1 |  |  |  |
| Tim                                    | es New Roman      | • 12 • B I   📰 🗃 🖼   % • 🕮 日                                                           | - 🆄 - 🛕 - 🍟 🗄 🔝 🛙                                                                                                    | 🛿 OT OL 🕸 🔍   -† 42. 🚍 🕱 📎 | ) 🖉 l 🐄 📮 |   |  |  |  |
|                                        | 💕 🖬 🔒             | 🔒   🛃 🐧   🌮 🎎   🎉 🗈 🏙 • 🛷   🄊 • (° •   §                                               | $\int_{\mathcal{F}} \mathcal{F} = \Sigma - \frac{A}{Z} \downarrow \frac{Z}{A} \downarrow   \underbrace{10}_{A} \parallel$ | 📗 🏬 🚮 115% 🕞 🕢 💂           |           |   |  |  |  |
|                                        | C82 ·             | fx                                                                                     |                                                                                                    |                            |           |   |  |  |  |
|                                        | A                 | B                                                                                      |                                                                                                    |                            | ^         | i |  |  |  |
| 79                                     | DAFTAR            | SI SIMPAN PINJAM (KSP) SEKAWAN                                                         |                                                                                                    |                            |           | E |  |  |  |
| 01                                     |                   |                                                                                        |                                                                                                    |                            |           | 2 |  |  |  |
| 01                                     | CIAM              | Sabidin                                                                                | ļ                                                                                                    |                            |           |   |  |  |  |
| 02                                     | SIAD              | Emi                                                                                    |                                                                                                    |                            |           | I |  |  |  |
| 0.0                                    | SIND              | Herni                                                                                  |                                                                                                    |                            |           | I |  |  |  |
| 85                                     | SIAVA             | Evi                                                                                    |                                                                                                    |                            |           | I |  |  |  |
| 86                                     | SW5               | Hamdian                                                                                |                                                                                                    |                            |           |   |  |  |  |
| 87                                     | SW6               | Suhirman                                                                               |                                                                                                    |                            |           | I |  |  |  |
| 88                                     | SW7               | H. Saridin                                                                             |                                                                                                    |                            |           | I |  |  |  |
| 89                                     | SW8               | Burhanudin                                                                             |                                                                                                    |                            |           | I |  |  |  |
| 90                                     | SW9               | Sahnun                                                                                 |                                                                                                    |                            |           | I |  |  |  |
| 91                                     | SW10              | Rasyidin                                                                               |                                                                                                    |                            |           | I |  |  |  |
| 92                                     | SW11              | Sarita                                                                                 |                                                                                                    |                            |           | I |  |  |  |
| 93                                     | SW12              | Saparudin                                                                              |                                                                                                    |                            |           | I |  |  |  |
| 94                                     | SW13              | Aendi                                                                                  |                                                                                                    |                            |           |   |  |  |  |
| 95                                     | SW14              | Sarjuli                                                                                |                                                                                                    |                            |           | l |  |  |  |
| 96                                     | SW15              | Imam                                                                                   |                                                                                                    |                            |           | l |  |  |  |
| 97                                     | SW16              | Siran                                                                                  |                                                                                                    |                            |           |   |  |  |  |
| 98                                     | SW17              | Habiburahman                                                                           |                                                                                                    |                            |           | C |  |  |  |
| 99                                     | SW18              | Rasyid                                                                                 |                                                                                                    |                            |           |   |  |  |  |
| 100                                    | SW19<br>Pros      | Akbar<br>es \ <b>Kode</b> / N. Awal / KAS / BB / 11/RNAL / LA11/R / Piut               | and SP / Pos F &                                                                                                    |                            | >         |   |  |  |  |
| Dra                                    | w - 🕞 🛛 🕲         | AutoShapes • 🔪 🔪 🗖 🔿 🍋 🚚 🖓 • •                                                         | ⊿ • A • ≡ ≕ ₹ 🗋                                                                                                    | ■▲為小書時時止                   |           | 1 |  |  |  |
| Read                                   | ly ly             |                                                                                        |                                                                                                    | CAPS                       |           |   |  |  |  |
| -                                      | start             | 🔗 3. Bejoraq - joraq-5e 📄 Modul Komputer Akun                                          | 📑 Modul KSP Sekawan 2                                                                                                    | Microsoft Excel - Mod      |           |   |  |  |  |

Beri nama range Kode Anggota dengan cara : Sorot range A92:B112, pilih menu INSERT, NAME, DEFINE ketin nama KODE\_SW kemudian klik OK Caontoh tampilan

| Define Name                                                                                       |                                              |
|---------------------------------------------------------------------------------------------------|----------------------------------------------|
| Names in workbook:<br>KODE_SW<br>KODE_REK<br>KODE_SP<br>KODE_SW<br>LIST_KODE<br>LIST_SP<br>N_AWAL | OK<br>Close<br><u>A</u> dd<br><u>D</u> elete |
| <u>R</u> efers to:                                                                                |                                              |
| =Kode!\$A\$81:\$B\$104                                                                            | <b>1</b>                                     |

Kode Simpanan wajib anggota lengkap

| KODE | NAMA ANGGOTA |
|------|--------------|
| SW1  | Sahidin      |
| SW2  | Emi          |
| SW3  | Herni        |
| SW4  | Evi          |
| SW5  | Hamdian      |
| SW6  | Suhirman     |
| SW7  | H. Saridin   |
| SW8  | Burhanudin   |
| SW9  | Sahnun       |
| SW10 | Rasyidin     |
| SW11 | Sarita       |
| SW12 | Saparudin    |
| SW13 | Aendi        |
| SW14 | Sarjuli      |
| SW15 | Imam         |
| SW16 | Siran        |
| SW17 | Habiburahman |
| SW18 | Rasyid       |
| SW19 | Akbar        |
| SW20 | Atiman       |
|      |              |

4. Ganti nama Sheet 1 menjadi KODE dengan cara memilih menu FORMAT, SHEET, RENAME ketik KODE sebagai pengganti nama Sheet 1

#### PRAKTIKUM 2: NERACA AWAL

Buat format neraca awal di sheet baru

| 🖬 Microsoft Excel - Modul KSP 2007 for Print Scren.xls |                   |               |            |       |       |            |           |        |                |          |       |            |                   |       |   |
|--------------------------------------------------------|-------------------|---------------|------------|-------|-------|------------|-----------|--------|----------------|----------|-------|------------|-------------------|-------|---|
| :                                                      | <u>File E</u> dit | ⊻iew Insert   | Format     | Tools | Data  | ₩indow     | Help      | Adobe  | PDF            |          |       | Type a c   | question for help |       | × |
| Arial                                                  |                   | - 10 -        | BI         |       |       | •a• %      | , .00<br> | - 🖽 -  | 🖄 • <u>A</u> • | 2 🛛 🖉    | 💵 🕕 💵 | क्षा 🔍 🛛 🕂 | 42 <b>= 14</b> 9  | 2 🖌 🐚 | Ŧ |
| 1                                                      | 📬 🖬 🔒             |               | 1 🖤 📖      | X 4   | b 18. | - 🦪 🖌      | ) - (*    | - 😣    | fx Σ • 2       | X   1    | 🗰 🏬 🛷 | 130% 👻 🌘   | 0                 |       | ٦ |
|                                                        | G20               | ▼ fx          |            |       |       |            |           |        |                |          |       |            |                   |       |   |
|                                                        | A                 |               |            |       | В     |            |           |        | С              |          | C     | )          | E                 | F     | ~ |
| 1                                                      | KOPER             | ASI SIMPA     | AN PIN.    | JAM ( | KSP)  | SEKA       | WAN       |        |                |          |       |            |                   |       |   |
| 2                                                      | NERAC             | A<br>         |            |       |       |            |           |        |                |          |       |            |                   |       |   |
| 3                                                      | PER 31            | DESEMB        | ER 2004    | 4 (SE | BAG   |            | RACA      | AWA    | _)             |          |       |            |                   |       |   |
| 4                                                      |                   |               |            |       |       |            |           |        |                | SALDO    |       |            | 1                 |       |   |
| e<br>e                                                 | KODE              |               |            | PER   | KIRA  | AN         |           |        | DEB            |          |       | דום        |                   |       |   |
| 7                                                      |                   |               |            |       |       |            |           |        |                |          |       |            |                   |       |   |
| 8                                                      |                   |               |            |       |       |            |           |        |                |          |       |            |                   |       |   |
| 9                                                      |                   |               |            |       |       |            |           |        |                |          |       |            | 1                 |       |   |
| 10                                                     |                   |               |            |       |       |            |           |        |                |          |       |            | 1                 |       |   |
| 11                                                     |                   |               |            |       |       |            |           |        |                |          |       |            |                   |       |   |
| 12                                                     |                   |               |            |       |       |            |           |        |                |          |       |            |                   |       |   |
| 13                                                     |                   |               |            |       |       |            |           |        |                |          |       |            |                   |       |   |
| 14                                                     |                   | _             |            |       |       |            |           |        |                |          |       |            |                   |       |   |
| 15                                                     |                   |               |            |       |       |            |           |        |                |          |       |            | -                 |       |   |
| 16                                                     |                   | -             |            |       |       |            |           |        |                |          |       |            | -                 |       |   |
| 17                                                     |                   | _             |            |       |       |            |           |        |                |          |       |            |                   |       | - |
| 19                                                     |                   |               |            |       |       |            |           |        |                |          |       |            |                   |       |   |
| 20                                                     |                   |               |            |       |       |            |           |        |                |          |       |            | 1                 |       |   |
| 21                                                     |                   | -             |            |       |       |            |           |        |                |          |       |            | 1                 |       |   |
| 22                                                     |                   |               |            |       |       |            |           |        |                |          |       |            | 1                 |       |   |
| 23                                                     |                   |               |            |       |       |            |           |        |                |          |       |            | ]                 |       |   |
| -04<br>H 4                                             | ▶ N Pros          | es / Kode \ I | Awal       | KAS Z | BB∠1  | IRNAL Z    | LAJUR Z   | Piutan | a SP / Pos F   | <        |       | Ш          | 1                 |       | ~ |
| Draw                                                   |                   |               |            |       |       |            |           |        |                |          |       |            |                   |       |   |
| Ready                                                  |                   |               |            |       |       |            |           |        |                |          | 1     |            |                   |       |   |
| <b>#</b>                                               | start             | 🔁 Modul Ko    | mputer Aku |       | 🔀 Mic | rosoft Exc | el - Mod  | . 4    | Modul KSP Se   | akawan 2 |       |            |                   |       |   |

Pada cell B7 diisi dengan rumus : =VLOOKUP(A7,KODE\_REK,2,0) Copy rumus tersebut ke bawah sesuai dengan kebutuhan

| Contoh tampilan:                                                                                                    |                    |                     |  |  |  |  |  |  |
|----------------------------------------------------------------------------------------------------|--------------------|---------------------|--|--|--|--|--|--|
| Function Argum                                                                                                    | Function Arguments |                     |  |  |  |  |  |  |
|                                                                                                    |                    |                     |  |  |  |  |  |  |
| Lookup_value                                                                                                    | A7 💽               | = 111               |  |  |  |  |  |  |
| Table_array                                                                                                    | KODE_REK           | = {"KODE","NAMA REK |  |  |  |  |  |  |
| Col_index_num                                                                                                    | 2                  | = 2                 |  |  |  |  |  |  |
| Range_lookup                                                                                                    | 0 💽                | = FALSE             |  |  |  |  |  |  |
| = "Kas"<br>Looks for a value in the leftmost column of a table, and then returns a value in the same row<br>from a column you specify. By default, the table must be sorted in an ascending order.<br><b>Table_array</b> is a table of text, numbers, or logical values, in which data is retrieved.<br>Table_array can be a reference to a range or a range name. |                    |                     |  |  |  |  |  |  |
| Formula result =                                                                                                    | Kas                |                     |  |  |  |  |  |  |
| Help on this function                                                                                                    | <u>1</u>           | OK Cancel           |  |  |  |  |  |  |

Isi data nercaca awal di bawah ini

#### KOPERASI SIMPAN PINJAM (KSP) SEKAWAN NERACA PER 31 DESEMBER 2004 (SBG NERACA AWAL)

| KODE | DEDKIDAAN                      | SALDO AWAL  |             |  |  |
|------|--------------------------------|-------------|-------------|--|--|
| KODE | PERKIRAAN                      | DEBET       | KREDIT      |  |  |
|      |                                |             |             |  |  |
| 111  | Kas                            | 5,000,000   |             |  |  |
| 112  | Bank Mandiri                   | 10,000,000  |             |  |  |
| 113  | Bank BNI 46                    | 2,000,000   |             |  |  |
| 114  | Piutang SP Anggota             | 60,000,000  |             |  |  |
| 115  | Piutang SP Non Anggota         |             |             |  |  |
| 116  | Penyisihan Piutang Taktertagih | (1,500,000) |             |  |  |
| 117  | Perlengakapan Kantor           | 200,000     |             |  |  |
| 118  | Uang Muka Biaya                | 1,000,000   |             |  |  |
| 119  | Penyertaan Pada Kja            | 400,000     |             |  |  |
| 120  | Penyertaan Pada Bukopin        | 600,000     |             |  |  |
| 121  | Tanah                          | 8,000,000   |             |  |  |
| 122  | Bangunan                       | 20,000,000  |             |  |  |
| 123  | Inventaris Kantor              | 6,000,000   |             |  |  |
| 124  | Kendaraan                      | 12,000,000  |             |  |  |
| 125  | Akumulasi Penyusutan           | (7,000,000) |             |  |  |
| 211  | Hutang Tabungan Simpan Pinjam  |             | 32,000,000  |  |  |
| 212  | Hutang Dana Pembagian Shu      |             | 2,000,000   |  |  |
| 213  | Hutang Gaji                    |             |             |  |  |
| 214  | Hutang Pada Bank Mandiri       |             | 20,000,000  |  |  |
| 311  | Simpanan Pokok                 |             | 6,200,000   |  |  |
| 312  | Simpanan Wajib                 |             | 35,000,000  |  |  |
| 313  | Modal Donasi                   |             | 4,000,000   |  |  |
| 314  | Cadangan Koperasi              |             | 8,500,000   |  |  |
| 315  | Shu Tahun Berjalan             |             | 9,000,000   |  |  |
|      | JUMLAH                         | 116,700,000 | 116,700,000 |  |  |

Beri nama range neraca awal dengan cara : Blok neraca awal mulai dari TGL, pilih menu Insert, Name, Define, ketik N\_AWAL

Ganti nama Sheet nya menjadi N\_Awal

Catatan :

Nilai neraca awal akan dimasukkan ke Neraca Lajur pada kolom Saldo Awal

#### PRAKTIKUM 3 : MEMBUAT BUKU KAS

1. Buat Buku Kas pada Sheet 2 dengan format sebagai berikut :

| Aria<br>Aria<br>1 P<br>2 E<br>3 E<br>4<br>5<br>6<br>7<br>8<br>9<br>10 | Eile Edit<br>al<br>A5<br>A<br>KOPERASI<br>BUKU KAS<br>BULAN : JA                   | View<br>View<br>View | Insert Format Iools Data<br>11  B I  E E E E E E E E E E E E E E E E E E | a Window Help /<br>IIIIIIIIIIIIIIIIIIIIIIIIIIIIIIIIIII<br>a • ≪7   ≤7 • (⊂ • | Adobe PDF<br>$\square \bullet \triangle \bullet \underline{A} \bullet$<br>$\bigotimes f_x \Sigma \bullet \grave{\chi}$ | ";<br>                            |      | ⊺y<br>⊙! ३३१ २२।<br>डिडी 85% | pe a question fo | orhelp 🔹 _ | 8 × |  |  |  |  |  |  |  |  |  |  |
|-----------------------------------------------------------------------|------------------------------------------------------------------------------------|----------------------------------------------------------------------------------------------------|--------------------------------------------------------------------------|------------------------------------------------------------------------------|----------------------------------------------------------------------------------------------------|-----------------------------------|------|------------------------------|------------------|------------|-----|--|--|--|--|--|--|--|--|--|--|
| Aria<br>1 P<br>2 E<br>3 F<br>4<br>5<br>6<br>7<br>8<br>9<br>10         | A5<br>A5<br>A65<br>KOPERASI<br>BUKU KAS<br>BUKU KAS                                | C C C C C C C C C C C C C C C C C C C                                                                                                    | 11 BZ E                                                                  | i i i i i i i i i i i i i i i i i i i                                        |                                                                                                    | "    <u> </u><br>X     <u>   </u> |      | ি আ আ<br>আ আ আ<br>আ ৪5%      | -≓ 42 ≡          | X % 2      | 12  |  |  |  |  |  |  |  |  |  |  |
| 1 P<br>2 E<br>3 E<br>4<br>5<br>6<br>7<br>8<br>9<br>10                 | A5<br>A5<br>KOPERASI<br>BUKU KAS<br>BULAN : JA                                     | A and a second second seco                                                                                                    |                                                                          | . • ≪   ≌) • (≌ •                                                            | $  \bigotimes f_x \Sigma - \bigwedge_Z \downarrow$                                                                     | X   🛍                             |      |                              |                  |            |     |  |  |  |  |  |  |  |  |  |  |
| 1 F<br>2 E<br>3 F<br>4<br>5<br>6<br>7<br>8<br>9<br>10                 | A5<br>A<br>KOPERASI<br>BUKU KAS<br>BULAN : JA                                      | B<br>SIMPAN                                                                                                    | f TANGGAL<br>C                                                           |                                                                              | A5 V & TANGGAL                                                                                                    |                                   |      |                              |                  |            |     |  |  |  |  |  |  |  |  |  |  |
| 1 P<br>2 E<br>3 E<br>4<br>5<br>6<br>7<br>8<br>8<br>9<br>10            | A<br>KOPERASI<br>BUKU KAS<br>BULAN : JA                                            | B<br>Simpan                                                                                                    |                                                                          |                                                                              |                                                                                                    |                                   |      |                              |                  |            |     |  |  |  |  |  |  |  |  |  |  |
| 1 P<br>2 E<br>3 E<br>4<br>5<br>6<br>7<br>8<br>9<br>10                 | KOPERASI<br>BUKU KAS<br>BULAN : JA                                                 | SIMPAN                                                                                                    | DIN IAM (KCD) CEVAN/PAN                                                  |                                                                              | D                                                                                                    | E                                 | F    | G                            | Н                | 1          | ^   |  |  |  |  |  |  |  |  |  |  |
| 2 E<br>3 E<br>4<br>5<br>7<br>8<br>9<br>10                             | BUKU KAS<br>Bulan : Ja                                                             |                                                                                                    | PINJAM (KSP) SENAWAN                                                     |                                                                              |                                                                                                    |                                   |      |                              |                  |            |     |  |  |  |  |  |  |  |  |  |  |
| 3 E<br>4<br>5<br>6<br>7<br>8<br>9<br>10                               | BULAN: JA                                                                          |                                                                                                    |                                                                          |                                                                              |                                                                                                    |                                   |      |                              |                  |            |     |  |  |  |  |  |  |  |  |  |  |
| 4<br>5<br>6<br>7<br>8<br>9<br>10                                      |                                                                                    | NUARI 2                                                                                                    | 005                                                                      |                                                                              |                                                                                                    |                                   |      |                              |                  |            |     |  |  |  |  |  |  |  |  |  |  |
| 5<br>6<br>7<br>8<br>9<br>10                                           | TANGGAL                                                                            | NO.                                                                                                    | KETERANGAN                                                               | R                                                                            | EKENING                                                                                                    | KODE                              | KODE | MASUK                        | KELUAR           | SALDO      | 1   |  |  |  |  |  |  |  |  |  |  |
| 6<br>7<br>8<br>9<br>10                                                |                                                                                    | BUKTI                                                                                                    |                                                                          |                                                                              |                                                                                                    | LAIN                              | REK  | (KREDIT)                     | (DEBET)          |            |     |  |  |  |  |  |  |  |  |  |  |
| 7<br>8<br>9<br>10                                                     |                                                                                    | Î                                                                                                    |                                                                          |                                                                              |                                                                                                    |                                   |      |                              |                  |            |     |  |  |  |  |  |  |  |  |  |  |
| 8<br>9<br>10                                                          |                                                                                    |                                                                                                    |                                                                          |                                                                              |                                                                                                    |                                   |      |                              |                  |            |     |  |  |  |  |  |  |  |  |  |  |
| 9<br>10                                                               |                                                                                    |                                                                                                    |                                                                          |                                                                              |                                                                                                    |                                   |      |                              |                  |            |     |  |  |  |  |  |  |  |  |  |  |
| 10                                                                    |                                                                                    |                                                                                                    |                                                                          |                                                                              |                                                                                                    |                                   |      |                              |                  |            | -   |  |  |  |  |  |  |  |  |  |  |
| 4.4                                                                   |                                                                                    |                                                                                                    |                                                                          |                                                                              |                                                                                                    |                                   |      |                              |                  |            |     |  |  |  |  |  |  |  |  |  |  |
| 11                                                                    |                                                                                    |                                                                                                    |                                                                          |                                                                              |                                                                                                    | _                                 |      |                              |                  |            |     |  |  |  |  |  |  |  |  |  |  |
| 13                                                                    |                                                                                    |                                                                                                    |                                                                          |                                                                              |                                                                                                    |                                   |      |                              |                  |            |     |  |  |  |  |  |  |  |  |  |  |
| 14                                                                    |                                                                                    |                                                                                                    |                                                                          |                                                                              |                                                                                                    |                                   |      |                              |                  |            |     |  |  |  |  |  |  |  |  |  |  |
| 15                                                                    |                                                                                    |                                                                                                    |                                                                          |                                                                              |                                                                                                    |                                   |      |                              |                  |            |     |  |  |  |  |  |  |  |  |  |  |
| 16                                                                    |                                                                                    |                                                                                                    |                                                                          |                                                                              |                                                                                                    |                                   |      |                              |                  |            | -   |  |  |  |  |  |  |  |  |  |  |
| 17                                                                    |                                                                                    |                                                                                                    |                                                                          |                                                                              |                                                                                                    |                                   |      |                              |                  |            |     |  |  |  |  |  |  |  |  |  |  |
| 18                                                                    |                                                                                    |                                                                                                    |                                                                          |                                                                              |                                                                                                    |                                   |      |                              |                  |            |     |  |  |  |  |  |  |  |  |  |  |
| 20                                                                    |                                                                                    |                                                                                                    |                                                                          |                                                                              |                                                                                                    |                                   |      |                              |                  |            |     |  |  |  |  |  |  |  |  |  |  |
| 21                                                                    |                                                                                    |                                                                                                    |                                                                          |                                                                              |                                                                                                    |                                   |      |                              |                  |            |     |  |  |  |  |  |  |  |  |  |  |
| 22                                                                    |                                                                                    |                                                                                                    |                                                                          |                                                                              |                                                                                                    |                                   |      |                              |                  |            |     |  |  |  |  |  |  |  |  |  |  |
| 23                                                                    |                                                                                    |                                                                                                    |                                                                          |                                                                              |                                                                                                    |                                   |      |                              |                  |            |     |  |  |  |  |  |  |  |  |  |  |
| 24                                                                    |                                                                                    |                                                                                                    |                                                                          |                                                                              |                                                                                                    |                                   |      |                              |                  |            | -   |  |  |  |  |  |  |  |  |  |  |
| 25                                                                    |                                                                                    |                                                                                                    |                                                                          |                                                                              |                                                                                                    |                                   |      |                              |                  |            | -   |  |  |  |  |  |  |  |  |  |  |
| 20                                                                    |                                                                                    |                                                                                                    |                                                                          |                                                                              |                                                                                                    |                                   |      |                              |                  |            |     |  |  |  |  |  |  |  |  |  |  |
| 28                                                                    |                                                                                    |                                                                                                    |                                                                          |                                                                              |                                                                                                    |                                   |      |                              |                  |            | 1   |  |  |  |  |  |  |  |  |  |  |
| 14 4                                                                  | ► N Pr                                                                             | roses /Ki                                                                                                    | nde / N. Awal \ KAS / BB /                                               | TURNAL ZLATUR ZI                                                             | Piutano SP / Pos F                                                                                                    | <                                 |      |                              |                  | 1          |     |  |  |  |  |  |  |  |  |  |  |
| Dra                                                                   |                                                                                    |                                                                                                    |                                                                          |                                                                              |                                                                                                    |                                   |      |                              |                  |            |     |  |  |  |  |  |  |  |  |  |  |
| Read                                                                  | Draw Y 🕼   (C) AutoShapes Y 🔪 🔪 O 🔄 🐗 🛟 📓 🖓 🖉 Y 🚄 Y 📥 Y == 🛲 🖨 💭 🖳 Shi A 🗟 🖓 🖓 F 💂 |                                                                                                    |                                                                          |                                                                              |                                                                                                    |                                   |      |                              |                  |            |     |  |  |  |  |  |  |  |  |  |  |
| 44                                                                    |                                                                                    |                                                                                                    |                                                                          |                                                                              |                                                                                                    |                                   |      |                              |                  |            |     |  |  |  |  |  |  |  |  |  |  |

- 2. Ganti Nama Sheet 2 Menjadi KAS dengan cara : Pilih Menu Format, Sheet, Rename, Ketik KAS
- 3. Kolom Tanggal diisi dengan tanggal terjadinya transaksi
- 4. Kolom No. Bukti digunakan untuk mencatat bukti transaksi
- 5. Kolom Keterangan diisi dengan keterangan singkat mengenai transaksi
- Kolom Rekening digunakan untuk mencantumkan nama rekening secara otomatis Isi kolom Rekening dengan rumus : Pada Cell D6 :

=IF(F6="","",IF(G6>H6,VLOOKUP(F6,KODE\_REK,2,0)," "&VLOOKUP(F6,KODE\_REK,2,0)))

Copy rumus di atas sampai Cell B 100 dengan menggunakan fasilitas HANDEL FILL.

- 7. Kolom **Kode Lain**, digunakan untuk mencantumkan kode selain kode rekening. (Kolom ini akan diisi jika rekening tersebut akan dibuatkan buku pembantunya, seperti buku pembantu Rincian Piutang Nasabah SP, Buku Pembantu Simpanan Anggota dan lain-lain)
- 8. Kolom **Kode Rek** digunakan untuk mencantumkan kode rekening pada masing-masing transaksi yang terjadi. Kode rekening ini digunakan sebagai identifikasi untuk pengolahan transaksi dan pembuatan Laporan Keuangan.
- 9. Kolom Masuk (Debet) digunakan untuk mencantumkan berapa jumlah kas yang diterima. Nilai pada kolom ini akan masuk ke NERACA LAJUR, pada kolom MUTASI BULAN INI disisi DEBET Isi kolom masuk (Debet) dengan rumus :

Pada Cell G6: **=SUM(H7:H655)** → Menjumlahkan total kas yang **Keluar** (rumus ini tidak perlu dicopy ke bawah)

 Kolom Keluar (Kredit) digunakan untuk mencantumkan berapa jumlah kas yang keluar. Nilai pada kolom ini akan masuk ke NERACA LAJUR, pada kolom MUTASI BULAN INI disisi KREDIT Isi kolom Keluar (Kredit) dengan rumus :

Pada Cell H6: **=SUM(H7:H655)** → Menjumlahkan total kas **Masuk** (rumus ini tidak perlu dicopy ke bawah)

11. Kolom Saldo digunakan untuk melihat berapa saldo kas

lsi kolom  $\dot{1}6$  dengan saldo awal kas

Pada Cell 17 diisi dengan rumus : **=I6+G7-H7**  $\rightarrow$  Jumlah saldo diambil dari saldo tanggal sebelumnya ditambah kas yang masuk hari ini dikurangi dengan kas yang keluar.

Copy rumus pada Cell 17 di atas ke bawah sesui jumlah baris yang dibutuhkan. Gunakan fasilitas **HANDEL FILL** untuk **COPY** agar lebih mudah.

**Catatan** : Kolom Masuk (Debet) dan kolom Keluar (Kredit) diisi secara manual. Jangan gunakan rumus untuk mengisi kolom ini karena akan berpengaruh pada saat pembuatan Buku Besar

lsi transaksi berikut kedalam buku kas

#### Transaksi yang terjadi selama bulan Januari 2005 sbb:

| NO.   | KETERANGAN                            | MASUK     | KELUAR    |
|-------|---------------------------------------|-----------|-----------|
| BUKTI |                                       |           |           |
| BK01  | Terima angsuran piutang a/n Irwan :   | 2,000,000 |           |
| BK01  | Bunga Pinjaman                        | 100,000   |           |
| BK02  | Terima angsuran piutang a/n Wirawan : | 1,000,000 |           |
| BK02  | Bunga Pinjaman                        | 50,000    |           |
| BK04  | Terima angsuran piutang Heri :        | 1,000,000 |           |
| BK04  | Bunga Pinjaman                        | 50,000    |           |
| BK04  | Terima angsuran piutang a/n Irma :    | 2,000,000 |           |
| BK04  | Bunga Pinjaman                        | 100,000   |           |
| BK08  | Terima angsuran piutang a/n Erwin :   | 1,500,000 |           |
| BK08  | Bunga Pinjaman                        | 75,000    |           |
| BK08  | Terima Simpanan Wajib Sahidin         | 50,000    |           |
| BK08  | Terima Simpanan Wajib Emi             | 50,000    |           |
| BK08  | Terima Simpanan Wajib Herni           | 50,000    |           |
| BK08  | Konsumsi rapat pengurus               |           | 100,000   |
| BK08  | Transportasi ke Dinas Koperasi        |           | 20,000    |
| BK08  | Pengambilan uang di Bank Mandiri      |           | 5,000,000 |
| BK11  | Terima angsuran piutang a/nWirawan :  | 1,000,000 |           |
| BK11  | Bunga Pinjaman                        | 50,000    |           |
| BK11  | Terima angsuran piutang a/n Intan :   | 1,000,000 |           |
| BK11  | Bunga Pinjaman                        | 50,000    |           |
| BK15  | Realisasi piutang a/n Wirawan         |           | 8,000,000 |
| BK15  | Pendaptan provisi pinjaman            | 160,000   |           |

| BK15 | Terima angsuran piutang a/n Irwan :  | 3,000,000 |            |
|------|--------------------------------------|-----------|------------|
| BK15 | Bunga Pinjaman                       | 150,000   |            |
| BK15 | Pembayaran gaji bpegawai             |           | 400,000    |
| BK19 | Pembayaran biaya listrik             |           | 30,000     |
| BK19 | Pembelian Premium kendaraan          |           | 10,000     |
| BK19 | Pengambilan uang di Bank Mandiri     | 9,000,000 |            |
| BK19 | Realisasi piutang a/n Intan          |           | 12,000,000 |
| BK19 | Terima Provisi pinjaman              | 240,000   |            |
| BK20 | Terima angsuran piutang a/n Irma :   | 2,000,000 |            |
| BK20 | Bunga Pinjaman                       | 100,000   |            |
| BK20 | Cetak blangko bukti penerimaan       |           | 60,000     |
| BK20 | Terima Simpanan Wajib Suhirman       | 50,000    |            |
| BK20 | Terima Simpanan Wajib H. Saridin     | 50,000    |            |
| BK25 | Terima Simpanan Wajib Saparudin      | 50,000    |            |
| BK25 | Konsumsi rapat pengurus              |           | 60,000     |
| BK25 | Transportasi ke Dinas Koperasi       |           | 15,000     |
| BK25 | Setoan ke bank Mandiri               |           | 3,500,000  |
| BK28 | Terima angsuran piutang a/n Intan :  | 1,000,000 |            |
| BK28 | Bunga Pinjaman                       | 50,000    |            |
| BK28 | Terima angsuran piutang a/nZia :     | 4,500,000 |            |
| BK28 | Bunga Pinjaman                       | 225,000   |            |
| BK30 | Pembayaran honor pengurus            |           | 200,000    |
| BK30 | Bayar rekening telpon                |           | 40,000     |
| BK30 | Beli bensin untuk sepeda motor       |           | 12,000     |
| BK31 | Pembayaran gaji pengawas             |           | 120,000    |
| BK31 | Terima angsuran piutang a/n Handia : | 1,000,000 |            |
| BK31 | Bunga Pinjaman                       | 50,000    |            |
| BK31 | Terima angsuran piutang a/n Ika      | 5,000,000 |            |
| BK31 | Bunga Pinjaman                       | 250,000   |            |
|      |                                      |           |            |

#### PRAKTIKUM 4 : MEMBUAT BUKU BESAR KAS

Buku besar kas digunakan untuk mengelompokkan transaksi sejenis yang dicatat di buku kas. Untuk membuat Buku Besar Kas dapat digunakan langkah sbb:

1. Copy Buku kas ke Sheet baru dengan cara :

Tekan **Ctrl + A** (untuk memblok semua data), pilih **Copy** kemudian Pilih Menu **Insert , Worksheet,** Kemudian **Paste** 

Hasilnya Copy sbb:

| 🖾 М  | icrosoft Excel       | - Modul KS       | SP 2007 for Print Scren.xls                          |                                         |                 |                      |                  |            |             |                | <b>-</b> 7 × |
|------|----------------------|------------------|------------------------------------------------------|-----------------------------------------|-----------------|----------------------|------------------|------------|-------------|----------------|--------------|
| :0)  | <u>File Edit Vie</u> | w <u>I</u> nsert | Format Tools Data Window Help Adobe PD               | F                                       |                 |                      |                  |            | Type a que: | stion for help | - 8 ×        |
| Aria |                      | • 11 •           | <b>B</b> <i>I</i> <u>U</u>   ≡ ≡ ≡ ⊒ s % , *         | ぷ   津 津   🗉 • 🆄 • 🛓 • 📕 🛯 🔛             | <b>()</b> () () | ≪I   -I <sup>±</sup> | 42 <b>= 14</b> 🏷 | 2   12     |             |                |              |
| 10   | 🗃 🖬 🖪 🔒              | ) 🖪 🖪            | 🍄 🚉 🕺 🗈 🖻 - 🟈 🍠 - (° - 1 😣 🕫                         | ε Σ + Ž↓ Ž↓   🏭 🗰 🏬 🚮 115% 🔹 (          | 0 -             |                      |                  |            |             |                |              |
|      | A3 🔻                 | <i>f</i> ∗ E     | ULAN : JANUARI 2005                                  | · · · · · · · · · · · · · · · · · · ·   |                 |                      |                  |            |             |                |              |
|      | A                    | В                | С                                                    | D                                       | E               | F                    | G                | н          | 1           | J              |              |
| 1    | KOPERAS              |                  | I PINJAM (KSP) SEKAWAN                               |                                         |                 |                      |                  |            |             |                |              |
| Z    | BUKU BES             | SAR              |                                                      |                                         |                 |                      |                  |            |             |                |              |
| 3    | BOLAN : 4            | ANOARI           | 2005                                                 |                                         |                 |                      |                  |            |             |                |              |
| 4    | TANGGA               | NO               | KETERANGAN                                           | PEKENING                                | KODE            | KODE                 | MASHK            | KELLIAD    | SALDO       |                |              |
|      | I                    | BUKTI            | RETERANGAN                                           | KERENING                                | LAIN            | REK                  |                  | (DEBET)    | SALDO       |                |              |
| 5    | 04 Jan 05            | Dorth            | Orbite and the s                                     |                                         |                 | 444                  | 00.507.000       | 07.000.000 | 5 000 000   |                |              |
| 0    | 01-Jan-05            | DV04             | Saldo awai kas                                       | Kas                                     |                 |                      | 29,567,000       | 37,000,000 | 5,000,000   |                |              |
| (    | 01-Jan-05            | BKUI             | Terima angsuran plutang a/n irwan :                  | Plutang SP Anggota                      | 8P3             | 114                  | 2,000,000        |            | 7,000,000   |                |              |
| 8    | 01-Jan-05            | BKUI             | Bunga Pinjaman                                       | Pendapatan Jasa Sp                      | -               | 411                  | 100,000          |            | 7,100,000   |                |              |
| 10   | 02-Jan-05            | BRUZ<br>BIZBO    | Puese Disisten                                       | Plutang SP Anggota                      | 881             | 114                  | 1,000,000        |            | 8,100,000   |                |              |
| 10   | 02-Jan-05            | BKUZ<br>BK04     | Buriga Finjaman                                      | Pendapatan Jasa Sp                      | 0.05            | 411                  | 1 000 000        |            | 8,150,000   |                |              |
| 12   | 04-Jan-05            | BK04             | Punga Disisman                                       | Plutang SP Anggota                      | 885             | 411                  | 1,000,000        |            | 9,150,000   |                |              |
| 12   | 04-Jan-05            | DK04             | Buriya Finjaman<br>Terime engeuren niuteng ala kma : | Pendapatan Jasa Sp                      | 0.000           | 411                  | 2 000 000        |            | 9,200,000   |                |              |
| 14   | 04-Jan 05            |                  | Punga Pinjaman                                       | Pondenatan Jaco Ca                      | 852             | 411                  | 2,000,000        |            | 11,200,000  |                |              |
| 14   | 09-Jan 05            | BK09<br>BK09     | Terima angsuran niutang a/n Enwin :                  | Penuapatan Jasa op                      | OD4             | 114                  | 1 500,000        |            | 12,800,000  |                |              |
| 16   | 00-Jan 05            | BK00             | Runga Pinjaman                                       | Pondonatan Jaco Cn                      | 014             | 411                  | 75 000           |            | 12,000,000  |                |              |
| 17   | 00-0an-00            | BK08             | Terima Simnanan Waiih Sabidin                        | Simnanan Walih                          |                 | 312                  | 50,000           |            | 12,015,000  |                |              |
| 18   | 08- Jan-05           | BK08             | Terima Simpanan Wajib Emi                            | Simpanan Wajib                          |                 | 312                  | 50,000           |            | 12,826,888  |                |              |
| 19   | 08-Jan-05            | BK08             | Terima Simpanan Wajib Lerni                          | Simpanan Wajib                          |                 | 312                  | 50,000           |            | 13 025 000  |                |              |
| 20   | 08-Jan-05            | BK08             | Konsumsi rapat pengurus                              | Beban Rapat                             |                 | 517                  | 30,000           | 100.000    | 12,925,000  |                |              |
| 21   | 08-Jan-05            | BK08             | Transportasi ke Dinas Koperasi                       | Beban Transportasi                      |                 | 516                  |                  | 20.000     | 12,905,000  |                |              |
| 14 4 | H Proses             | /Kode / N        | _Awal \Sheet1 (KAS / BB / JURNAL / LAJUR )           | Piutang SP / Pos PHU / PHU / Pos Neraca | /Neraca         | <                    |                  |            |             |                | >            |
| Draw | v - 🗟 🛛 🙆 Ay         | toShapes 🕶       | 🔪 🔪 🗆 🔿 📲 🎲 📓 📓 🖄 • 🚄 •                              | A - = = = = = = = = A A 4               | 白田市             | -                    |                  |            |             |                |              |
| Read | /                    |                  |                                                      |                                         |                 |                      |                  |            |             | CAPS           |              |
| 2    | start                | 🚞 Modul Kor      | mputer Akun 🛛 🔀 Microsoft Excel - Mod 🖳              | Modul KSP Sekawan 2                     |                 |                      |                  |            | <b>3</b> 81 | <b>k</b> 或2の倍  | 11:17 AM     |

- 2. Ganti cell A2 dengan "BUKU BESAR"
- 3. Blok semua data dimulai dari kolom **TGL** sampai data terakhir atau : Range (A5:İ57) kemudian pilih menu **Data, Sort** sehingga muncul kotak dialog Sbb :

| Sort        |     |                      | ? ×  |
|-------------|-----|----------------------|------|
| Sort by     |     |                      |      |
| KODE REK    | •   | • <u>A</u> scending  |      |
| Theo by     |     | C <u>D</u> escending |      |
|             | _   | Ascending            |      |
| TIGE        |     | C Descending         |      |
| Then by     |     |                      |      |
|             | •   | Ascending            |      |
| Mulich bac  |     | C Descending         |      |
| My list has | 0.0 |                      |      |
| Header row  |     | o neauer ro <u>w</u> |      |
| Options     |     | OK Car               | ncel |

isi kotak dialog seperti tanpak pada gambar, pilih OK

4. Masih dalam keadaan ter blok pilih menu Data, Subtotals sehingga muncul kotak dialog Sbb :

| Subtotal                                                                                                    | ? ×    |
|----------------------------------------------------------------------------------------------------|--------|
| At each change in:                                                                                                    | 1      |
|                                                                                                    | J      |
| Use function:                                                                                                    | _      |
| Sum                                                                                                    |        |
| Add subtotal to:                                                                                                    | -      |
| MASUK (KREDIT)                                                                                                    | 1      |
| KELUAR (DEBET)                                                                                                    | 1      |
| J SALDO                                                                                                    | 1      |
| <ul> <li>Replace <u>c</u>urrent subtotals</li> <li><u>P</u>age break between groups</li> <li><u>S</u>ummary below data</li> </ul> |        |
| Remove All OK                                                                                                    | Cancel |

Isi kotak dialog seperti gambar, Pilih OK

5. Ganti nama Sheet 3 menjadi BB

| : 21                                                                                                    | nici<br>Lici |            | t Excer - modu                 | 1 KSP 2001             | Talle Date Hinden, Hele Adate DD                                |                                            |             |        |               |                         | Turne a question for help |            |
|----------------------------------------------------------------------------------------------------|--------------|------------|--------------------------------|------------------------|-----------------------------------------------------------------|--------------------------------------------|-------------|--------|---------------|-------------------------|---------------------------|------------|
|                                                                                                    |              | e <u>D</u> | uit <u>v</u> iew <u>f</u> ilse | n runnat               |                                                                 |                                            | ster sect 1 | +      | Hat Ba a Lan- |                         | Type a quesuorrior help   | · - · ·    |
| Ar                                                                                                    | aı           |            | • •                            | • B 1                  |                                                                 |                                            | 오니 오니 -     | - 45 = |               | -                       |                           |            |
| <u> </u>                                                                                                    |              | <b>i 1</b> |                                |                        |                                                                 |                                            |             |        |               |                         |                           |            |
| 1.3                                                                                                    | U            | 13         | ▼ 7                            | =IF(F13=               | <ul> <li>; ; ; [F(G13&gt;H13; VLOUKUP(F13; KUDE_REK;</li> </ul> | 2;0); &VLOUKUP(F13;KUDE_REK;2;0            |             | F      | G             | Ц                       | 1                         |            |
|                                                                                                    | -            | 1          | KOPERAS                        |                        | PINIAM (KSP) SEKAWAN                                            | Klik Disipi                                | L .         |        | 0             | 11                      |                           | ^          |
|                                                                                                    |              | ว          |                                |                        |                                                                 |                                            | 1           |        |               |                         |                           | -          |
|                                                                                                    |              | 2          |                                |                        | 2005                                                            | KODE NASABAH SP                            |             |        |               |                         |                           |            |
|                                                                                                    |              |            |                                |                        |                                                                 |                                            |             |        |               |                         |                           |            |
| TGL NO. KETERANGAN REKENING KODE MASUK KELUAR SAL                                                                                                    |              |            |                                |                        |                                                                 |                                            |             |        |               |                         |                           |            |
| 5 BUKTI LAIN REK (KREDIT) (DEBET)                                                                                                    |              |            |                                |                        |                                                                 |                                            |             |        |               |                         |                           |            |
|                                                                                                    |              |            |                                |                        |                                                                 |                                            |             |        |               |                         |                           |            |
| 6 U1-Jan-U5 Saldo awal kas Kas 1111 29,56/,000 37,000,000                                                                                                    |              |            |                                |                        |                                                                 |                                            |             |        |               |                         |                           |            |
| Шř                                                                                                    | · .          | 1          | 00 Jon 05                      | DV00                   | Dangambilan yang di Bank Mandiri                                | RAS Lotal                                  |             | 112    | 29,567,000    | 57,000,000<br>5,000,000 |                           |            |
|                                                                                                    |              | 0          | 10 Jan 05                      |                        | Pengambilan yang di Bank Mandini                                | Bank Mandin                                |             | 112    | 0.000.000     | 5,000,000               | -                         |            |
|                                                                                                    |              | 9<br>10    | 18-Jan-05                      | DK19                   | Pengambian uang di Bank Mandin                                  | Bank Mandiri                               |             | 112    | 9,000,000     | 2 600 000               | 9,000,000                 |            |
|                                                                                                    |              | 10         | 20-Jan-00                      | BR20                   | Setuari ke barik Manuri                                         | BANK MANDIPLITATAL 9,000,000 5             |             |        |               |                         | 0,000,000                 |            |
| ll r                                                                                                    |              | 10         | 01 Jan 05                      | DI/01                  | Tavinas angewen sintens ets beren i                             | BANK MANDIRI Total                         | 000         | 114    | 9,000,000     | 8,200,000               | 7 500 000                 |            |
|                                                                                                    |              | 12         | 01-Jan-05                      | BRUT<br>BK00           | Terima angsuran plutang a/n hwan .                              | Plutang SP Anggota                         | 5P3         | 114    | 2,000,000     |                         | 7,500,000                 |            |
|                                                                                                    |              | 10         | 04 Jan 05                      | DK02                   | Terima angsuran piutang an wirawan .                            | Plutang SP Anggota                         | 1881        | 114    | 1,000,000     |                         | 0,500,000                 |            |
|                                                                                                    |              | 14         | 04-Jan 05                      | BK04                   | Terima angsuran plutang Heri .                                  | Plutang SP Anggota                         | SP5         | 114    | 2,000,000     |                         | 9,500,000                 |            |
|                                                                                                    |              | 10         | 04-Jan-05                      | DK04                   | Terima angsuran plutang a/n Irria .                             | Plutang SP Anggota                         | SP2         | 114    | 2,000,000     |                         | 11,500,000                |            |
|                                                                                                    |              | 10         | 08-Jan-05                      | BKU8                   | Terima angsuran plutang a/n Erwin .                             | Plutang SP Anggota                         | SP4         | 114    | 1,000,000     |                         | 13,000,000                |            |
|                                                                                                    |              | 17         | 11-Jan-05                      | DK11                   | Terima angsuran plutang a/nwirawan.                             | Plutang SP Anggota                         | SP1         | 114    | 1,000,000     |                         | 14,000,000                |            |
|                                                                                                    |              | 10         | 15 Jon 05                      |                        | Deslissei siuteng ole Mireuren                                  | Plutang SP Anggota                         | 5P6         | 114    | 1,000,000     | 0.000.000               | 7 000 000                 |            |
| 18 15-0ar-00 BK10 Keansasi pilutarigari wilawari Pilutara 00 keansa Sri 114 0,000,000                                                                                                    |              |            |                                |                        |                                                                 |                                            |             |        |               | 10,000,000              |                           |            |
| 20 10-2011-00 BK10 TEITING aligosi pictuality antimvali – Priuting en kingdua – 5+3 114 3,000,000 100,000 100,00000000 |              |            |                                |                        |                                                                 |                                            |             |        |               |                         | (2,000,000)               | _          |
|                                                                                                    |              | 21<br>HA   | Proses / Kode                  | ZN Awal /              | /Sheet1 / KAS \ BB / JURNAL / LAJUR / Piutan                    | p SP / Pos PHU / PHU / Pos Neraca / Neraca | 1000        | 114    |               | 12,000,000              | (2,000,000)               | >          |
| Dr                                                                                                    |              | 4          | AutoShapes                     | 5 × \ \                |                                                                 | ■ ☴ ☴ ■ @ @ & ふ ▲ < 巧 ज .                  | +           |        |               |                         | ,                         |            |
| Rea                                                                                                    | ју           | - 0        |                                |                        |                                                                 |                                            |             |        |               |                         | CAPS                      |            |
| -                                                                                                    | s            | tart       | Modu                           | l Kompute <u>r A</u> l | kun 🕱 Microsoft Excel - Mod 💷 Modul KS                          | P Sekawan 2                                |             |        |               |                         | 4544.99                   | 🐁 11:18 AM |
|                                                                                                    | -            |            |                                |                        |                                                                 |                                            |             |        |               |                         |                           | ~          |

## Contoh tampilan hasil buku besar

+ 42 🗮 💢 🗞 🖉 🐚 🖕

· \_ 8

#### **PRAKTIKUM 5 : JURNAL**

| 1.     | Bu      | at F     | orm     | nat .  | Jurn    | al F         | Pada           | a S   | hee  | et 4   |       |       |     |              |         |     |     |      |
|--------|---------|----------|---------|--------|---------|--------------|----------------|-------|------|--------|-------|-------|-----|--------------|---------|-----|-----|------|
| 📧 Micr | osoft E | xcel - I | Aodul K | SP 200 | 7 for P | rint Sc      | ren.xls        |       |      |        |       |       |     |              |         |     |     |      |
| 🕲 Eile | Edit    | ⊻iew     | Insert  | Format | Tools   | <u>D</u> ata | <u>W</u> indow | Help  | Adob | e PDF  |       |       |     |              |         |     |     |      |
| Arial  |         |          | 10 -    | B /    | U       |              | = a            | \$ %  | 6,   | 00. 0. | 💷 1   | i i E | - 🖄 | - <u>A</u> - | - 📮 🗄 🔜 |     | 101 | жī 🔅 |
| i 🗅 💕  |         | اھ د     | a 🖪     | 19 🛱   | I X I   | b 🛍          | - 🛷   🖻        | ) - ( | 🧕    | j fx   | Σ - 2 | ↓ ZA↓ | 11  |              | 130%    | - 0 | Ę   |      |
| C      | 7       | •        | fx      |        |         |              |                |       |      |        |       |       |     |              |         |     |     |      |
|        | A       | В        |         |        |         | (            | 2              |       |      |        |       |       |     | Γ            | )       |     |     |      |

| A B C D E F G          |       |        |                                                  |                   |      |       |                |   |  |  |  |  |
|------------------------|-------|--------|--------------------------------------------------|-------------------|------|-------|----------------|---|--|--|--|--|
| 1                      | ко    | PERAS  | SI SIMPAN PINJAM (KSP) SEKAWA                    | AN                |      |       |                |   |  |  |  |  |
| 2                      | JUR   |        | IMUM                                             |                   |      |       |                |   |  |  |  |  |
| 3 BULAN : JANUARI 2005 |       |        |                                                  |                   |      |       |                |   |  |  |  |  |
| 4                      |       |        |                                                  |                   |      |       | -              |   |  |  |  |  |
| 5                      | NO    | BUKTI  | KETERANGAN                                       | PERKIRAAN         | KODE | DEBET | KREDIT         |   |  |  |  |  |
| 6                      |       |        |                                                  |                   |      |       |                |   |  |  |  |  |
| 7                      |       |        |                                                  | ļ                 |      |       |                |   |  |  |  |  |
| 8                      |       |        |                                                  |                   |      |       |                |   |  |  |  |  |
| 10                     |       |        |                                                  |                   |      |       |                |   |  |  |  |  |
| 11                     |       |        |                                                  |                   |      |       |                |   |  |  |  |  |
| 12                     |       |        |                                                  |                   |      |       |                |   |  |  |  |  |
| 13                     |       |        |                                                  |                   |      |       |                |   |  |  |  |  |
| 14                     |       |        |                                                  |                   |      |       |                |   |  |  |  |  |
| 15                     |       |        |                                                  |                   |      |       |                |   |  |  |  |  |
| 10                     |       |        |                                                  |                   |      |       |                |   |  |  |  |  |
| 18                     |       |        |                                                  |                   |      |       |                |   |  |  |  |  |
| 19                     |       |        |                                                  |                   |      |       |                |   |  |  |  |  |
| 20                     |       |        |                                                  |                   |      |       |                |   |  |  |  |  |
| 21                     |       |        |                                                  |                   |      |       |                |   |  |  |  |  |
| 22                     |       |        |                                                  |                   |      |       |                | _ |  |  |  |  |
| 23                     |       |        |                                                  |                   |      |       |                |   |  |  |  |  |
| Drav                   | v - 🗟 | AutoSh | Napes * 🔪 🔪 🖸 🔿 🎦 🔌 🖓 * 🚅 * 🖉                    |                   |      |       |                |   |  |  |  |  |
| Ready                  | /     |        |                                                  |                   |      |       | CAPS           |   |  |  |  |  |
| -                      | start |        | Madul Kamputer Akup 🕱 Microsoft Evcel - Mad 🔊 Ma | dul KSP Sekawan 2 |      |       | 3. 2. il il 00 |   |  |  |  |  |

- 2. Ganti Nama Sheet 4 Menjadi JURNAL dengan cara : Pilih Menu Format, Sheet, Rename, Ketik JURNAL
- 3. Pengisian Jurnal hampir sama dengan mengisi buku kas.
- 4. Kolom Rekening digunakan untuk mencantumkan nama rekening secara otomatis. Isi kolom Rekening dengan rumus :

```
Pada Cell D6 :
=IF(E6="","",IF(F6>G6,VLOOKUP(E6,KODE_REK,2,0),"
                                                   "&VLOOKUP(E6,KODE_REK,2,0)))
```

Copy rumus di atas sampai Cell B100 dengan menggunakan fasilitas HANDEL FILL.

Data penyesuaian pada akhir bulan sbb:

- 1. Penyesuaian pembaigan SHU tahun lalu (40% sebagai cadangan dan 60% sebagai dana-dana pembagian SHU)
- 2. Beban penyusutan bulan ini Rp 100.000
- 3. Mencatat pendapatan bunga bank Mandiri Rp 70.000
- 4. Mencatat pembebanan pajak atas bunga bank Mandiri Rp 12.000
- 5. Mencatat pendapatan bunga BNI Rp 30.000
- 6. Mencatat pembebanan pajak atas bunga BNI Rp 4.000
- 7. Kerugian piutang bulan ini Rp 45.000

| 1   | 1. Buatlah format Neraca Lajur sebagai berikut : |                                  |              |                           |                   |                   |                 |               |          |       |         |       |                |             |          |
|-----|--------------------------------------------------|----------------------------------|--------------|---------------------------|-------------------|-------------------|-----------------|---------------|----------|-------|---------|-------|----------------|-------------|----------|
| 14  | Micros                                           | oft Excel - Modul KSP 2007 for P | rint Scren.x | ls                        | Ű                 |                   |                 |               |          |       |         |       |                | ſ           |          |
| 1.5 | Di ent                                           |                                  |              |                           | 11 005            |                   |                 |               |          |       |         |       | Turner and the | en fan hale |          |
| :1  | Elle                                             | Edit View Insert Format Tools    | Data Wind    | tow <u>H</u> elp Ad       | io <u>b</u> e PDF |                   | _               |               |          |       | _       |       | Type a questi  | an for help | - 8 ×    |
| Α   | vrial                                            | ▼ 10 ▼ B I U                     |              | a. \$%,                   | 00. 00<br>0. 00.  | 🖽 • 🆄 • 🗛         |                 | <b>I</b> (10) | ×1 12    | 生 🐹 🎭 | 2 1 🗽 🚽 |       |                |             |          |
| 31  | ) 🖂 I                                            | <b>⊐ ⊾</b>                       | h 🖻 - 🛷      | <b>□</b> - ( <u>□</u> - ) | 🔍 fr Σ + 🏭        | 71 Ma MA 11       | 85% 🗸           | 0             |          |       |         |       |                |             |          |
| -   | 127                                              |                                  |              |                           | <u>کا – ۲</u>     | AT   Des the same |                 |               |          |       |         |       |                |             |          |
|     | 327<br>A                                         | - /*<br>B                        |              | D                         | F                 | F G               | н               |               | J        | к     |         | м     | N              | 0           | P 🔥      |
| 1   | KOPE                                             | RASI SIMPAN PINJAM (KSP) SEKAW   | AN           | -                         |                   |                   |                 |               |          |       |         |       |                |             |          |
| 2   | NERAC                                            | CALAJUR                          |              |                           |                   |                   |                 |               |          |       |         |       |                |             |          |
| 3   | BULAN                                            | I: JANUARI 2005                  |              |                           |                   |                   |                 |               |          |       |         |       |                |             |          |
| 4   | _                                                |                                  |              |                           |                   |                   |                 |               | HOUWAG   |       |         |       |                |             |          |
| 6   | - KODE                                           | PERKIRAAN                        | DEBET        | KREDIT                    | DEBET KR          | EDIT DEBET        | KREDIT          | DEBET         | KREDIT   | DEBET | KREDIT  | DEBET | KREDIT         | DEBET       |          |
| 7   |                                                  |                                  |              |                           |                   |                   |                 |               |          |       |         |       |                |             |          |
| 8   |                                                  |                                  |              |                           |                   |                   |                 |               |          |       |         |       |                |             |          |
| 10  | 1                                                |                                  | -            |                           |                   |                   |                 |               |          |       |         |       |                |             |          |
| 11  |                                                  |                                  |              |                           |                   |                   |                 |               |          |       |         |       |                |             |          |
| 12  |                                                  |                                  |              | _                         |                   |                   |                 |               |          |       |         |       |                | L           |          |
| 14  |                                                  |                                  | -            |                           |                   |                   |                 |               |          |       |         |       |                |             |          |
| 15  |                                                  |                                  |              |                           |                   |                   |                 |               |          |       |         |       |                |             |          |
| 16  |                                                  |                                  | -            |                           |                   |                   |                 |               |          |       |         |       |                |             |          |
| 18  |                                                  |                                  |              |                           |                   |                   |                 |               |          |       |         |       |                |             |          |
| 19  |                                                  |                                  | _            |                           |                   |                   |                 |               |          |       |         |       |                |             |          |
| 20  |                                                  |                                  |              |                           |                   |                   |                 |               |          |       |         |       |                | <u> </u>    |          |
| 22  | 2                                                |                                  |              |                           |                   |                   |                 |               |          |       |         |       |                |             |          |
| 23  |                                                  |                                  | _            |                           |                   |                   |                 |               |          |       |         |       |                |             |          |
| 24  |                                                  |                                  | -            |                           |                   |                   |                 | -             |          |       |         |       |                |             |          |
| 26  |                                                  |                                  | _            |                           |                   |                   |                 |               |          |       |         |       |                |             |          |
| 27  |                                                  |                                  | _            |                           |                   |                   |                 |               | <u> </u> | ¢     |         |       |                |             |          |
| 29  |                                                  |                                  |              |                           |                   |                   |                 |               |          |       |         |       |                |             |          |
| 30  | 1                                                |                                  | _            |                           |                   |                   |                 |               |          |       |         |       |                |             |          |
| 32  |                                                  |                                  | -            |                           |                   |                   |                 |               |          |       |         |       |                |             |          |
| 33  |                                                  |                                  |              |                           |                   |                   |                 |               |          |       |         |       |                |             |          |
| 34  |                                                  |                                  |              |                           |                   |                   |                 |               |          |       |         |       |                |             | _        |
| 36  |                                                  |                                  |              |                           |                   |                   |                 |               |          |       |         |       |                |             |          |
| 37  |                                                  |                                  |              |                           |                   |                   |                 |               |          |       |         |       |                |             | ~        |
| 38  |                                                  | Proses / Kode / N_Awal / Sheet   | 1 / KAS / BB | JURNAL L                  | AJUR / Piutang SP | / Pos PHU / PH    | IU / Pos Neraca | /Neraca       |          | 1111  |         |       |                |             | >        |
| ÷D  | raw + D                                          | AutoShapes - > > -               | ) A 🔏 🥙      |                           |                   |                   | 12 SA 4A 🔿      | 54 GH         |          |       |         |       |                |             |          |
|     | and a                                            |                                  |              |                           |                   |                   |                 | ******        |          |       |         |       |                |             |          |
| ке  | auy                                              |                                  | -            |                           |                   |                   | _               |               |          |       |         |       |                |             |          |
| 4   | 9 Stal                                           | Modul Komputer Akun              | Microsoft    | t Excel - Mod             | Modul KSP Sel     | kawan 2           |                 |               |          |       |         |       |                | XEO         | 11:24 AM |

#### PRAKTIKUM 6 : NERACA LAJUR

- Kolom Kode diisi dengan rumus Pada Cell A8 : =IF(Kode!A5="","",Kode!A5) Copy rumus ini sesuai jumlah kode rekening yang ada
- 3. Kolom perkiraan diisi dengan rumus
- 4. Pada Cell B8 : =IF(A8="", ", VLOOKUP(A8,KODE\_REK,2))
- 5. Kolom Saldo awal diisi dengan saldo awal tahun. Pengambilannya dapat menggunakan rumus sbb:
  - Cell C8 :=VLOOKUP(A8,N\_AWAL,3,0)
  - Cell C9 :=VLOOKUP(A8,N\_AWAL,4,0)
- Kolom Mutasi Kas diisi dengan rumus Pada Cell E8 : =SUMIF(KAS!\$F\$6:\$F\$990,A8,KAS!\$H\$6:\$H\$990) Pada Cell F8 : =SUMIF(KAS!\$F\$6:\$F\$990,A8,KAS!\$G\$6:\$G\$990)
- Kolom Saldo Akhir diisi dengan rumus Pada Cell G8 : =IF(OR(A8<200,A8>=500),C8+E8-D8-F8,0) Pada Cell H8 : =IF(AND(A8>=200,A8<500),D8+F8-C8-E8,0)</li>
- Kolom Mutasi Non Kas diisi dengan rumus Pada Cell I8 :=SUMIF(JURNAL!\$E\$6:\$E\$250,A8,JURNAL!\$F\$6:\$F\$250) Pada Cell J8 :=SUMIF(JURNAL!\$E\$6:\$E\$250,A8,JURNAL!\$G\$6:\$G\$250)
- Kolom NSSP diisi dengan rumus Pada Cell K8 : =IF(OR(A8<200,A8>=500),G8+I8-H8-J8,0) Pada Cell L8 : =IF(AND(A8>=200,A8<500),H8+J8-G8-I8,0)</li>
- 10. Kolom PHU diisi dengan rumus Pada Cell M8 : =IF(A8>=400,K8,0) Pada Cell N8 : =IF(A8>=400,L8,0)
- 11. Kolom Neraca diisi dengan rumus Pada Cell O8 : =IF(A8<400,K8,0) Pada Cell P8 : =IF(A8<400,L8,0)</li>
- 12. Copy semua rumus tersebut sampai baris paling bawah

Catatan : Pengisian rumusnya dimulai pada baris ke delapan

#### PRAKTIKUM 7 : PENJELASAN POS-POS PERHITUNGAN HASIL USAHA (PHU)

- 1. Buat sheet baru dan ganti dengan nama POS PHU
- 2. Buat format **Penjelasan Pos PHU** sesuai dengan kebutuhan. Nilai pada masing-masing pos di penjelasan PHU diambil dari **Neraca Lajur** pada kolom **PHU**.

| Cor   | Contoh Hasilnya :                             |                 |                                                                  |                                    |        |                       |        |                   |              |     |          |          |                                                                                                    |     |    |
|-------|-----------------------------------------------|-----------------|------------------------------------------------------------------|------------------------------------|--------|-----------------------|--------|-------------------|--------------|-----|----------|----------|----------------------------------------------------------------------------------------------------|-----|----|
| 📧 Mic | rosoft E                                      | kcel - Mod      | ul KSP 2007 for Print Scren.xls                                  |                                    |        |                       |        |                   |              |     |          |          | [                                                                                                    | . 6 | X  |
| :®) 6 | le <u>E</u> dit                               | <u>V</u> iew In | sert F <u>o</u> rmat <u>T</u> ools <u>D</u> ata <u>W</u> indow ! | Help Adobe PDF                     |        |                       |        |                   |              | Тур | e a ques | tion for | help •                                                                                                    | - 8 | ×  |
| Arial |                                               | <b>v</b> 10     | □ • <b>B</b> I U <b>E</b> = = = ■ \$                             | % , 號 👯 🗐 [                        | - J    | • <u>A</u> • 📑 🐼 💵    | • •    | । ३१ छ। 🕂 🕰 🚍     | X % Z 1 12 . |     |          |          |                                                                                                    |     |    |
| 100   | j 🖬 ຊ                                         | 88              | 🔍 🖤 🖏   X 🖻 🛍 - 🟈   🤊 -                                          | · (≃ -   🧕 🖈 Σ - Α ↓ Ζ↓            | 1 🛍 1  | 🗰 🏬 🎻 145% 📼 (        | 0,     |                   |              |     |          |          |                                                                                                    |     |    |
|       | 41                                            | <b>-</b>        | fx                                                               |                                    |        |                       |        |                   |              |     |          |          |                                                                                                    |     |    |
|       | Α                                             | В               | C                                                                | D                                  |        | E                     |        | F                 | G            | H   |          | J        |                                                                                                    | <   | ^  |
| 1     |                                               | 1               |                                                                  |                                    |        |                       |        |                   |              |     |          |          |                                                                                                    |     | _  |
| 2     | KOPE                                          | ERASI           | SIMPAN PINJAM (KSP) S                                            | SEKAWAN                            |        |                       |        |                   |              |     |          |          |                                                                                                    |     | =  |
| 3     | 3 PENJELASAN POS - POS LAPORAN LABA - RUGI    |                 |                                                                  |                                    |        |                       |        |                   |              |     |          |          |                                                                                                    |     |    |
| 4     | 4 PERIODE 01 JANUARI 2005 S/D 31 JANUARI 2005 |                 |                                                                  |                                    |        |                       |        |                   |              |     |          |          |                                                                                                    |     |    |
| 5     |                                               |                 |                                                                  |                                    |        |                       |        |                   |              |     |          |          |                                                                                                    |     |    |
| 6     | I.                                            | PEND            | DAPATAN JASA DARI AN                                             | GGOTA                              |        |                       | Rp     | 1,700,000.00      |              |     |          |          |                                                                                                    |     |    |
| 7     |                                               | Merup           | pakan jumlah pendapatan y                                        | ang diterima selama                | 101 J  | lanuari sampai        |        |                   |              |     |          |          |                                                                                                    |     |    |
| 8     |                                               | denga           | an 31 Januari 2005, denga                                        | n perincian sebagai                | berik  | ut :                  |        |                   |              |     |          |          |                                                                                                    |     |    |
| 9     |                                               | 411             | Pendapatan Jasa Sp                                               |                                    | Rp     | 1,300,000.00          |        |                   |              |     |          |          |                                                                                                    |     |    |
| 10    |                                               | 412             | Pendapatan Provisi/Kom                                           | isi                                | Rp     | 400,000.00            |        |                   |              |     |          |          |                                                                                                    |     |    |
| 11    |                                               | 413             | Pendapatan Denda                                                 |                                    | Rp     | -                     |        |                   |              |     |          |          |                                                                                                    |     |    |
| 12    |                                               |                 | JUMLAH                                                           |                                    | Rp     | 1,700,000.00          |        |                   |              |     |          |          |                                                                                                    |     |    |
| 13    |                                               |                 |                                                                  |                                    |        |                       |        |                   |              |     |          |          |                                                                                                    |     |    |
| 14    | II.                                           | BEB/            | AN USAHA                                                         |                                    |        |                       | Rp     | 1,212,000.00      |              |     |          |          |                                                                                                    |     |    |
| 15    |                                               | Merup           | bakan jumlah beban usaha                                         | selama 01 Januari s                | amp    | ai dengan             |        |                   |              |     |          |          |                                                                                                    |     |    |
| 16    |                                               | 31 Ja           | nuari 2005 dengan perinci                                        | an sebagai berikut :               |        |                       |        |                   |              |     |          |          |                                                                                                    |     |    |
| 17    |                                               | 511             | Beban Gaji Karyawan                                              |                                    | Rp     | 400,000.00            |        |                   |              |     |          |          |                                                                                                    |     |    |
| 18    |                                               | 512             | Beban Gaji Pengurus & F                                          | Pengawas                           | Rp     | 320,000.00            |        |                   |              |     |          |          |                                                                                                    |     |    |
| 19    |                                               | 513             | Beban Alat Tulis Kantor                                          |                                    | Rp     | 60,000.00             |        |                   |              |     |          |          |                                                                                                    |     |    |
| 20    |                                               | 514             | Beban Bunga Tabungan                                             | Sp                                 | Rp     | -                     |        |                   |              |     |          |          |                                                                                                    |     |    |
| 21    |                                               | 515             | Beban Listrik, Air, Telpon                                       | I                                  | Rp     | 70,000.00             |        |                   |              |     |          |          |                                                                                                    |     | ~  |
|       | ► N \ Pro                                     | oses /Kod       | le / N_Awal / Sheet1 / KAS / BB / JUR                            | NAL / LAJUR / Piutang SP $\rangle$ | Pos PH | IU / PHU / Pos Neraca | /Nerad | a                 |              |     |          |          |                                                                                                    | >   | I. |
| Draw  | · 6 6                                         | AutoShap        | bes • 🔪 🔪 🖸 🔿 🔠 🐗 🔅 🗕 🖉                                          | 8   🆄 • 🚄 • 📥 • 🚍 🚃                | ≓ 🗖    | 🗖 A: A: A: 4 🖣        | i Ei   | -1 <sup>-</sup> = |              |     |          |          |                                                                                                    |     |    |
| Ready | dy                                            |                 |                                                                  |                                    |        |                       |        |                   |              |     |          |          |                                                                                                    |     |    |
| 🛃 S   | tart                                          | ) ն Mo          | dul Komputer Akun 🛛 🔀 Microsoft Excel                            | - Mod 📃 Modul KSP Sekaw            |        |                       |        |                   |              |     |          |          | <ul> <li>3</li> <li>3</li> <li>4</li> <li>4</li></ul> |     | AM |

#### Contoh tampilan rumus :

| 💌 M   | icrosoft Excel - Modul KSP 2007.    | .xls                                                         |                                   |                                                       |                          | - 7 🛛     |
|-------|-------------------------------------|--------------------------------------------------------------|-----------------------------------|-------------------------------------------------------|--------------------------|-----------|
| :B)   | <u>File Edit View Insert Format</u> | Tools Data Window Help Adobe P                               | PDF                               |                                                       | Type a question for help | ×         |
| Arial | • 10 • B I                          | Ů <b>≡</b> ≡ ≡ <b>⊡</b> \$ % , *.8                           | 8 498   🛊 🛊   🖽 • 🗳               | •• ▲ • 📲 💷 01 01 % 의 # £ = 🕱 % 2 1 % 🖡                |                          |           |
| -     |                                     |                                                              |                                   | ★ (화왕) 생 영 값 (◆ ) ● (田 田 田 原 @ )                      |                          |           |
| in    |                                     | X B R 319 - 19 - 19                                          | fr Σ - A1 Z1   M                  | III III 130% • @                                      |                          |           |
|       | F12 - fe                            |                                                              |                                   |                                                       |                          |           |
|       | A B                                 | С                                                            | D                                 | E                                                     | F                        | ~         |
| 3     | PENJELASAN POS - PO                 | S LAPORAN LABA - RUGI                                        |                                   |                                                       |                          |           |
| 4     | PERIODE 01 JANUARI 20               | 005 S/D 31 JANUARI 2005                                      |                                   |                                                       |                          |           |
| 5     |                                     |                                                              |                                   |                                                       |                          |           |
| 6     | I. PENDAPAT                         | A                                                            |                                   |                                                       | =E12                     |           |
| 7     | Merupakan j                         | ju                                                           |                                   |                                                       |                          |           |
| 8     | dengan 31 J                         | Ja                                                           |                                   |                                                       |                          |           |
| 9     | 411                                 | =VLOOKUP(B9;KODE_REI                                         | K;2;0)                            | =SUMIF(LAJURI\$B\$8:\$B\$47;B9;LAJURI\$M\$8:\$M\$46)  |                          |           |
| 10    | 412                                 | =VLOOKUP(B10;KODE_RE                                         | EK;2;0)                           | =SUMIF(LAJURI\$B\$8:\$B\$47;B10;LAJURI\$M\$8:\$M\$46) |                          |           |
| 11    | 413                                 | =VLOOKUP(B11;KODE_RE                                         | EK;2;0)                           | =SUMIF(LAJURI\$B\$8:\$B\$47;B11;LAJURI\$M\$8:\$M\$46) |                          |           |
| 12    |                                     | JUMLAH                                                       |                                   | =SUM(E9:E11)                                          |                          |           |
| 13    |                                     |                                                              |                                   |                                                       |                          |           |
| 14    | II. BEBAN US                        | Al                                                           |                                   |                                                       | =+E26                    |           |
| 15    | Merupakan j                         | ju                                                           |                                   |                                                       |                          |           |
| 16    | 31 Januari 2                        | 20                                                           |                                   |                                                       |                          |           |
| 17    | 511                                 | =VLOOKUP(B17;KODE_RE                                         | EK;2;0)                           | =SUMIF(LAJUR!\$B\$8:\$B\$47;B17;LAJURI\$N\$8:\$N\$46) |                          |           |
| 18    | 512                                 | =VLOOKUP(B18;KODE_R                                          | EK;2;0)                           | =SUMIF(LAJURI\$B\$8:\$B\$47;B18;LAJURI\$N\$8:\$N\$46) |                          |           |
| 19    | 513                                 | =VLOOKUP(B19;KODE_R                                          | EK;2;0)                           | =SUMIF(LAJURI\$B\$8:\$B\$47;B19;LAJURI\$N\$8:\$N\$46) |                          |           |
| 20    | 514                                 | =VLOOKUP(B20;KODE_R                                          | EK;2;0)                           | =SUMIF(LAJURI\$B\$8:\$B\$47;B20;LAJURI\$N\$8:\$N\$46) |                          |           |
| 21    | 515                                 | =VLOOKUP(B21;KODE_R                                          | EK;2;0)                           | =SUMIF(LAJURI\$B\$8:\$B\$47;B21;LAJURI\$N\$8:\$N\$46) |                          |           |
| 22    | 516                                 | =VLOOKUP(B22;KODE_R                                          | EK;2;0)                           | =SUMIF(LAJUR1\$B\$8:\$B\$47;B22;LAJUR1\$N\$8:\$N\$46) |                          |           |
| 23    | 517                                 | =VLOOKUP(B23;KODE_R                                          | EK;2;0)                           | =SUMIF(LAJURI\$B\$8:\$B\$47;B23;LAJURI\$N\$8:\$N\$46) |                          |           |
| 24    | 518                                 | =VLOOKUP(B24;KODE_R                                          | EK;2;0)                           | =SUMIF(LAJURI\$B\$8:\$B\$47;B24;LAJURI\$N\$8:\$N\$46) |                          |           |
| 25    | 519<br>N Droces / Kode / N Awal / I | =VLOOKUP(B25;KODE RE<br>KAS / RE / TERNAL / LATER / Distance | EK;2;U)<br>a SD \ Dos DHU / DHU . | SUMIF(LAJURI\$B\$8:\$B\$47;B25;LAJURI\$N\$8:\$N\$46)  |                          |           |
| Drav  |                                     |                                                              |                                   |                                                       |                          | (internet |
| Reat  | a Mille Hiltonughes . / . L         |                                                              |                                   | Car ar ar a state 4                                   |                          |           |
| Red0) | start 🤉 🖄 Komputer Akuntansi        | i 🔯 Modul KSP Sekawan 2 🖉                                    | Modul KSP 2007 for P              | Modul KSP 2007.xls                                    | 1 × 1 0 0                | 🐝 1:59 PM |

#### PRAKTIKUM 8 : PENJELASAN POS-POS NERACA

- Buat Sheet baru dan ganti nama Sheetnya menjadi **Pos Neraca** Buat format **Penjelasan Pos Neraca** sesuai dengan kebutuhan. Nilai pada masing-masing pos di penjelasan Pos Neraca diambil dari Neraca Lajur pada kolom Neraca. Contoh Hasilnya :

|           | licrosol                       | t Excel - COMPAK KSP 2005                                        |                                 |                          |                    |              | _ 8 ×        |
|-----------|--------------------------------|------------------------------------------------------------------|---------------------------------|--------------------------|--------------------|--------------|--------------|
|           | <u>File E</u> d                | lit <u>V</u> iew Insert F <u>o</u> rmat <u>T</u> ools <u>D</u> a | ata <u>W</u> indow <u>H</u> elp |                          |                    |              | _ 8 ×        |
|           | 🛩 🕻                            | ] 🗇 🖪 🖤 👗 🖻 🛍 ダ                                                  | ។ ភេម្លេម 🍓 🗴                   | E 🖍 👌 🕌 🛍 🚜              | 100% 👻 Justify 🛅   | m 🛛 🗸        |              |
| Ar        | ial                            | - 10 - <b>B</b> Z U                                              | JĒ≣≣⊡                           | \$%, *ஃ.?? ∉≣            | £                  | A . 🖽 .      |              |
|           | F12                            | • =                                                              |                                 |                          |                    |              |              |
|           | A                              | B                                                                | С                               | D                        | E                  | F            | G            |
| 1         |                                |                                                                  |                                 |                          |                    |              |              |
| 2         | KOPI                           | ERASI SIMPAN PINJAM (H                                           | (SP) SEKAWAN                    |                          |                    |              |              |
| 3         | PENJ                           | IELASAN POS-POS NERA                                             | ACA                             |                          |                    |              | _            |
| 4         | <u>PER 3</u>                   | 1 JANUARI 2005                                                   |                                 |                          |                    |              |              |
| 5         |                                |                                                                  |                                 |                          |                    |              |              |
| 6         | 1.                             | AKTIVA LANCAR :                                                  |                                 |                          | D., 42 422 000 00  |              |              |
|           | 1.1.                           | NAS<br>Marupakan jumlah salda kasu                               | nor 21. Jonuari 2005            |                          | . Rp 12,433,000.00 |              |              |
| a<br>a    |                                | iverupakan jumlah saluo kas j                                    | per of Januari 2000             |                          |                    |              |              |
| 10        | 1.2.                           | BANK MANDIRI                                                     |                                 |                          | Bp 9.558.000.00    |              |              |
| 11        |                                | Merupakan jumlah saldo tabur                                     | ngan di Bank Mandiri            | Cabang Mataram per       |                    |              |              |
| 12        | i i                            | 31 Januari 2005                                                  | - Ŭ                             |                          |                    |              |              |
| 13        |                                |                                                                  |                                 |                          |                    |              |              |
| 14        | 1.3.                           | BANK BNI 46                                                      |                                 |                          | Rp 2,026,000.00    |              |              |
| 15        |                                | Merupakan jumlah saldo tabur                                     | ngan pada Bank BNI              | 46 per 31 Januari 2005   |                    |              |              |
| 16        |                                |                                                                  |                                 |                          |                    |              |              |
| 17        | 1.4.                           | PIUTANG SP ANGGOTA                                               |                                 |                          | Rp 54,000,000.00   |              |              |
| 18        |                                | ivierupakan jumian saido piuta                                   | ing usana kepada anj            | ggota per 31 Januari 200 | 5                  |              |              |
| 20        | 15                             | PILITANG PADA NON ANGG                                           | ΟΤΑ                             |                          | Rn                 |              |              |
| 20        | 1.5.                           | Merupakan jumlah saldo pjuta                                     | ing usaha kenada noi            | n anggota per 31         | · rup -            |              |              |
| 22        |                                | Januari 2005                                                     | ing doulla kopada no            |                          |                    |              |              |
| <b>I</b>  | ▶ ЫДК                          | ode / KAS / JURNAL / LAJUR / Piu                                 | ıtang SP    ∕,  Pos PHU   /, PH | U 🔪 Pos Neraca 🖉 Nera 🔺  |                    |              | <u>i i i</u> |
| Dr        | aw 🕶 <table-cell></table-cell> | 🐻 🛛 AutoShapes 🗸 🔪 🗖                                             | ) 🔿 🔮 4 🙍 🏼                     | • - 🚄 - 📥 - 🚍 🚍          | 🗄 🗖 🕼 🗛 4          | A ≤ ⊈.       |              |
| Rea       | ady                            |                                                                  |                                 |                          |                    | NUM          |              |
| <b>18</b> | Start                          | 🕵 🧮 🕨 ダ 🔣 🔯 💆                                                    | 🛚 📄 🔯 Exploring                 | - Modu Microsoft Ex      | 🖲 MODUL COMF       | °A 🖪 🎖 🍕 📶 🗰 | 23:27        |

#### Contoh tampilan rumus :

| <b>S</b> 1 | licrosoft Excel                                                       | - Modul KSP 2007.xls                                       |                                              |                          |                                                       |           | - 7 🛛          |  |  |  |  |
|------------|-----------------------------------------------------------------------|------------------------------------------------------------|----------------------------------------------|--------------------------|-------------------------------------------------------|-----------|----------------|--|--|--|--|
| ·B         | (레) File Edit View Insert Format Tools Data Window Help Adobe PDF Typ |                                                            |                                              |                          |                                                       |           |                |  |  |  |  |
| Ari        | el                                                                    | - 10 - B I U = = = = S % , *** *** #                       |                                              | • A • 🛯 🗔                | 💵 이 이 의 의 나 요 = 🖬 % 🖉 🐄 📘                             |           |                |  |  |  |  |
| -          |                                                                       |                                                            |                                              | 100                      |                                                       |           |                |  |  |  |  |
| : •        |                                                                       |                                                            |                                              |                          |                                                       |           |                |  |  |  |  |
| :          | D22                                                                   |                                                            | + A+   🛄 🎙                                   | III III+ III III III III |                                                       |           |                |  |  |  |  |
|            | Δ                                                                     | B                                                          | 0                                            | D                        | F                                                     | F         | 6 7            |  |  |  |  |
| 1          |                                                                       |                                                            |                                              |                          |                                                       |           |                |  |  |  |  |
| 2          | =Kode!\$A\$                                                           | ·                                                          |                                              |                          |                                                       |           |                |  |  |  |  |
| 3          | PENJELAS                                                              |                                                            |                                              |                          |                                                       |           |                |  |  |  |  |
| 4          | PER 31 JAN                                                            |                                                            | 1                                            |                          |                                                       |           |                |  |  |  |  |
| 5          |                                                                       |                                                            | 1                                            |                          |                                                       |           |                |  |  |  |  |
| 6          | I.                                                                    | AKTIVA LANCAR :                                            |                                              |                          |                                                       |           |                |  |  |  |  |
| 7          | 111                                                                   | KAS                                                        |                                              |                          | =SUMIF(LAJUR!\$B\$8:\$B\$47;A7;LAJUR!\$L\$8:\$L\$49)  |           |                |  |  |  |  |
| 8          |                                                                       | Merupakan jumlah saldo kas per 31 Januari 2005             |                                              |                          |                                                       |           |                |  |  |  |  |
| 9          |                                                                       |                                                            |                                              |                          |                                                       |           |                |  |  |  |  |
| 10         | 112                                                                   | BANK MANDIRI                                               | <u>.                                    </u> |                          | =SUMIF(LAJUR!\$B\$8:\$B\$47;A10;LAJUR!\$L\$8:\$L\$49) |           |                |  |  |  |  |
| 11         |                                                                       | Merupakan jumian saldo tabungan di Bank Mandiri Cabang     |                                              |                          | 3                                                     |           |                |  |  |  |  |
| 12         |                                                                       | o i Jahuan 2000                                            |                                              |                          |                                                       |           |                |  |  |  |  |
| 14         | 113                                                                   | BANK BNI 46                                                | 2                                            |                          | =SUMIF(LAJUR!\$B\$8:\$B\$47:A14:LAJUR!\$L\$8:\$L\$49) | 2         |                |  |  |  |  |
| 15         |                                                                       | Merupakan jumlah saldo tabungan pada Bank BNI 46 per 3     |                                              |                          |                                                       |           |                |  |  |  |  |
| 16         |                                                                       |                                                            |                                              |                          |                                                       |           |                |  |  |  |  |
| 17         | 114                                                                   | PIUTANG SP ANGGOTA                                         |                                              |                          | =SUMIF(LAJUR!\$B\$8:\$B\$47;A17;LAJUR!\$L\$8:\$L\$49) |           |                |  |  |  |  |
| 18         |                                                                       | Merupakan jumlah saldo piutang usaha kepada anggota pe     |                                              |                          |                                                       |           |                |  |  |  |  |
| 19         |                                                                       |                                                            |                                              |                          |                                                       |           |                |  |  |  |  |
| 20         | 115                                                                   | PIUTANG PADA NON ANGGOTA                                   |                                              |                          | =SUMIF(LAJUR!\$B\$8:\$B\$47;A20;LAJUR!\$L\$8:\$L\$49) |           |                |  |  |  |  |
| 21         |                                                                       | Merupakan jumlah saldo piutang usaha kepada non anggot     |                                              |                          | _                                                     |           |                |  |  |  |  |
| 22         |                                                                       | Januari 2005                                               |                                              |                          |                                                       |           |                |  |  |  |  |
| 23         | 440                                                                   |                                                            |                                              |                          |                                                       |           |                |  |  |  |  |
| 24         | 116                                                                   | Manunalian iumlah aalda kamulatif panuiaihan niutana talta |                                              |                          | =SUMIF(LAJUR:\$D\$6:\$D\$47;A24;LAJUR:\$L\$6:\$L\$49) |           |                |  |  |  |  |
| 20         |                                                                       | /Kode / N. Awal /KAS / BR / TIRNAL / LATUR / Diutang Cakte | рын / рын \                                  | Dos Noraca /Nor          |                                                       |           |                |  |  |  |  |
| Des        |                                                                       |                                                            |                                              |                          | = Fr Gr                                               |           |                |  |  |  |  |
| Rep        |                                                                       |                                                            | · ····· 🛶 🖷                                  |                          |                                                       |           |                |  |  |  |  |
| Rea        | otart                                                                 | New Annual Market Contractor                               | 2007 fee D                                   | Min data an              |                                                       | -         | 1 48 - 2001 DM |  |  |  |  |
| -          | start                                                                 | Modul KSP Sekawan 2 🎬 Modul KSP                            |                                              | Modul KSP 20             | 07.XIS                                                | D O DE SO | 2:01 PM        |  |  |  |  |

#### PRAKTIKUM 9: LAPORAN PERHITUNGAN HASIL USAHA

- 1. Buat Sheet baru dan ganti nama Sheetnya menjadi PHU
- Buat format PHU sesuai dengan kebutuhan. Nilai pada masing-masing pos di diambil dari PENJELASAN POS PHU. Gunakan " = " untuk pengambilan nilainya : Contoh Hasilnya

|             | licro | soft Excel - COMPAK KSP 2005                                                                  |                           |             |               |              |                           |                      | _ 8 ;          | × |
|-------------|-------|-----------------------------------------------------------------------------------------------|---------------------------|-------------|---------------|--------------|---------------------------|----------------------|----------------|---|
|             | Eile  | Edit <u>V</u> iew Insert Format <u>T</u> ools <u>D</u> ata <u>W</u> indow <u>H</u> elp        |                           |             |               |              |                           |                      | _ 8 ]          | × |
|             | 1     | 🔚 🎒 🖪 🖤 🐰 🛍 🛍 💅 🗠 • α - 🍓 Σ                                                                   | f≈ ĝ↓ X↓ 🛍                | <b>4</b> 0% | ▼ <u>J</u> us | tify 🛅 🛛     | 🖬 😰 🗸                     |                      |                |   |
| Ar          | ial   | • 10 • B / U 三三三国 9                                                                           | 6 % , <sup>*.0</sup> .00  | €≣ €≣       | <u> </u>      | <u>)</u> - 🛷 | 🕭 🚣 - E                   |                      |                |   |
| -           | E1    | 7 💌 =                                                                                         |                           | 1           | 1             |              |                           |                      |                |   |
|             | A     | В                                                                                             | С                         | D           | E             | F            | G                         | Н                    | 1              |   |
| 1           |       |                                                                                               |                           |             |               |              |                           |                      |                |   |
| 2           | KOP   | ERASI SIMPAN PINJAM (KSP) SEKAWAN                                                             |                           |             |               |              |                           |                      |                |   |
| 3           | PER   | HITUNGAN HASIL USAHA                                                                          |                           |             |               |              |                           |                      |                |   |
| 4           | PERI  | ODE 01 JANUARI S/D 31 DESEMBER 2005                                                           |                           |             |               |              |                           |                      |                |   |
| 5           |       |                                                                                               |                           |             |               |              |                           |                      |                |   |
| 5           | NO.   | URAIAN                                                                                        | 2005 (Rp.)                |             |               |              |                           |                      |                |   |
| 8           |       |                                                                                               |                           |             |               |              |                           |                      |                |   |
| 9           | Ι.    | PARTISIPASI ANGGOTA :                                                                         |                           |             |               |              |                           |                      |                |   |
| 10          |       | PENDAPATAN JASA DARI ANGGOTA                                                                  | 1,700,000.00              |             |               |              |                           |                      |                |   |
| 11          |       | BEBAN POKOK                                                                                   | -                         |             |               |              |                           |                      |                |   |
| 12          |       | SHU DARI ANGGOTA                                                                              | 1,700,000.00              |             |               |              |                           |                      |                |   |
| 13          |       |                                                                                               |                           |             |               |              |                           |                      |                |   |
| 14          | п.    |                                                                                               |                           |             |               |              |                           |                      |                |   |
| 15          |       | HARGA POKOK                                                                                   | -                         |             |               |              |                           |                      |                |   |
| 17          |       | LABA / RUGI KOTOR DENGAN NON ANGGOTA                                                          | -                         |             |               | 1            |                           |                      |                |   |
| 18          |       |                                                                                               |                           |             |               |              |                           |                      |                |   |
| 19          |       | SISA HASIL USAHA KOTOR                                                                        | 1,700,000.00              |             |               |              |                           |                      |                |   |
| 20          |       |                                                                                               |                           |             |               |              |                           |                      |                |   |
| 21          |       | BEBAN OPERASI :                                                                               |                           |             |               |              |                           |                      |                |   |
| 22          |       | BEBAN USAHA                                                                                   | 1,212,000.00              |             |               |              |                           |                      |                |   |
| 23          |       | SISA HASIL LISAHA OPERASI                                                                     | 488 000 00                |             |               |              |                           |                      |                |   |
| 25          |       |                                                                                               | 400,000.00                |             |               |              |                           |                      |                |   |
| 26          |       |                                                                                               |                           |             |               |              |                           |                      |                |   |
| 27<br> 4  4 | IV.   | PENDAPATAN DAN BEBAN LAIN-LAIN<br>/ Kode / KAS / JURNAL / LAJUR / Piutang SP / Pos PHU ), PHU | <br>I∕PosNeraca / Nera    | <b> </b> •  |               |              |                           |                      | <b>F</b>       | - |
| Dr          | aw 🕶  | 🗟 🍪 AutoShapes 🗸 🔪 🗖 🔿 🚔 🔩 🙍                                                                  | • <u>⊿</u> • <u>A</u> • ≡ | ≡ ≓ I       |               | 2 A. A       | $\triangleleft \boxtimes$ |                      |                |   |
| Re          | ady   |                                                                                               |                           |             |               |              | CAPS N                    | JM                   |                |   |
|             | Star  | 📗 🕵 🧱 🕨 🗳 🔣 🖄 😿 🍉 🗌 🙆 Exploring -                                                             | Modu 🔀 Microso            | ft Ex       | <b>М</b> ОР   | UL COMP/     | 4 <b>123</b> @            | <b>∢∶<u>M</u>⇔</b> 4 | <b>a</b> 23:37 | 7 |

- Cell C10 diisi dengan rumus : ='Pos PHU'!E6 (Nilainya diambil dari POS PHU pada kolom E baris ke-6)

## Contoh tampilan rumus

| N 🖻  | licrosoft Ex                                                                                                | xcel - Modul KSP 2007.xls                 |                             |                         |       |          |                                         | - 7 🛛      |  |
|------|----------------------------------------------------------------------------------------------------|-------------------------------------------|-----------------------------|-------------------------|-------|----------|-----------------------------------------|------------|--|
| :四)  | <u>File Edit</u>                                                                                            | View Insert Format Iools Data Window Help | Adobe PDF                   |                         |       |          | Type a question for help                | ×          |  |
| Ari  | əl                                                                                                    | • 10 • B I U ≣ ≣ ≣ I \$ %                 | 6 , 🔐 🕮 💷 🖶 🔛 - 💩 - 🗛 - 📕 🗄 | 🔊   💵 OT OL ST SL       |       | 2 1 20 2 |                                         |            |  |
| -    |                                                                                                    |                                           | Even 1                      | 12 21 22 22 2 2 1 0 1 0 |       | 8        |                                         |            |  |
|      | -2.01.0                                                                                                    |                                           |                             | ∧ ar i va valiktisi.    |       |          |                                         |            |  |
| : 🗆  |                                                                                                    | 3 3 3 4 7 8 X 13 8 - 7 9 - 14             | ·· 😸 🚣 Σ • 2↓ ¼↓ 🛄 🗰 🗰 🥵 10 | <sup>]%</sup> 💌 🕜 🖕     |       |          |                                         |            |  |
|      | E24                                                                                                    | ▼ fx                                      |                             |                         |       |          |                                         |            |  |
| 7    | A<br>no.                                                                                                    | UNALAN                                    | C 2003 (ttp./               | U                       | E     | F        | G                                       | H 🔼        |  |
| 1    |                                                                                                    |                                           |                             |                         |       |          |                                         |            |  |
| 9    | 1                                                                                                    | PARTISIPASI ANGGOTA                       |                             |                         |       |          |                                         |            |  |
| 10   | •                                                                                                    | PENDAPATAN JASA DARI ANGGOTA              | ='Pos PHU1F6                |                         |       |          |                                         |            |  |
| 11   |                                                                                                    | BEBAN POKOK                               | 0                           |                         |       |          |                                         |            |  |
| 12   |                                                                                                    | SHU DARI ANGGOTA                          | =+C10-C11                   |                         |       |          |                                         |            |  |
| 13   |                                                                                                    |                                           |                             |                         |       |          |                                         |            |  |
| 14   | П.                                                                                                    | PENDAPATAN DARI NON ANGGOTA :             | -                           |                         |       |          |                                         |            |  |
| 15   |                                                                                                    | PENJUALAN / PENDAPATAN                    | 0                           |                         |       |          |                                         |            |  |
| 10   |                                                                                                    | LAR& / DUCLIZOTOR DENICAN NON ANGCOTA     | 0                           |                         |       |          |                                         |            |  |
| 18   |                                                                                                    | LADAT ROOT KOTOR DENGAN NON ANGGOTA       | -015-018                    |                         |       |          |                                         |            |  |
| 19   |                                                                                                    | SISA HASIL USAHA KOTOR                    | =C12-C17                    |                         |       |          |                                         |            |  |
| 20   | -                                                                                                    |                                           |                             | 3                       |       |          |                                         |            |  |
| 21   | III.                                                                                                    | BEBAN OPERASI :                           |                             |                         |       |          |                                         |            |  |
| 22   |                                                                                                    | BEBAN USAHA                               | =+'Pos PHU'IF14             |                         |       |          |                                         |            |  |
| 23   |                                                                                                    |                                           |                             |                         |       |          |                                         |            |  |
| 24   |                                                                                                    | SISA HASIL USAHA OPERASI                  | =C19-C22                    |                         | L     |          |                                         |            |  |
| 25   |                                                                                                    |                                           |                             |                         |       |          |                                         |            |  |
| 20   | IV                                                                                                    | PENDAPATAN DAN BEBAN LAIN LAIN            |                             | - 2                     | 2     |          |                                         |            |  |
| 28   |                                                                                                    | PENDAPATANDAN BEBAN LAIN - LAIN           | =+'Pos PHU'IE28             | 0                       |       |          |                                         |            |  |
| 29   |                                                                                                    |                                           |                             |                         |       |          |                                         |            |  |
| 30   |                                                                                                    | SHU SEBELUM PAJAK                         | =+C24+C28                   |                         |       |          |                                         |            |  |
| 31   |                                                                                                    |                                           |                             | 0                       |       |          |                                         |            |  |
| 32   | V.                                                                                                    | PAJAK PENGHASILAN                         | =+'Pos PHU'IF37             |                         |       |          |                                         |            |  |
| 33   |                                                                                                    |                                           |                             |                         |       |          |                                         |            |  |
| 35   |                                                                                                    | SISA HASIL USAHA SETELAH PAJAK            | - C30 C33                   |                         | 2<br> | 2        | 2                                       |            |  |
| 36   |                                                                                                    |                                           |                             |                         |       |          |                                         | ~          |  |
| 14 4 | ★ + M\ Proses /Kode / N. Awal / KAS / BB / JURNAL / LAJUR / Plutang SP / Pos PHU \ Phos Neraca / Neraca / I |                                           |                             |                         |       |          |                                         |            |  |
| Dra  |                                                                                                    |                                           |                             |                         |       |          |                                         |            |  |
| Deer |                                                                                                    |                                           |                             |                         |       |          |                                         |            |  |
| Read | start                                                                                                    | Komputer Akuptansi 🔲 Modul KSP Sekawan    | 2 Modul KSR 2007 vie        |                         |       |          | 1.1.1.00;                               | 2:03 PM    |  |
| -    | Stant                                                                                                    |                                           | and another 2007 Ab         |                         |       |          | 2 9 1 1 1 1 1 1 1 1 1 1 1 1 1 1 1 1 1 1 | a crossing |  |

#### PRAKTIKUM 10: NERACA

- 1. Buat Sheet baru dan ganti nama Sheetnya menjadi Neraca
- Buat Neraca sesuai dengan kebutuhan. Nilai pada masing-masing pos di diambil dari POS NERACA. Gunakan " = " untuk pengambilan nilainya : Contoh Hasilnya

|               | Microsoft Excel - COMPAK KSP 2005 |                                                                         |                      |         |                  |       |  |  |  |
|---------------|-----------------------------------|-------------------------------------------------------------------------|----------------------|---------|------------------|-------|--|--|--|
|               | File E                            | dit View Insert Format Tools Data Window Help                           |                      |         |                  | _ 8 × |  |  |  |
|               | <br>                              |                                                                         | 🕼 🙇 100% 👻 Justif    |         | 2                |       |  |  |  |
|               | :-1                               |                                                                         |                      | / LL LL |                  |       |  |  |  |
| Ar            |                                   | • 10 • B I U ≡ ≡ ≡ ⊞ \$ % ,                                             | - 13   14 14   🖂 🛪 💆 | * 🥙 🚈   | ] 📥 • 🖽 •        |       |  |  |  |
|               | A35                               |                                                                         | 0                    |         |                  |       |  |  |  |
| 1             | A                                 | В                                                                       | U U                  | U       | E                | F     |  |  |  |
| $\frac{1}{2}$ | ко                                | PERASI SIMPAN PINJAM (KSP) SEKAWAN                                      |                      |         |                  |       |  |  |  |
| 3             | NE                                | RACA                                                                    |                      |         |                  |       |  |  |  |
| 4             | PER                               | 31 JANUARI 2005                                                         |                      |         |                  |       |  |  |  |
| 5             |                                   |                                                                         |                      |         |                  |       |  |  |  |
| 6             | NO                                | ΔΚΤΙΥΔ                                                                  | 31.IANIJARI 2005     |         |                  |       |  |  |  |
| 7             |                                   |                                                                         |                      |         |                  |       |  |  |  |
| 8             |                                   | AKTU(A LANCAD -                                                         |                      |         |                  |       |  |  |  |
| 10            | 1.1                               | KAS                                                                     | 12 433 000 00        |         |                  |       |  |  |  |
| 11            | 1.2                               | BANK MANDIRI                                                            | 9.558.000.00         |         |                  |       |  |  |  |
| 12            | 1.3                               | BANK BNI 46                                                             | 2,026,000.00         |         |                  |       |  |  |  |
| 13            | 1.4                               | PIUTANG SP ANGGOTA                                                      | 54,000,000.00        |         |                  |       |  |  |  |
| 14            | 1.5                               | PIUTANG SP NON ANGGOTA                                                  | -                    |         |                  |       |  |  |  |
| 15            | 1.6                               | PENYISIHAN PIUTANG TAKTERTAGIH                                          | (1,545,000.00)       |         |                  |       |  |  |  |
| 16            | 1.7                               |                                                                         | 200,000.00           |         |                  |       |  |  |  |
| 17            | 1.8                               | UANG MUKA BIAYA                                                         | 1,000,000.00         |         |                  |       |  |  |  |
| 18            |                                   | JUMLAH AKTIVA LANCAR                                                    | 77,672,000.00        |         |                  |       |  |  |  |
| 19            |                                   |                                                                         |                      |         |                  |       |  |  |  |
| 20            | 11.                               | INVESTASI JANGKA PANJANG :                                              | 400,000,00           |         |                  |       |  |  |  |
| 21            | 2.1                               |                                                                         |                      |         |                  |       |  |  |  |
| IA A          | D DIX                             | KAS / JURNAL / LAJUR / Piutang SP / Pos PHU / PHU / Pos Neraca / Neraca |                      |         | · · · · ·        | Ì.    |  |  |  |
| Dr            | aw 🕶                              | 😓 🍪   AytoShapes + 🔨 🌂 🗖 🔿 🔛 🗛 🕼                                        | = 🎟 🛱 🛢 🎒 🕼          | 214     | 4 🖾 🗸 👘          |       |  |  |  |
| Rea           | ady                               |                                                                         |                      |         | NUM              |       |  |  |  |
|               | Start                             | 🕵 🧱 🕨 💋 🔣 🔕 👿 💽 🔢 🔯 Exploring - Modu 🔯 Mi                               | crosoft Ex 💌 MODUI   | COMPA   | <mark>™⊗∢</mark> | 23:42 |  |  |  |

- Cell C10 diisi dengan rumus : ='Pos Neraca'!E7 (Nilainya diambil dari POS NERACA pada kolom E Baris ke-7)

## Contoh tampilan rumus

| 📧 Micr                                                                    | 🖾 Microsoft Excel - Modul KSP 2007.xls |                                                             |                                             |         |      |             |         |  |  |  |  |
|---------------------------------------------------------------------------|----------------------------------------|-------------------------------------------------------------|---------------------------------------------|---------|------|-------------|---------|--|--|--|--|
| :폐) File Edit View Insert Format Tools Data Window Help AdobePDF Type aqu |                                        |                                                             |                                             |         |      |             |         |  |  |  |  |
| Arial                                                                     |                                        | • 10 • B I U ≡ ≡ ≡ ⊠ \$ % • 58 ₽                            | 8] 🛱 🗐 III - 💩 - 🗛 - 📜 🔯 I 💷 OT OL ST S     | 日本な言語のノ | ta 📕 |             |         |  |  |  |  |
|                                                                           |                                        |                                                             |                                             |         |      |             |         |  |  |  |  |
| : D 64                                                                    |                                        |                                                             |                                             |         |      |             |         |  |  |  |  |
| - <b>L</b>                                                                |                                        |                                                             |                                             |         |      |             |         |  |  |  |  |
| 0.                                                                        | Δ                                      | B                                                           | c                                           | n       | F    | F           | _       |  |  |  |  |
| 4                                                                         |                                        | 5                                                           |                                             |         |      |             | ^       |  |  |  |  |
| 5                                                                         | NO                                     | AKTIVA                                                      | 31 JANUARI 2005                             |         |      |             |         |  |  |  |  |
| 7                                                                         |                                        |                                                             |                                             |         |      |             |         |  |  |  |  |
| 8 I.                                                                      |                                        | AKTIVA LANCAR :                                             |                                             |         |      |             | 1       |  |  |  |  |
| 9 1.                                                                      | 1                                      | KAS                                                         | ='Pos Neraca'!E7                            |         |      |             |         |  |  |  |  |
| 10 1.3                                                                    | 2                                      | BANK MANDIRI                                                | =+'Pos Neraca'!E10                          |         |      |             |         |  |  |  |  |
| 11 1.3                                                                    | 3                                      | BANK BNI 46                                                 | ='Pos Neraca'!E14                           |         |      |             |         |  |  |  |  |
| 12 1.4                                                                    | 4                                      | PIUTANG SP ANGGOTA                                          | ='Pos Neraca'!E17                           |         |      |             |         |  |  |  |  |
| 13 1.                                                                     | 5                                      | PIUTANG SP NON ANGGOTA                                      | =+'Pos Neraca'!E20                          |         |      |             |         |  |  |  |  |
| 14 1.1                                                                    | 6                                      | PENYISIHAN PIUTANG TAKTERTAGIH                              | ='Pos Neraca'IE24                           |         |      |             |         |  |  |  |  |
| 15 1.                                                                     | 7                                      | PERLENGAKAPAN KANTOR                                        | ='Pos Neraca'!E28                           |         |      |             |         |  |  |  |  |
| 16 1.                                                                     | 8                                      | UANG MUKA BIAYA                                             | ='Pos Neraca'!E31                           |         |      |             |         |  |  |  |  |
| 17                                                                        |                                        | JUMLAH AKTIVA LANCAR                                        | =SUM(C9:C16)                                |         |      |             |         |  |  |  |  |
| 18                                                                        |                                        |                                                             |                                             |         |      |             | _       |  |  |  |  |
| 19 1.                                                                     |                                        | INVESTASI JANGKA PANJANG :                                  |                                             |         |      |             |         |  |  |  |  |
| 20 2.                                                                     | 1                                      | PENYERTAAN PADA KJA                                         | ='Pos Neraca'!E36                           |         |      |             |         |  |  |  |  |
| 21 2                                                                      | 2                                      | PENTERTAAN PADA BUKUPIN                                     | = Pos Neraca 1E40                           |         |      |             |         |  |  |  |  |
| 22                                                                        |                                        | JUMLAH INVESTASI JANGKA PANJANG                             | =SUM(C20:C21)                               |         |      |             | _       |  |  |  |  |
| 23                                                                        |                                        |                                                             |                                             |         |      |             |         |  |  |  |  |
| 24 III.                                                                   |                                        | AKTIVA TETAP :                                              |                                             |         |      |             | _       |  |  |  |  |
| 25 3.                                                                     | 1                                      | TANAH                                                       | ='Pos Neraca'ID47                           |         |      |             |         |  |  |  |  |
| 26 3.3                                                                    | 2                                      | BANGUNAN                                                    | ='Pos Neraca'ID48                           |         |      |             | _       |  |  |  |  |
| 27 3.3                                                                    | 3                                      |                                                             | ='Pos Neraca'!D49                           |         |      |             |         |  |  |  |  |
| H A F                                                                     | H Prose                                | es / Kode / N_Awal / KAS / BB / JURNAL / LAJUR / Piutang SF | P / Pos PHU / PHU / Pos Neraca \ Neraca / C |         | 100  |             | >       |  |  |  |  |
| Draw -                                                                    | 610                                    | AutoShapes • 🔪 🍾 🗖 🔿 🔠 🐗 🔅 🗕 📓 🤌 • 🚄 • ,                    | 🗛 - 三 三 🗧 🛯 🗿 🕰 м 考 町 市 🚦                   |         |      |             |         |  |  |  |  |
| Ready                                                                     |                                        |                                                             |                                             |         |      |             |         |  |  |  |  |
| 🐮 st                                                                      | tart                                   | 🏠 Komputer Akuntansi 🛛 🖳 Modul KSP Sekawan 2 🖓 M            | odul KSP 2007.xls                           |         |      | # % & @ 9 % | 2:08 PM |  |  |  |  |

#### PRAKTIKUM 11: BUKU PEMBANTU PIUTANG

- 1. Buat Sheet baru dan ganti nama Sheetnya menjadi Piutang
- 2. Buat format Buku Pembantu Piutang Sbb :

| 🔀 Microsoft Excel - COMPAK KSP 2005 |                                                     |                                 |                     |                   |              |              |             | _ 8 ×    |
|-------------------------------------|-----------------------------------------------------|---------------------------------|---------------------|-------------------|--------------|--------------|-------------|----------|
|                                     | File Edit View Insert Format Tools Data Window Help |                                 |                     |                   |              |              |             |          |
|                                     |                                                     |                                 |                     |                   |              |              |             |          |
|                                     |                                                     |                                 |                     |                   |              |              |             |          |
|                                     |                                                     |                                 |                     |                   |              |              |             |          |
|                                     |                                                     |                                 |                     |                   |              |              |             |          |
|                                     | A                                                   | В                               | С                   | D                 | E            | F            | G           | <u> </u> |
| 1                                   |                                                     |                                 |                     |                   |              |              |             |          |
| 2                                   | KOPEF                                               | ASI SIMPAN PINJAM (KSP          | ') SEKAWAN          |                   |              |              |             |          |
| 3                                   | DAFTA                                               | R SALDO PIUTANG SP              |                     |                   |              |              |             |          |
| 4                                   | PERJ                                                | JANUARI 2003                    |                     |                   |              |              |             |          |
| 0                                   | <u> </u>                                            |                                 |                     |                   |              |              |             |          |
| ь                                   | KODE                                                | NAMA PELANGGAN                  | SALDO               | MUTAS             | BLN INI      | SALDO        |             |          |
| 7                                   |                                                     |                                 | BULAN LALU          | REALISASI         | PEMBAYARAN   | BULAN INI    |             |          |
| 8                                   | SP1                                                 | WIRAWAN                         | 2,000,000           | 8,000,000         | 2,000,000    | 8,000,000    |             |          |
| 9                                   | SP2                                                 |                                 | 10,000,000          | -                 | 4,000,000    | 6,000,000    |             |          |
| 10                                  | SP3                                                 |                                 | 6,000,000           | -                 | 5,000,000    | 1,000,000    |             |          |
| 11                                  | SP4                                                 |                                 | 5,000,000           | -                 | 1,500,000    | 3,500,000    |             |          |
| 12                                  | ars<br>lene                                         |                                 | 4,000,000           | -                 |              |              |             |          |
| 13                                  | 3F0<br>9D7                                          |                                 | 3,000,000           | 12,000,000        | 2,000,000    | 3 000,000    |             |          |
| 14                                  | SP8                                                 |                                 | 8,000,000           | -                 | 5,000,000    | 3,000,000    |             |          |
| 16                                  | SP9                                                 | TRISNA                          |                     | -                 |              |              |             |          |
| 17                                  | SP10                                                | HANDIA                          | 2.000.000           | -                 | 1.000.000    | 1.000.000    |             |          |
| 18                                  | SP11                                                | DINI                            | 2,000,000           | -                 | -            | 2,000,000    |             |          |
| 19                                  | SP12                                                | FANI                            | 5,000,000           | -                 | -            | 5,000,000    |             |          |
| 20                                  | SP13                                                | ZIA                             | 5,000,000           | -                 | 4,500,000    | 500,000      |             |          |
| 21                                  | SP14                                                | HATTA                           | 3,000,000           | -                 | -            | 3,000,000    |             |          |
| 22                                  |                                                     |                                 |                     | -                 | -            | -            |             | •        |
|                                     | ▶ ► Pr                                              | oses / Kode / BB / KAS / JURNAL | . / LAJUR / Piutang | SP / Pos PHU / Ph |              |              |             |          |
| Dra                                 | aw 🕶 😽                                              | 🌀 🛛 AutoShapes 👻 🔪 🗋            | ] 🔿 🖆 🖪 🙎           | 🖉 - 🚄 - 🗛         | -=≡≓⊑        | I 🗊 🕰 🗛 4    |             |          |
| Rea                                 | ady                                                 | Circu                           | ılar                |                   |              |              | NUM         |          |
| <b>198</b>                          | Start                                               | 🕵 🧮 🕨 ダ 🔣 💽 🛙                   | 🖻 🛛 🗍 💁 Explo       | oring - Modu      | Microsoft Ex | 🔊 MODUL COMF | a 📴 🗖 🍕 🌚 🌚 | 🖶 07:14  |

Isi rumus pada Cell Berikut :

Cell A8 diisi dengan rumus : =IF(Kode!A65="","",Kode!A65)

Cell B8 diisi dengan rumus : =IF(A8="","",VLOOKUP(A8,KODE\_SP,2,0))

Cell C8 diisi dengan Saldo awal piutang tahun lalu

Cell D8 diisi dengan rumus : =IF(A8="",0,SUMIF(KAS!\$E\$6:\$E\$990,A8,KAS!\$H\$6:\$H\$990))

Cell E8 diisi dengan rumus : =IF(A8="",0,SUMIF(KAS!\$E\$6:\$E\$990,A8,KAS!\$G\$6:\$G\$990))

Cell F8 diisi dengan rumus : =C8+D8-E8

Copy Semua rumus yang dibuat sampai baris paling bawah

## DAFTAR PUSTAKA

Abdul Razaq, 2003, Kasus dan Penyelesaian Aplikasi Excel, Indah Surabaya

- Abdul Razaq, 2006, <u>Belajar Sendiri Optimalisasi Pekerjaan Dengan Kolaborasi Access, Excel,</u> <u>dan Word</u>, Indah Surabaya
- Johar Arifin, 2009, <u>Manajemen Koperasi Berbasis Komputer</u>, Elex Media Komputindo, Jakarta
- Johar Arifin dan Busono Adi Wicaksono, 2006, <u>Komputer Akuntansi Dengan Microsoft Excel</u>, Gramedia Jakarta
- Madcoms, 2004, Panduan Belajar Macro Excel 2003, Penerbit Andi Yogyakarta
- Moch. Taufik, 2008, Membuat Aplikasi Akuntansi dengan Microsoft Office Excel 2007, Mediakita Jakarta
- Oktarina, 2006, Pembukuan dan Pajak dengan Excel 2003, Maxikom Palembang
- Semuil Tjiharjadi, ir. Cristina M. Utami, Agus Prijono dan Marvin Ch. Wijaya, 2005, <u>Menggunakan Excel untuk Aplikasi Berorientasi Bisnis</u>, Informatika Bandung